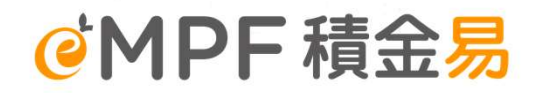

### 銀聯信託有限公司強積金計劃 BCT 強積金策略計劃

積金易平台 計劃成員講座 註冊積金易及轉移至積金易的支援

2025年5月

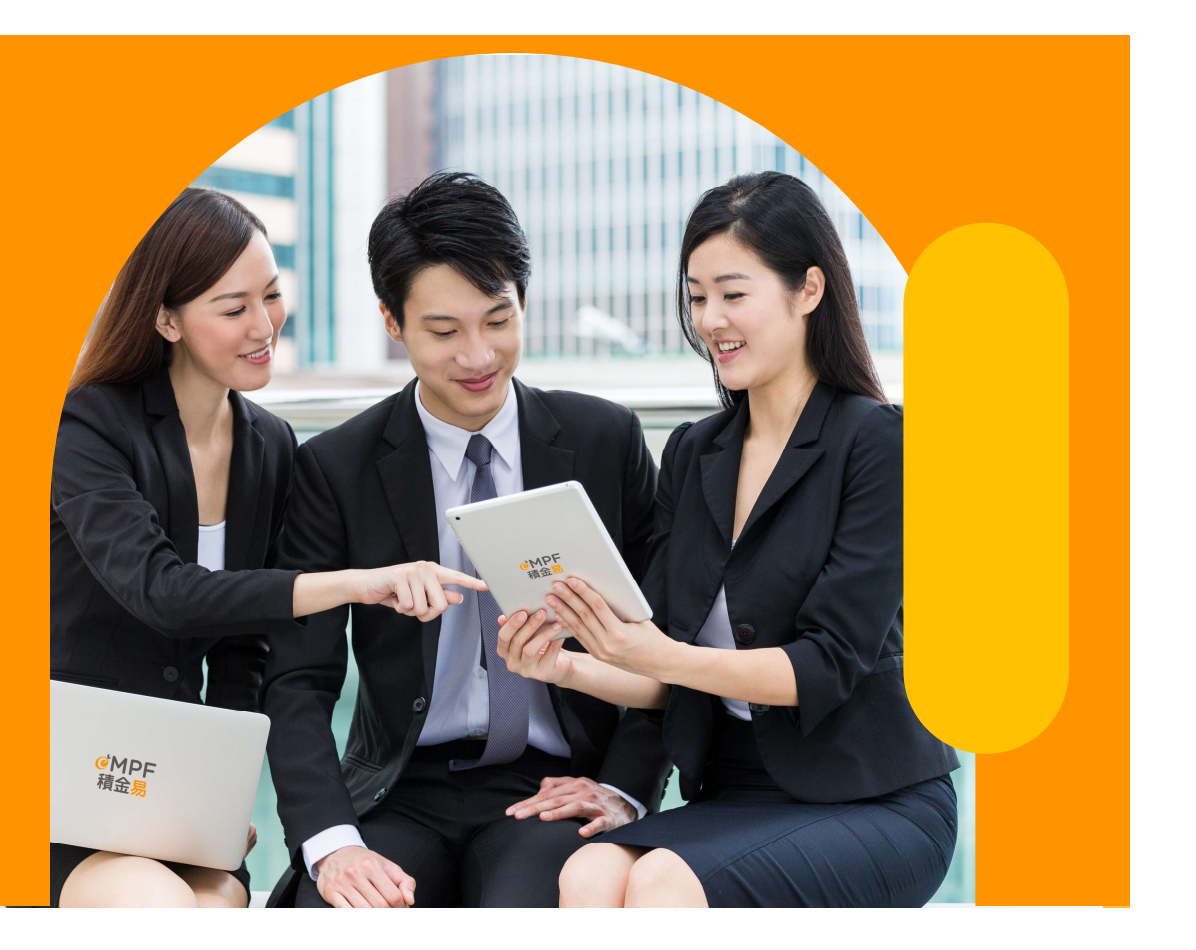

## @MPF 本次簡介注意事項

- 1. 本次簡介只展示積金易的部分功能。
- 2. 本次簡介所展示的平台功能和截圖非最終版本,積金易平台可能會不時微調以優化其功能,實際操作介面或有機會作出調整。
- 3. 本次簡介之內容只供內部參考使用,不得發放予公眾人士。

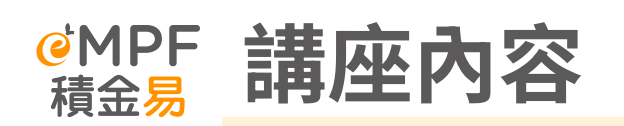

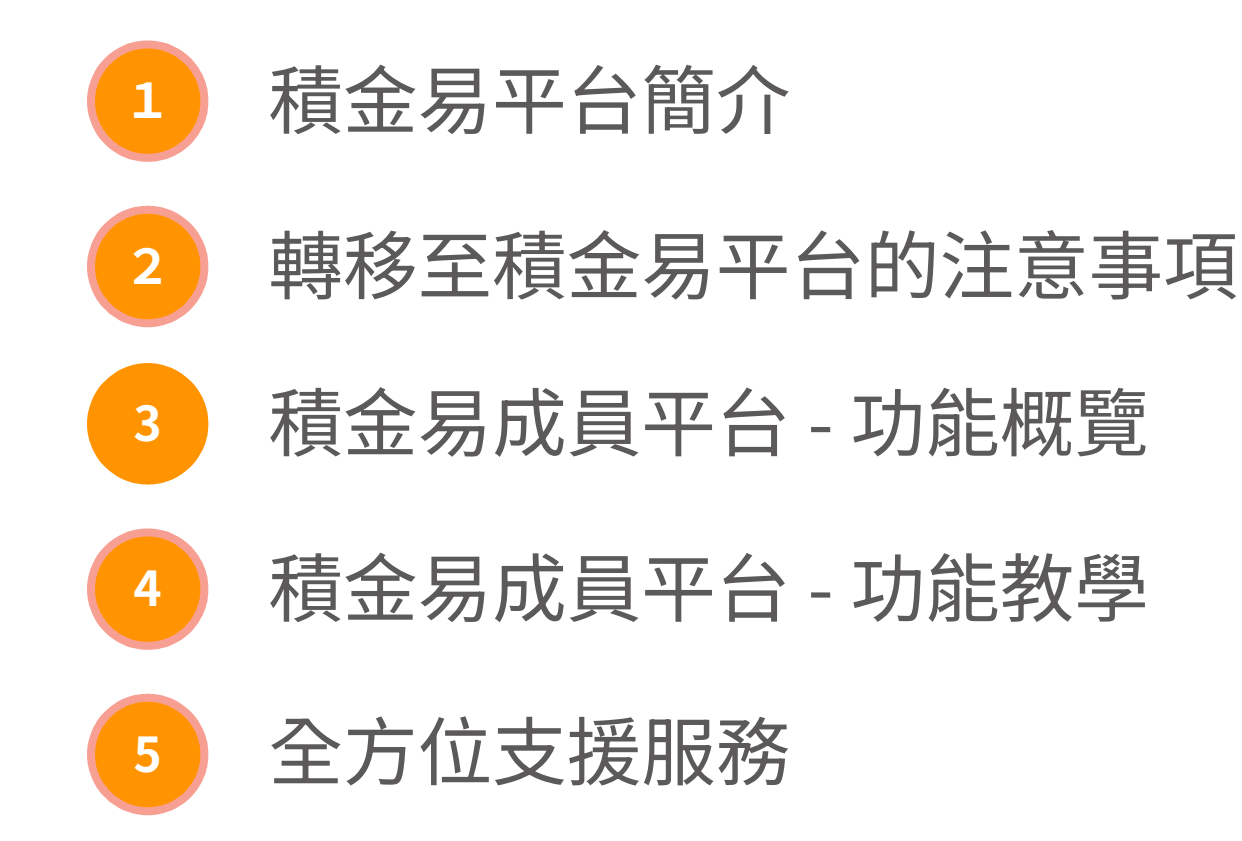

# 1. 積金易平台簡介

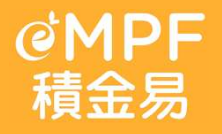

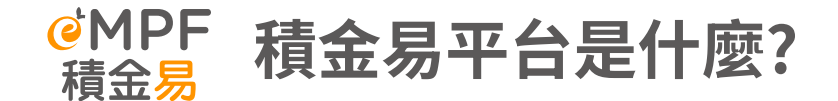

**@MPF** 

積金易

✓ 積金易公司是積金局的全資附屬公 司,以非牟利的方式營運積金易平 台這項公用設施

一站式處理強積金計劃行政工作的 電子平台

讓僱主及計劃成員可以輕鬆方便管 理強積金

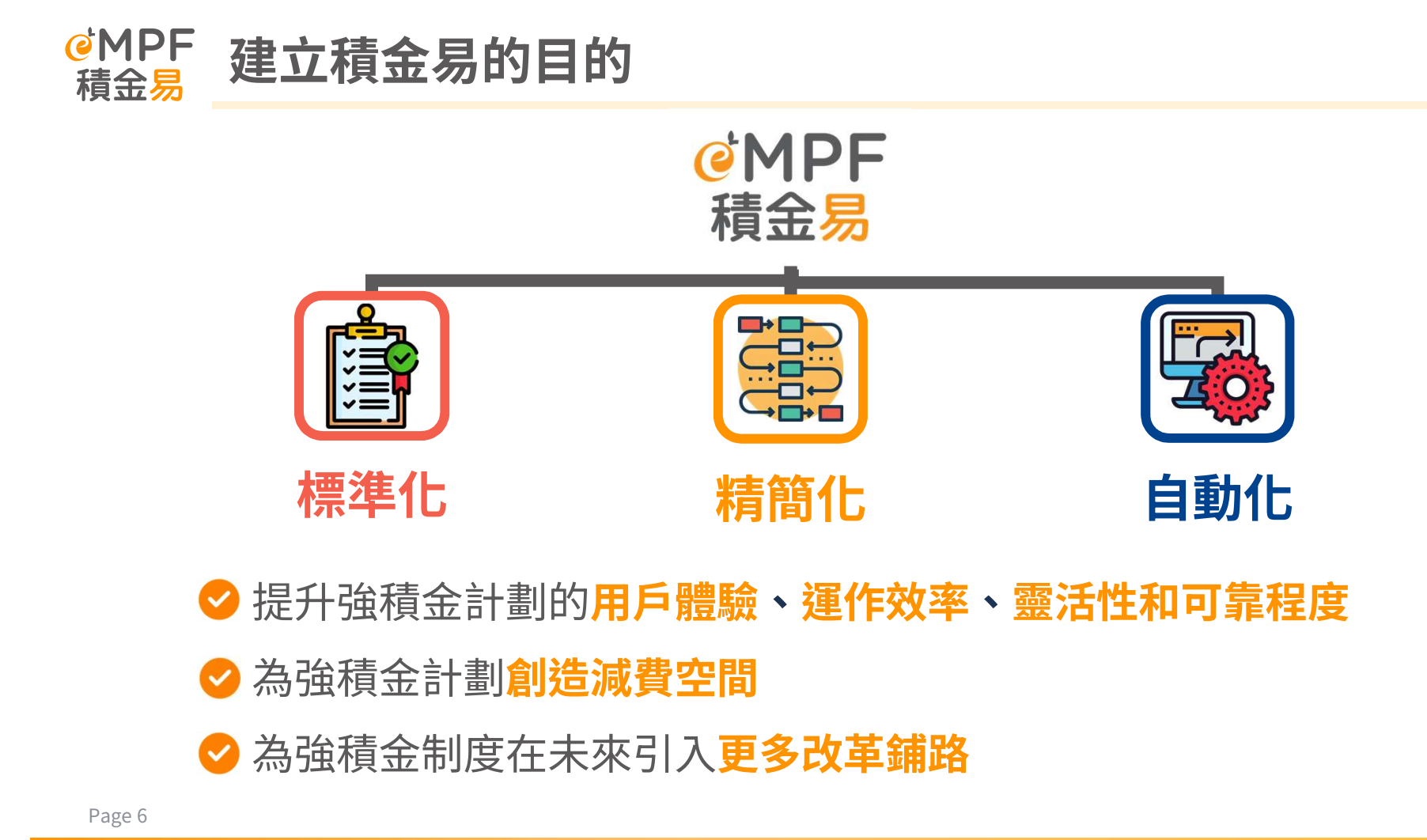

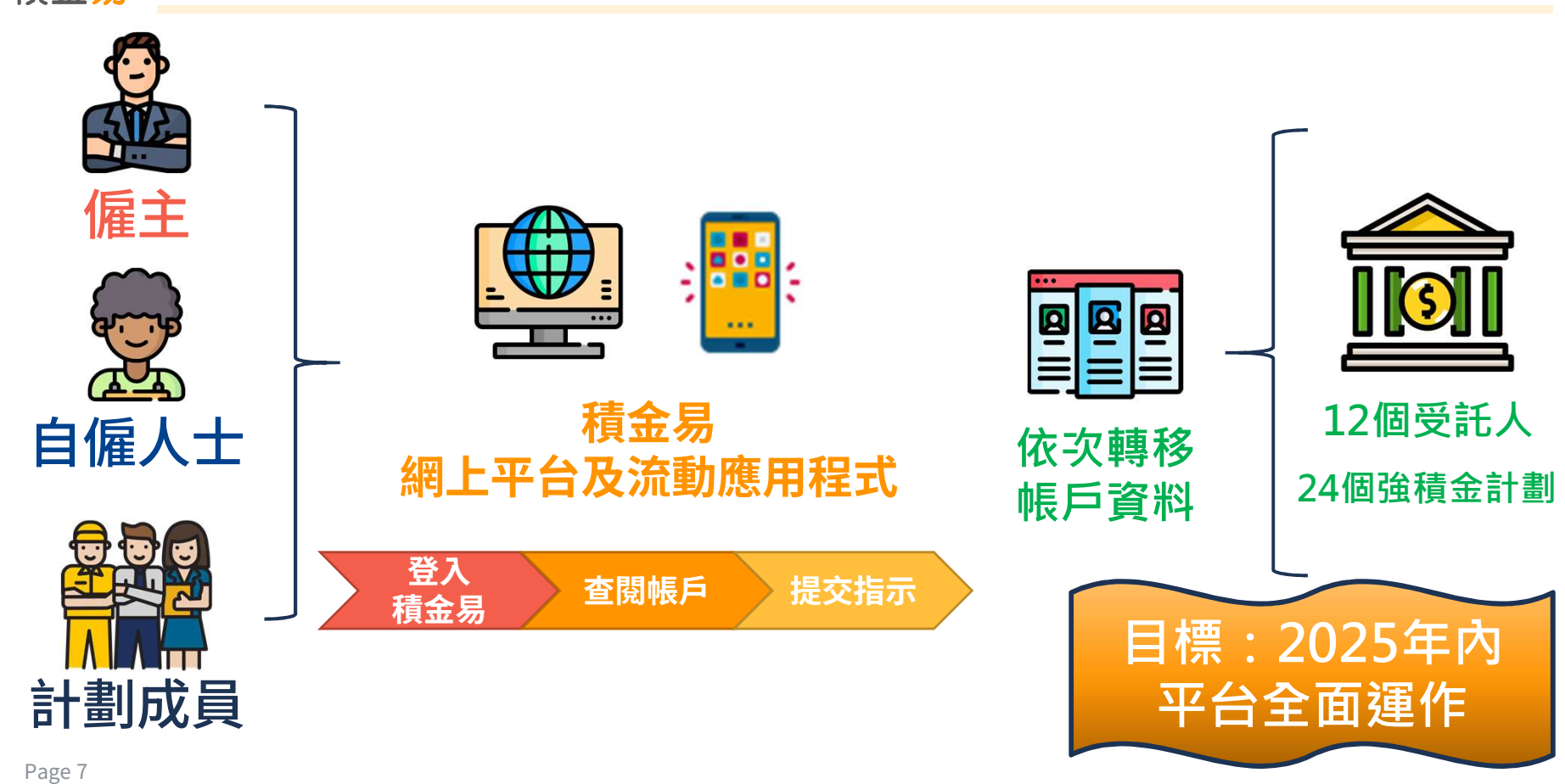

#### **@**MPF 轉移至積金易後的轉變 積金易

## @MPF 平台構建時間表及整體進度

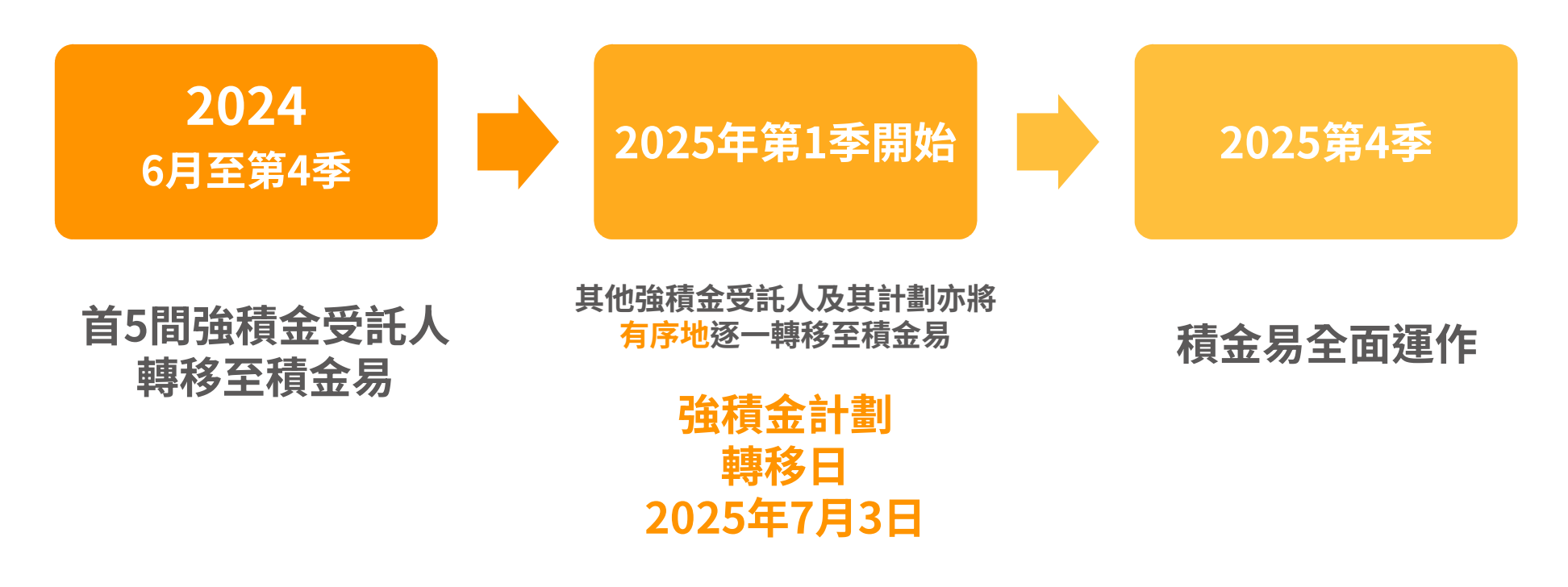

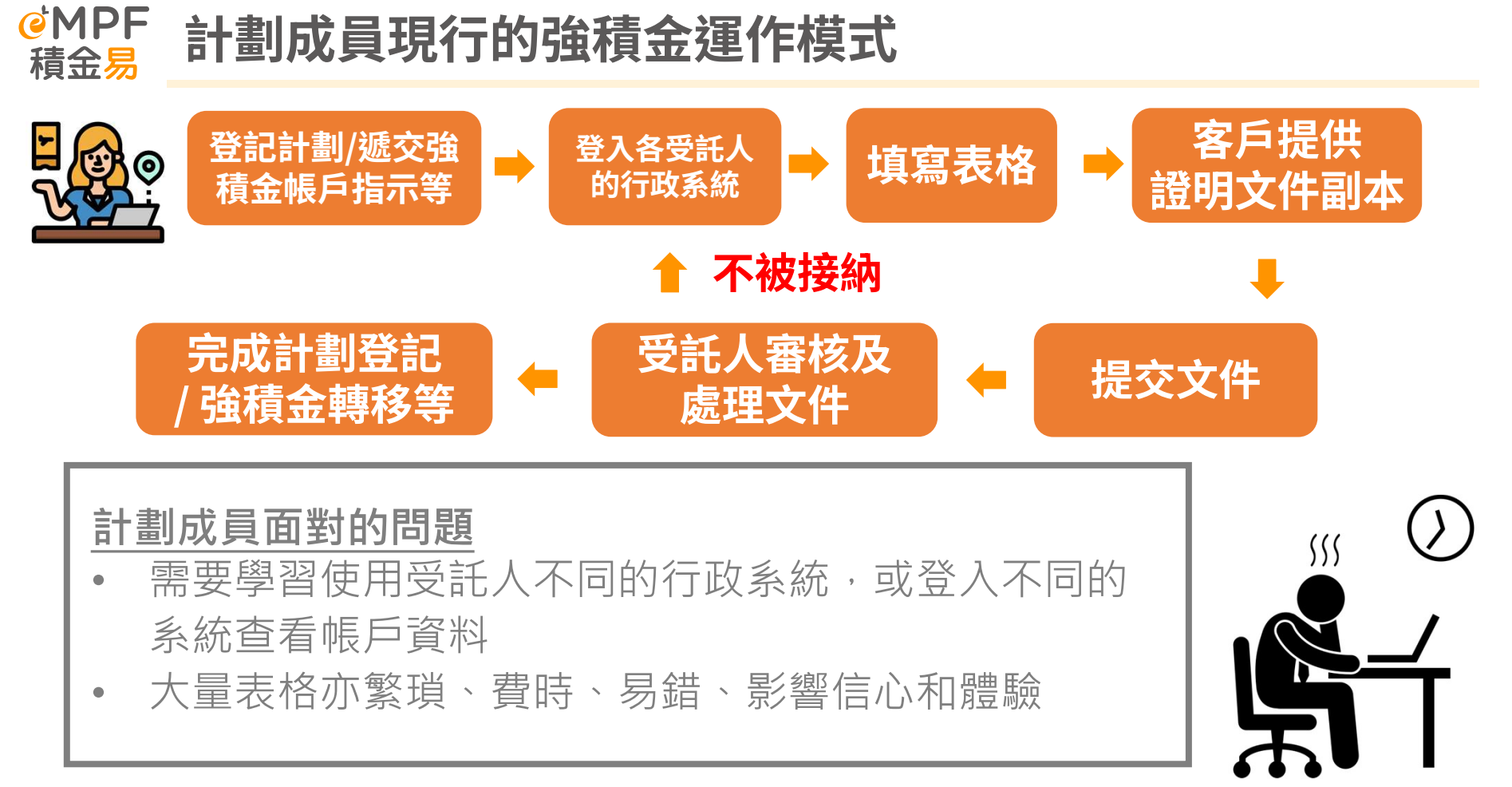

## @MPF 積金易平台下計劃成員的運作模式

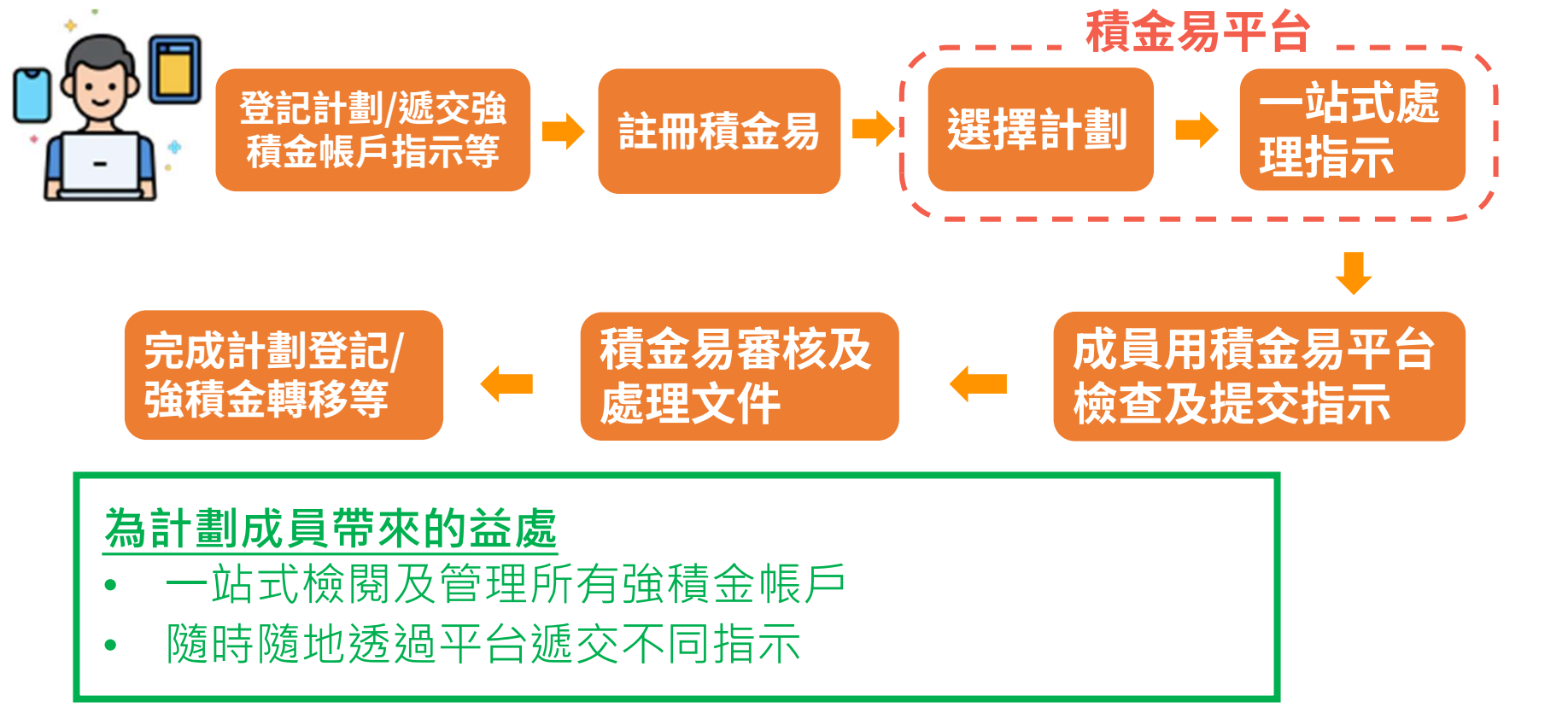

@MPF 積金易 運作模式比較

| 現況 |                                | 轉移至積金易後 |                                                 |
|----|--------------------------------|---------|-------------------------------------------------|
| •  | 向不同計劃受託人提交指示                   | •       | 即使是不同的計劃,計劃成員亦可 <mark>統</mark> 一透<br>過積金易平台提交指示 |
| ٠  | 根據所登記的強積金計劃,擁有數個受<br>託人行政系統的帳戶 | •       | <mark>只需註冊積金易一次</mark> ,即可檢閱及管理<br>各強積金戶口       |
| •  | 帳戶結餘零散,難以作退休規劃                 | •       | 於 <b>一個平台掌握總退休儲備</b> ,提升<br>退休規劃意欲及效率           |

## @MPF 積金易平台為成員帶來莫大裨益

## 計劃成員

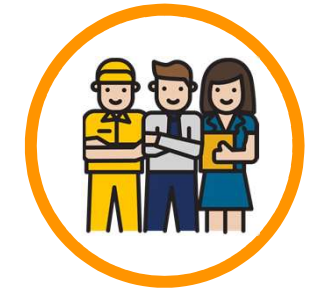

- ✓ 一站式檢閱和管理不同強積金計劃下的所有強積
   金帳戶
- ✓ 減少文書工作和人為錯誤
- ✓ 可隨時隨地透過網上更改投資指示或個人資料等
- ✓ 降低強積金計劃行政費用

# 2. 轉移時期的注意事項

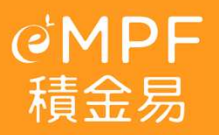

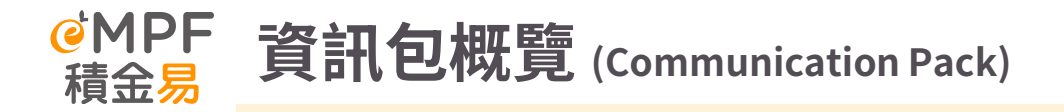

#### NO NO NO

#### 「積金易」平台已開始啟用 – 迎接全新數碼化強積金體驗

積金易平台有限公司<sup>1</sup>(積金易公司)與東亞銀行(信託)有限公司(東亞信託)誠邀您一 起透過「積金易」平台·迎接全新強積金數碼體驗!

#### 「積金易」平台有何好處

「積金易」平台是一個一站式的共用電子平台,讓您隨時隨地透過手機應用程式或網上平台 管理您的強積金。無論您是計劃成員、僱主或自僱人士、「積金易」平台會為您帶來全新體 驗及多個好處·包括:

| 計劃成員及自僱人士                                                                                                    | 僱主及自僱人士                                                      |
|----------------------------------------------------------------------------------------------------|--------------------------------------------------------------|
| <ul> <li>就已轉移至「積金易」平台的強積金紙戶:</li> <li>一站式查閱帳戶結餘及管理所有帳戶</li> <li>時時時地整合帳戶和更改反異組合</li> <li>輕鬆作自顏性供款</li> <li>一次過申請從不同強積金計劃提取強積金</li> </ul> | 提供不同電子方式作強積金供款     自動計算供款金額     提收供款到期日的電子提示     减少文書工作及人為錯誤 |

#### 何時開始使用

強積金受託人及其計劃將依次序逐一加入「積金易」平台(詳情見 www.empf.org.hk)。東亞 信託的東亞(強積金)集成信託計劃的帳戶資料·將由以下日期 "起轉移至「積金易」平台:

由上述日期起,您在此強積金計劃下的帳戶資料及紀錄將會轉移至「積金易」平台,東亞信 託仍為上述計劃的受託人、而積金易公司將使用「積金易」平台執行計劃下的行政工作、為 您提供計劃行政服務<sup>3</sup>及處理您的服務指示,包括供款、更改投資組合、查詢帳戶結餘及提 取強積金等。屆時·您可透過「積金易」平台管理您的強積金·而無須再向東亞信託提交服 務指示。

#### 「積金易」註冊開戶

由 2025 年 1 月 13 日起,您只须辦理一次性的「積金易」註冊開戶手續,即可享受「積金 易」平台帶給您的好處。請參開背頁的計劃成員註冊「積金易」使用指南及受託人的訊息。 展開您的強積金數碼新旅程!如您亦持有另一個已加入「積金易」平台的強積金帳戶,並已 於早前完成註冊「積金易」開戶,您則無須再次註冊開戶,

#### 杳論

如有查詢,請致電「積金易」客戶服務熟線 183 2622。我們期待在「積金易」平台為您提供服務。 積金易平台有限公司

及 東亞銀行 (信託)有限公司 謹啟 2024年12月23日

<sup>3</sup> 積金易平台有限公司為強制性公積金計劃智理局全資附屬公司 ·以非年利方式 · 留應屬公共設施的 <sup>《</sup>積金易,平台 · <sup>2</sup>加人「積金易」平台日期已於香港政府兼報中註明。如日期有調整、受託人會讀師請知您。

|   | 項目             | 方式               |
|---|----------------|------------------|
| 1 | 給計劃成員的通知函      | 纸木/霄子方式          |
| 2 | S.19Q 通告       |                  |
| 3 | 給計劃成員的通告       |                  |
| 4 | 註冊積金易的使用指南     | — 4 <b>4</b> .T用 |
| 5 | 常見問題           |                  |
| 6 | 積金易平台的收集個人資料聲明 |                  |

- **銀聯信託己經在2025年4月下旬起向計劃成員發放此資訊包。** .
- 計劃成員可以在2025年4月28日起開始到積金易平台網站註冊積金易。 ٠
- 但計劃成員的強積金帳戶資料會在轉移日後(即7月3日後)才顯示。 •

## @MPF 受託人的加入平台日及提交指示截止期限

|                                                                                                    | 受託人  | 強積金計劃       | 轉移至積金<br>易<br>日期 | 積金易平台處理的事宜和進行的活動                                                                                                    | 提交指示截止期限                               |
|----------------------------------------------------------------------------------------------------|------|-------------|------------------|----------------------------------------------------------------------------------------------------|----------------------------------------|
|                                                                                                    | 銀聯信託 | BCT 強積金策略計劃 | 7月3日             | 計劃成員的積金易平台註冊申請;<br>處理計劃成員的積金易平台註冊申請;<br>處理計劃成員的投資指示(包括新供款投資指<br>示及轉換指示)<br>處理申索及提取強積金權益的申請;<br>處理計劃成員的遺散費及長期服務金的抵銷<br>及退還申請;<br>處理計劃成員的資料更改申請;<br>向計劃成員發出通知及文件;<br>處理查詢及投訴;<br>及就任何不明確的計劃管理指示向計劃成員進<br>行跟進。 | *詳情可查閱銀聯信<br>託寄出的通訊包<br>或在銀聯信託網站查<br>看 |
| <ul> <li>由強積金計劃加入積金易平台當日起,有關銀聯信託強積金計劃的行政工作將由積金易執行。</li> <li>計劃成員可直接透過積金易平台管理強積金計劃內的強積金帳戶,並把其行政指示提交予積金易處理。</li> <li>由加入平台日起,銀聯信託將不再為強積金BCT強積金策略計劃的管理人,計劃成員不應繼續向受託人提交強積金指示。</li> </ul> |      |             |                  |                                                                                                    |                                        |

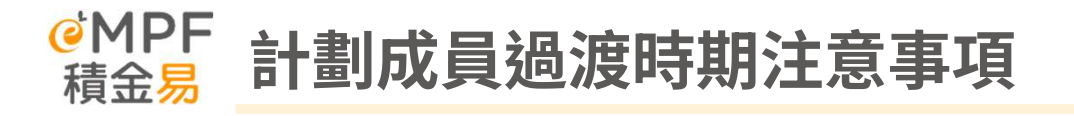

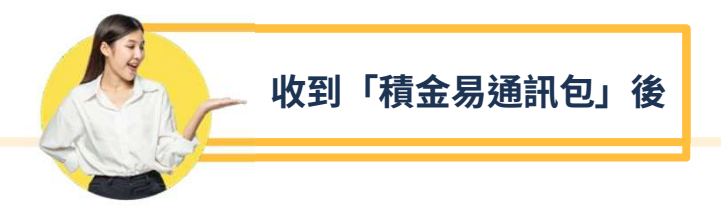

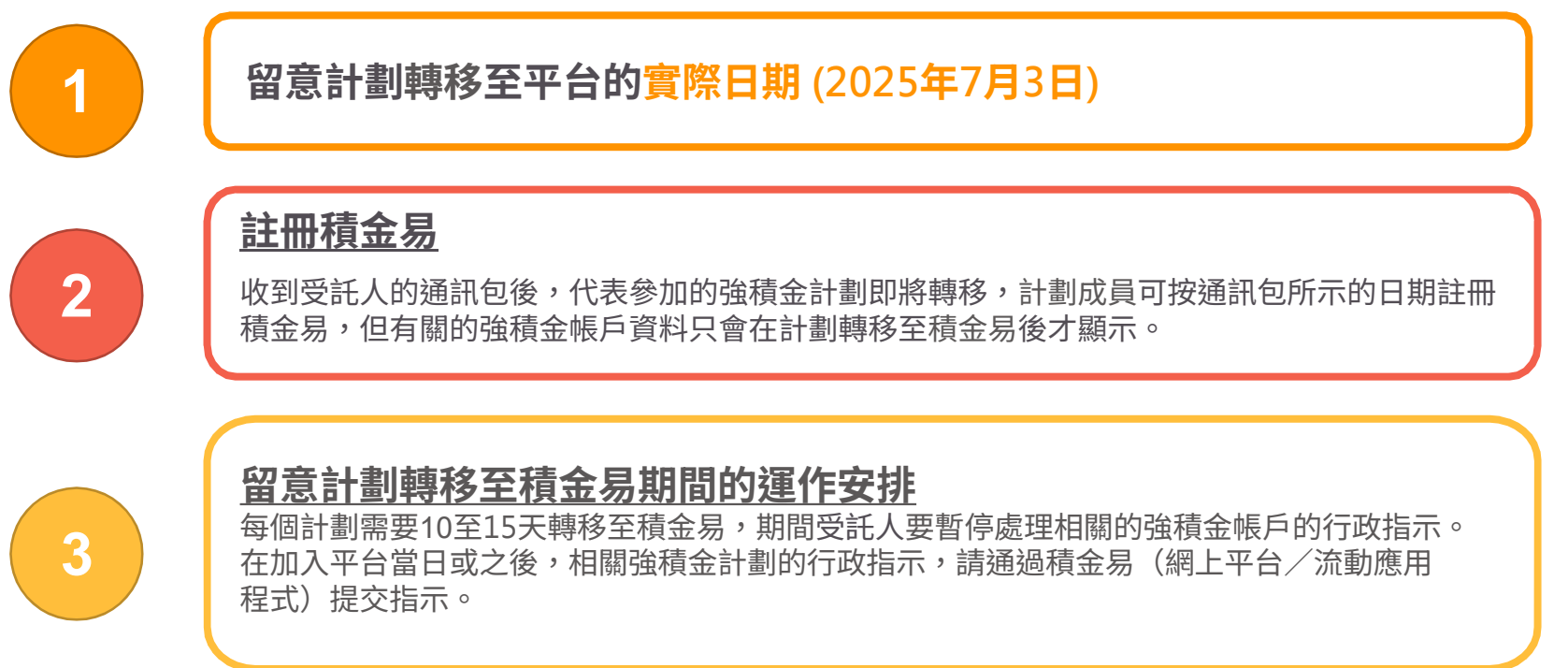

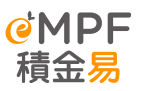

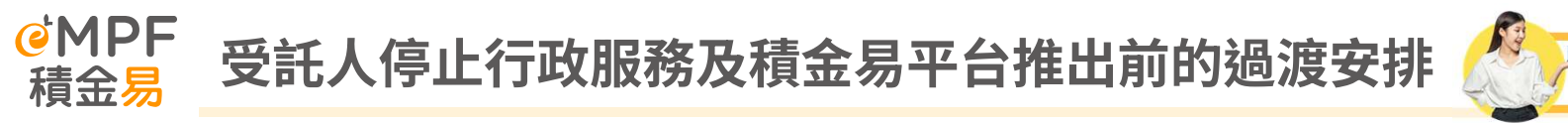

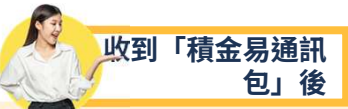

### 留意計劃轉移至積金易期間的運作安排

• 每個計劃需要5至8天轉移至積金易,期間受託人要暫停處理相關的強積金帳戶的行政指示。

• 在過渡平台日期當日或之後,相關強積金計劃的行政指示,請通過積金易(網上平台/流動應用程式)提交指示。

| 指示類型 ^                                                                                                    | 於生效日期前,使用原有渠道提交以獲處理及完成的<br>有效指示的服務截止時間 *                    |
|----------------------------------------------------------------------------------------------------|-------------------------------------------------------------|
| <ul> <li>(2) 更改成員資料         <ul> <li>(i) 透過郵寄/人手送遞/傳真/BCT客戶服務<br/>櫃台             </li> <li>(ii) 透過互聯網/成員熟線</li> </ul> </li> </ul>                         | (i) 2025 年 6 月 10 日下午 4 時正前<br>(ii) 2025 年 6 月 17 日下午 4 時正前 |
| <ul> <li>(3) 轉換<sup>@#</sup> /更改投資指示 # (靈活自願性供款除外)</li> <li>(i) 透過郵寄/人手送遞/傳真/BCT客戶服務<br/>櫃台</li> <li>(ii) 透過互聯網/互動語音應答系統(「互動語音<br/>應答系統」)/成員熱線</li> </ul> | 2025 年 6 月 17 日下午 4 時正前                                     |
| (4)成員轉入                                                                                                    | 2025年6月10日下午4時正前                                            |
| (5)成員轉出                                                                                                    | 2025 年 6 月 10 日下午 4 時正前                                     |
| <ul> <li>(6) 申索及權益支付 %</li> <li>(i) 除 (ii) 外的所有情況</li> <li>(ii) 有關個人帳戶/自僱人士的自願性供款提取 #</li> </ul>                                                          | (i) 2025 年 6 月 10 日下午 4 時正前<br>(ii)2025 年 6 月 17 日下午 4 時正前  |
| (7)更改其他帳戶資料(網上除外)                                                                                                    | 2025年6月10日下午4時正前                                            |
| (8) 靈活自願性供款成員轉換、更改投資指示及提取 #                                                                                                    | 2025年6月13日下午4時正前                                            |

### 注意!

•

請在截止日期前將完整無誤的有效行政指示遞交予銀 聯信託,指示才可於過渡至「積金易」平台前處理。

Page 17

3

### @MPF <sub>積金易</sub> 計劃成員留意以下事項並採取相應行動

|     | 事項                       | 詳情                                                                                                    | 相應行動                                                                                                    |
|-----|--------------------------|----------------------------------------------------------------------------------------------------|----------------------------------------------------------------------------------------------------|
| (1) | 註冊使用積金易平台<br>(適用於所有計劃成員) | <ul> <li>2025年4月28日起,註冊使用積金易平台,<br/>以便日後透過積金易平台管理你的強積金帳戶。</li> <li>於強積金計劃加入積金易平台後,即可透過平<br/>台查閱相關帳戶資料。</li> </ul> | <ol> <li>掃描以下二維碼,以註冊使用積金<br/>易平台</li> <li>●●●●●●●         ●●●●●●●         ●●●●●●●         ●●●●●●●         ●●●●●●●         ●●●●●●●●         ●●●●●●●●         ●●●●●●●●         ●●●●●●●●         ●●●●●●●●●         ●●●●●●●●●●●●●         ●●●●●●●●●●●●●●●●●●●●●●●●●●●●●</li></ol> |

### @MPF <sub>積金易</sub> 計劃成員留意以下事項並採取相應行動

|     | 事項                                                                        | 詳情                                                                                                    | 相應行動                                                                                               |
|-----|---------------------------------------------------------------------------|----------------------------------------------------------------------------------------------------|----------------------------------------------------------------------------------------------------|
| (2) | 提交行政指示及<br>就強積金帳戶作出查詢                                                     | <ul> <li>由加入平台日(2025年7月3日)起,透過積金易網上<br/>平台或積金易流動應用程式提交強積金行政指示。</li> <li>由加入平台日起,所有強積金行政表格均可於積金<br/>易網站 www.empf.org.hk下載,以及於積金易服務中心索取</li> <li>積金易平台將會處理相關強積金行政指示及如有跟進事宜都會由積金易平台發出。</li> <li>積金易平台將會處理就強積金帳戶作出的查詢。</li> <li>請注意,於截止日期後透過受託人提供的原有方式所接收的強積金行政指示,將會延遲或不獲處理。</li> </ul> | 於積金易網站查閱積金易使用<br>指南/教學短片<br><u>https://www.empf.org.hk/t</u><br><u>utorial/member/</u>             |
| (3) | <b>提交供款資料及付款指</b><br>示 (只適用於可扣稅自願性<br>供款帳戶持有人、<br>特別自願性供款帳戶成員及<br>自僱人士成員) | <ul> <li>由加入平台日起,經積金易網上平台或積金易流動應用程式提交供款資料及付款指示。</li> <li>「積金易」服務中心不接受任何現金供款,可把供款支票放入「積金易」服務中心內的投遞箱或於「積金易」平台以電子付款方法支付供款。</li> </ul>                                                                                                    | 於積金易網站查閱銀聯信託 -<br>BCT 強積金策略計劃<br>接受的付款方式<br><u>https://www.empf.org.hk/p</u><br>age/paymentMethods |

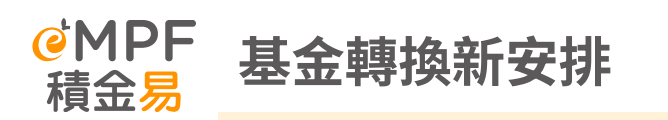

\*積金易平台的交易截止時間將會為每個交易日下午4時正

## <u>計劃轉移後</u> **除基金轉換外,積金易平台亦提供重新調整指示:** 根據新的基金分配指示,改變現有強積金的投資組合。首先是根據指示贖回現 有的部分強積金,然後重新投資,以達致要求的基金分配比例。此方法透過改 變各基金的比重,重組投資組合。

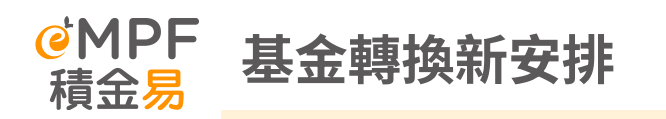

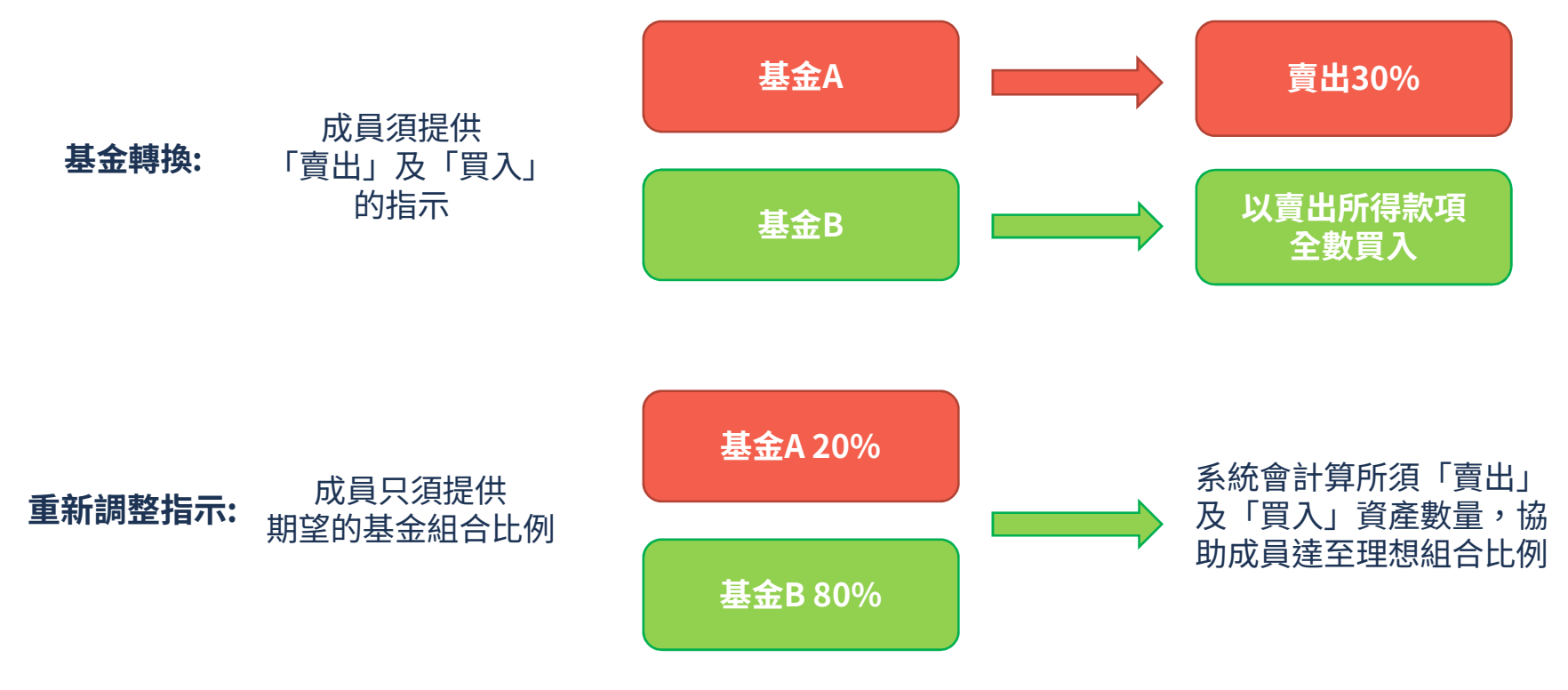

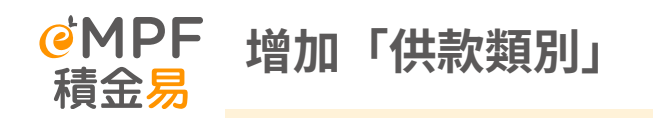

| 供款類別                |                                                                                                  |  |
|---------------------|--------------------------------------------------------------------------------------------------|--|
| 計劃 <b>轉移前</b> 計劃轉移後 |                                                                                                  |  |
| ・強制性供款及自願性供款        | ・ 僱主的強制性供款(「僱主強制性供款」)<br>・ 僱員的強制性供款(「僱員強制性供款」)<br>・ 僱主的自願性供款(「僱主自願性供款」)<br>・ 僱員的自願性供款(「僱員自願性供款」) |  |

於計劃轉移後,成員可就僱主強制性供款、僱員強制性供款、僱主自願性供款和 僱員自願性供款分別發出不同的投資授權書,為以上各強積金帳戶作出相同或不 同的投資配置。

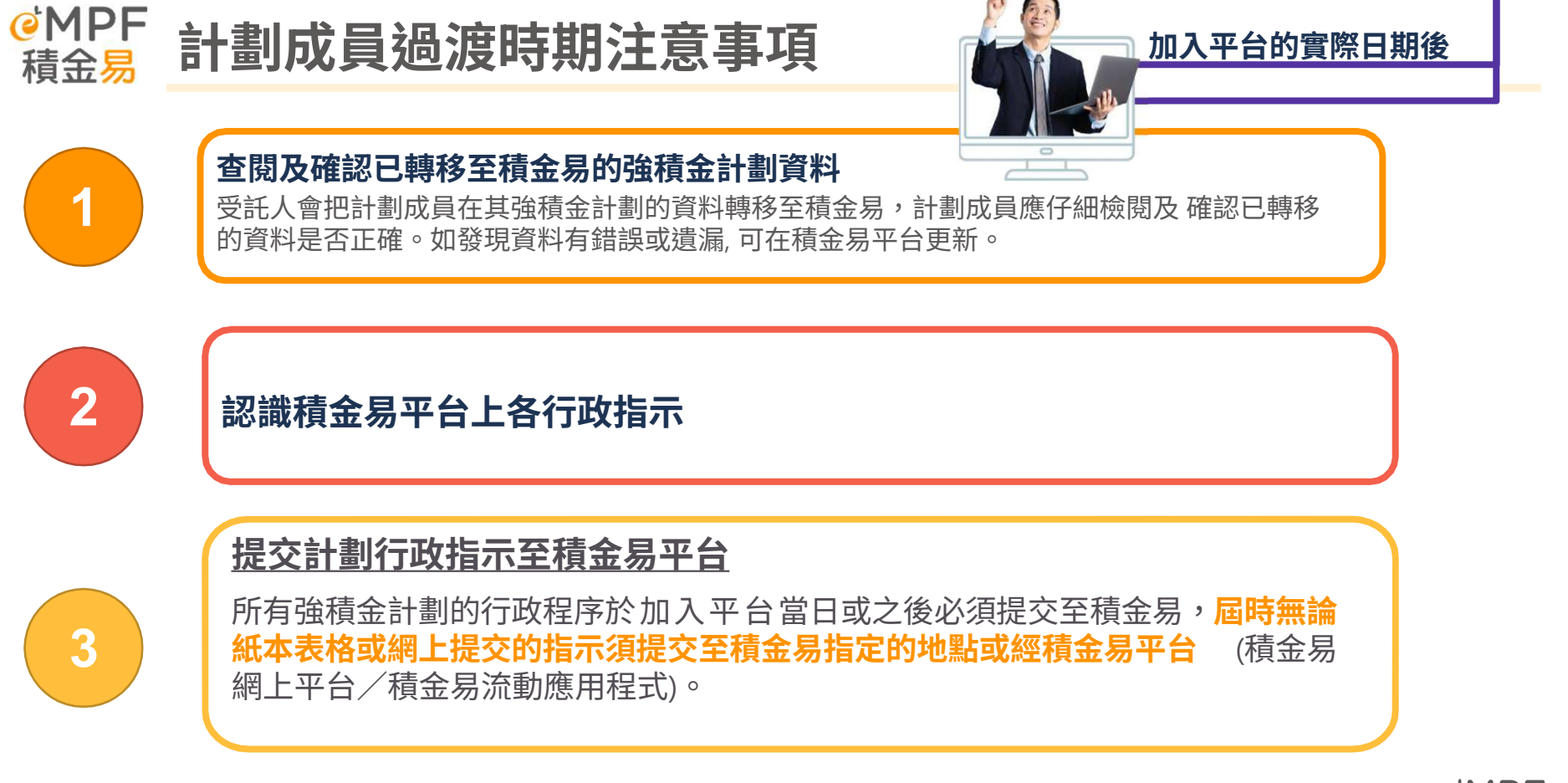

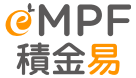

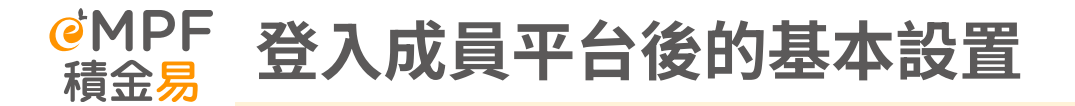

### > 只適用於已加入轉移至積金易平台的計劃

受託人會把計劃成員在其強積金計劃的資料轉移至積金 易平台,包括計劃成員及自僱人士的個人資料、業務資 料、有關入息、投資選擇、供款紀錄及詳情等。請仔細 檢閱及確認已轉移的資料是否正確。

<u>注意!</u> 如你已完成註冊但所參加的強積金計劃還**未轉移**至積金易平台, 你的計劃資料<mark>不會顯示</mark>於積金易平台。

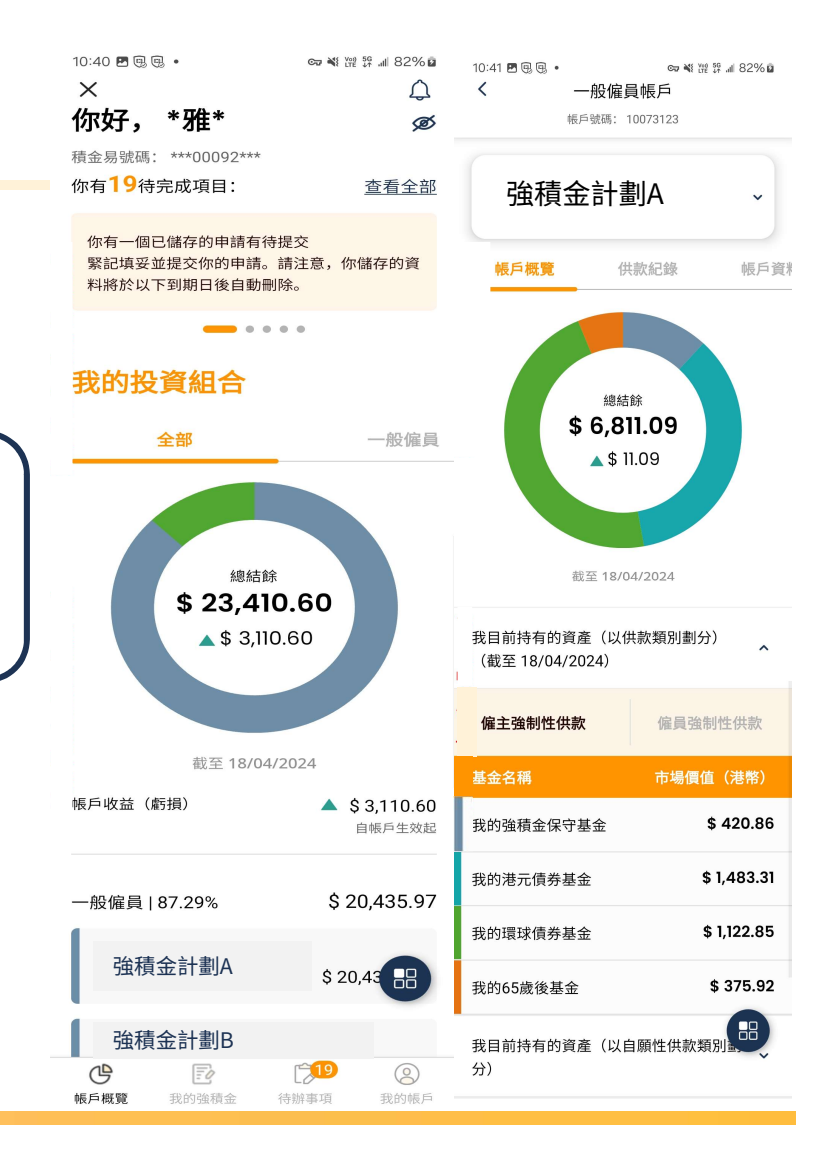

| @MPF 檢閱及確認已轉移的資料                                | 我的帳戶<br>② 我的紀錄                                                                    | 11:07 閏風風・ ∞ № 没 № 』 91% 0<br>く 一般 促員帳戶<br>帳戶號碼: 56454385<br>如:「2室」、「12樓」) 座」)<br>「2窓」、「12樓」 「                                                                       |
|-------------------------------------------------|-----------------------------------------------------------------------------------|----------------------------------------------------------------------------------------------------|
|                                                 | <ul> <li>我的信件及報表</li> <li>帳戶管理</li> <li>更多服務</li> <li>積金易帳戶設定</li> </ul>          | Flat AB<br>大廈<br>Bowring Building<br>街道(街號及街道名稱)<br>22 Bowring Street<br>區域<br>中環                                                                                    |
| 請點擊「我的帳戶>帳戶管理> 「強積金帳戶管<br>理」並選擇計劃,以瀏覽你的「強積金帳戶」。 | <ul> <li>聯絡我們</li> <li>正 整山</li> <li>医 整山</li> <li>医 200</li> <li>我的機戶</li> </ul> | 通訊方式     ^       偏好通訊方式     電郵地址       偏好通訊語言     -       英語     -                                                                                                   |
| <u>注意!</u><br>如發現你的資料有錯誤或遺漏,請在此部份更新。            | ○ 積金易帳戶管<br>理 ○ 通 強積金帳戶管<br>理                                                     | 同意接收非監管和受監管文件的電子通知<br>是<br>根據積金易平台有限公司的個人信息收集聲明,你被<br>視爲已同意爲直接營銷目的提供、使用和/或轉移你<br>的個人數據。如果你不同意根據積金易平台有限公司<br>的個人信息收集聲明爲直接營銷目的提供、使用和/<br>或轉移你的個人數據,請選擇下面"否"旁邊的按鈕。<br>否 |
| Page 25                                         |                                                                                   | ⊘ 更新 🔠                                                                                                    |

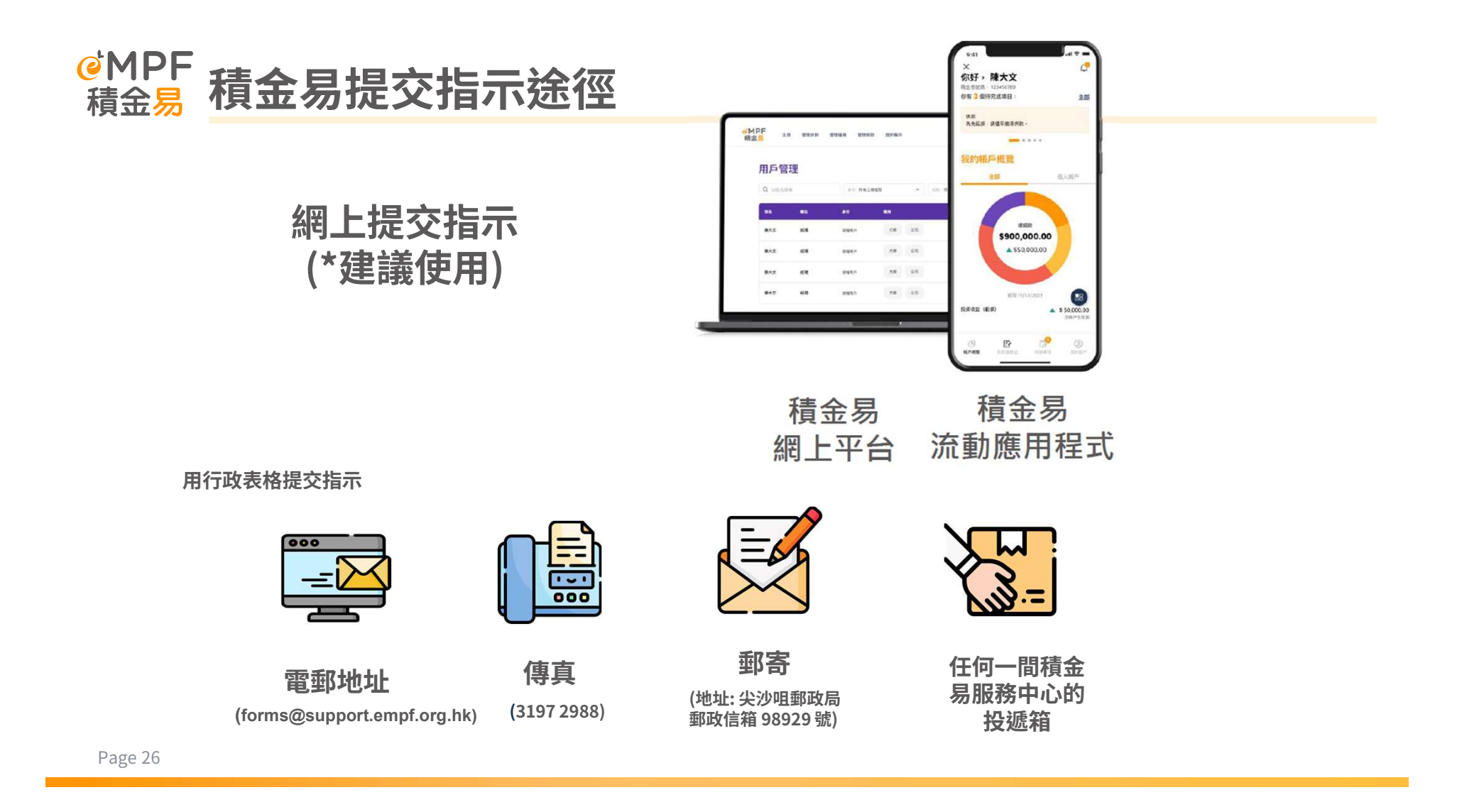

# 3. 積金易 – 成員平台 功能概覽

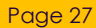

e<sup>MPF</sup> 積金易

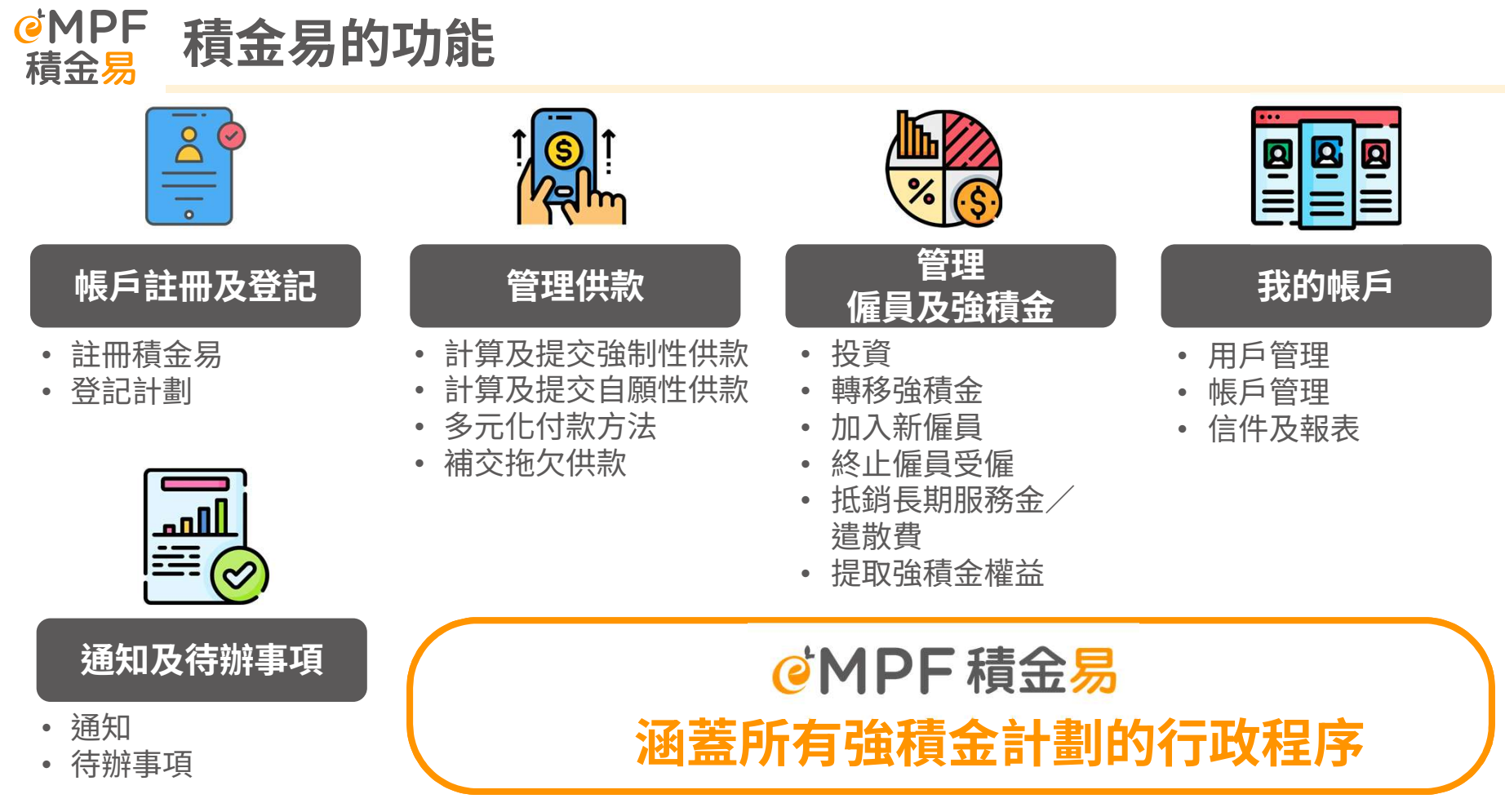

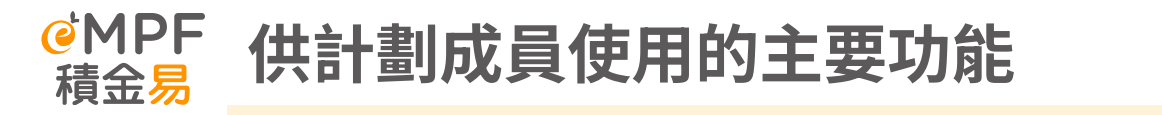

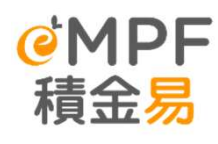

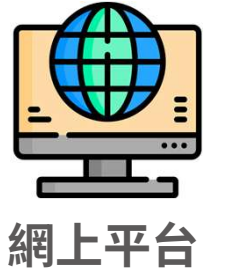

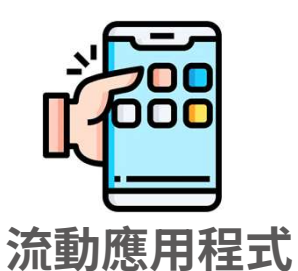

電子化所有行政程序

積金易平台涵蓋所有強積金計劃的行政程序,所有以往只有紙本表格的指示均可以 網上提交 提供網上平台和流動應用程式 網上平台和流動應用程式均會提供同樣的 功能,以便成員在不同情況使用

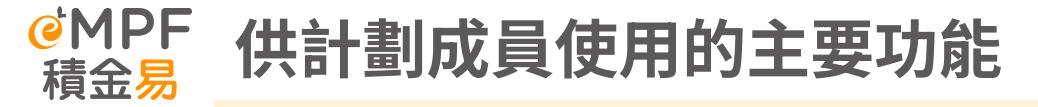

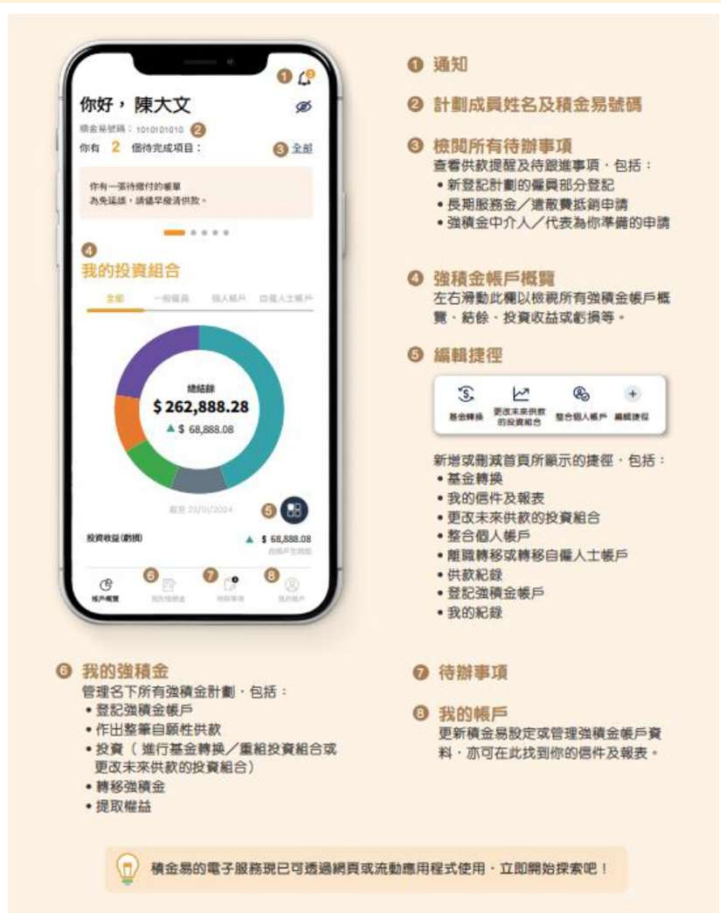

# 4. 積金易 – 成員平台 功能教學

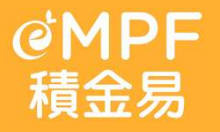

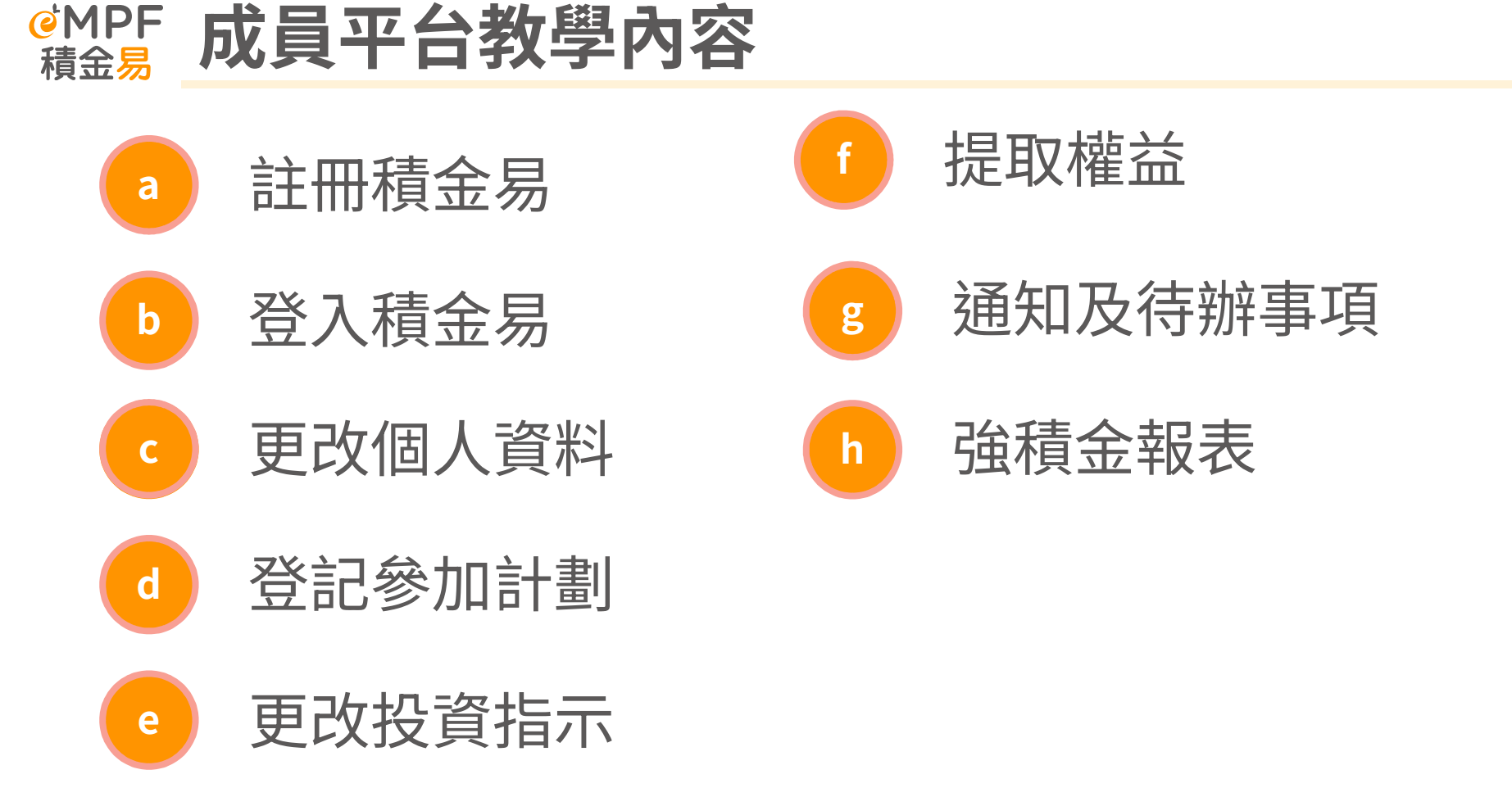

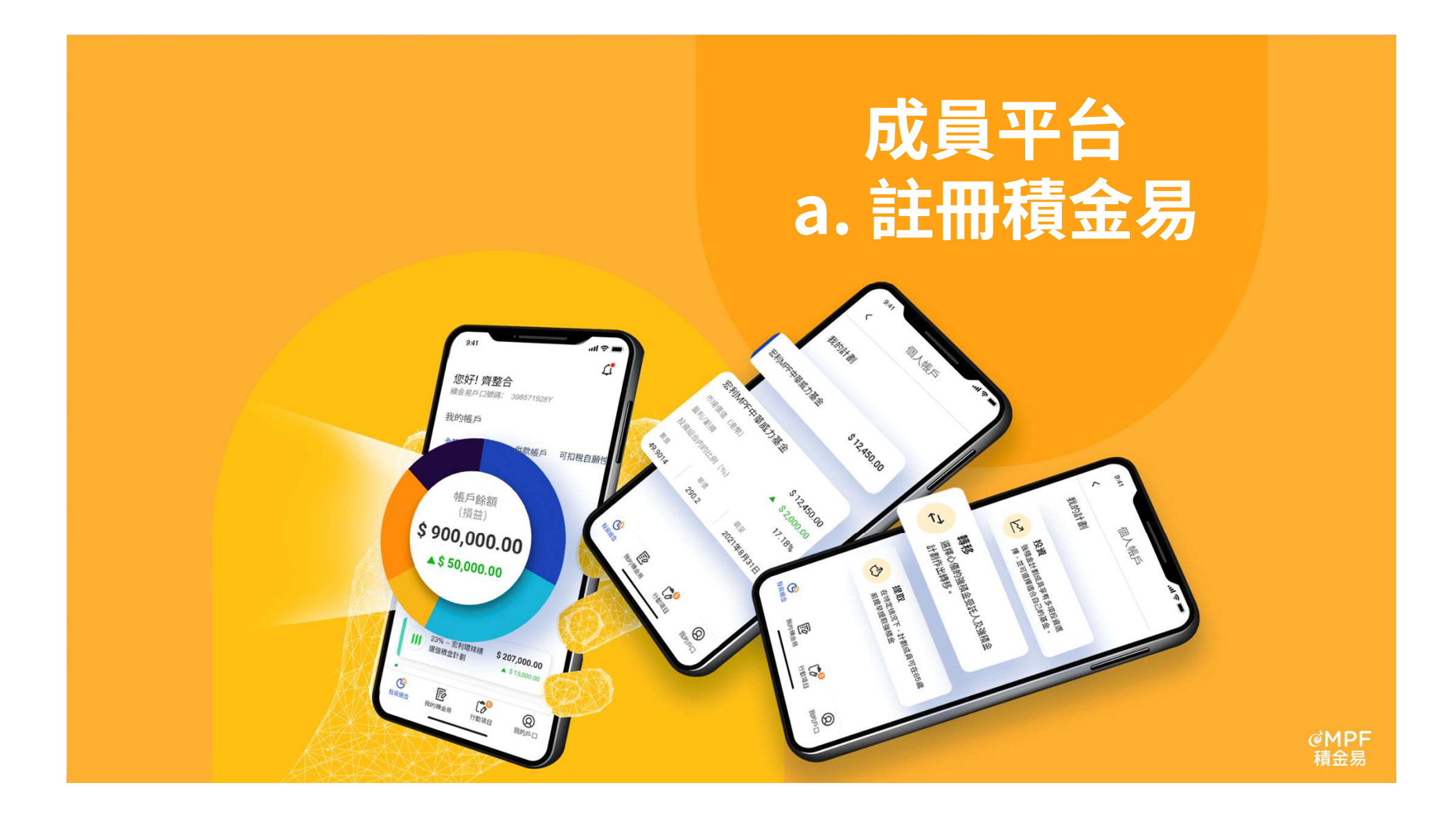

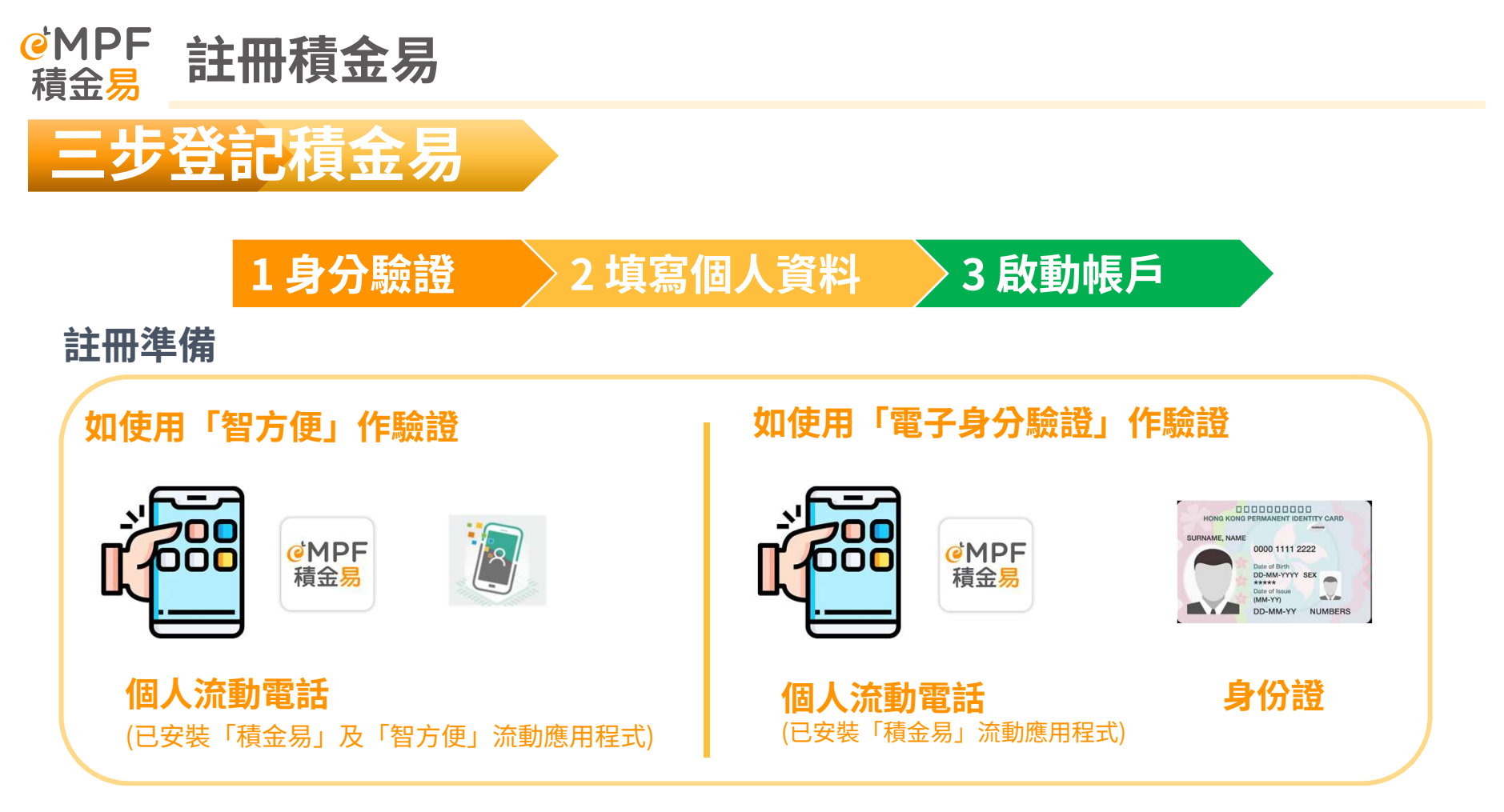

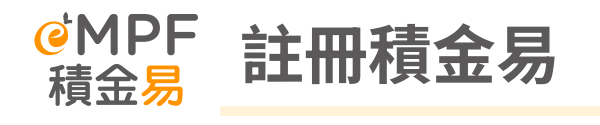

## 首次註冊積金易

X

### 註冊積金易

只需幾步,即可完成你的積金易註冊。請選擇 你的身分。

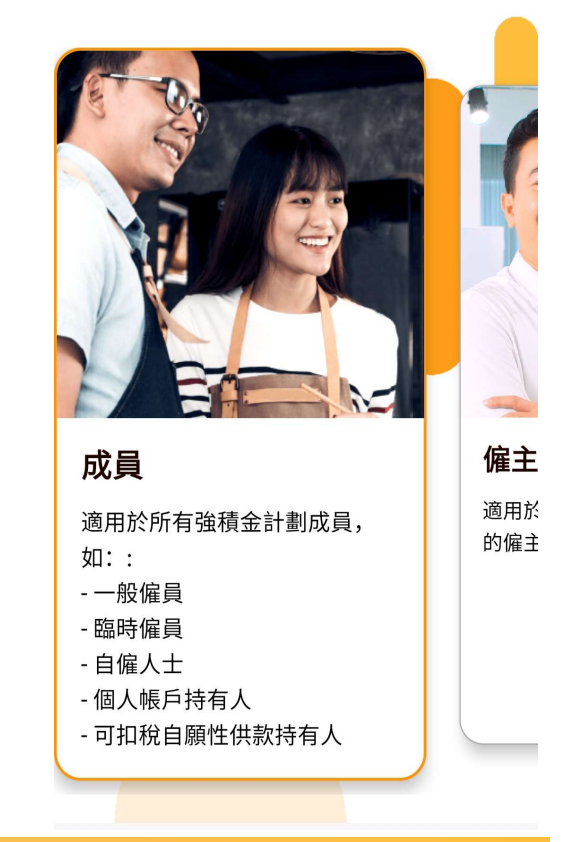

若計劃成員尚未註冊積金易,可下載**積金易流動應用程式**, 選擇以**成員**身分完成註冊

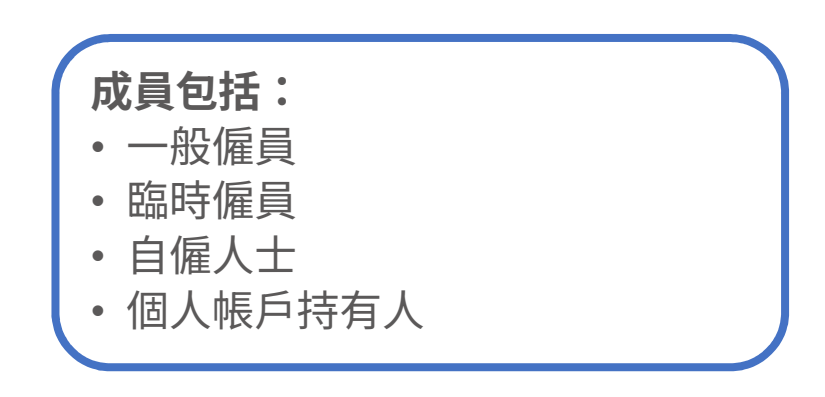

|                             | く 成員註冊                                                                                          |
|-----------------------------|-------------------------------------------------------------------------------------------------|
| <b>◎</b> MPF 註冊積金易          | 成員註冊                                                                                            |
|                             | 只需3步,即可註冊你的積金易                                                                                  |
| 首次註冊積金易                     | 请留意.積金易平台已實施資料私隱保障措施。在繼續註冊前.你應細閱積金易網頁上的私隱政策。                                                    |
|                             | <ul> <li>第1步 驗證你的身分</li> <li>掃描香港身份證及以容貌辨識進行驗</li> <li>證,或登入「智方便」流動應用程式驗</li> <li>證。</li> </ul> |
|                             | 第2步 填妥個人資料<br>提供你的個人資料及設定通訊方式。                                                                  |
| 若計劃成員尚未註冊積金易,可以下載積金易流動應用程式, | <b>第3步 啟動積金易</b><br>建立你的用戶名稱及密碼。                                                                |
| 選擇以成員身分完成註冊。                | ● 教學 - 註冊積金易                                                                                    |
|                             | <b>所需項目</b><br>在開始前,請先準備以下項目,以便順利進行註冊:                                                          |
|                             | ✓ 你的香港身份證                                                                                       |
|                             | 手機及電郵地址(用以接收一次性密碼作<br>驗證及透過流動應用程式啟動帳戶,如適<br>用)                                                  |
|                             | ✓ 已安裝的「智方便」流動應用程式(如適<br>用)                                                                      |
|                             | 開始註冊                                                                                            |
| Page 36                     | 查找現有紀錄以繼續                                                                                       |
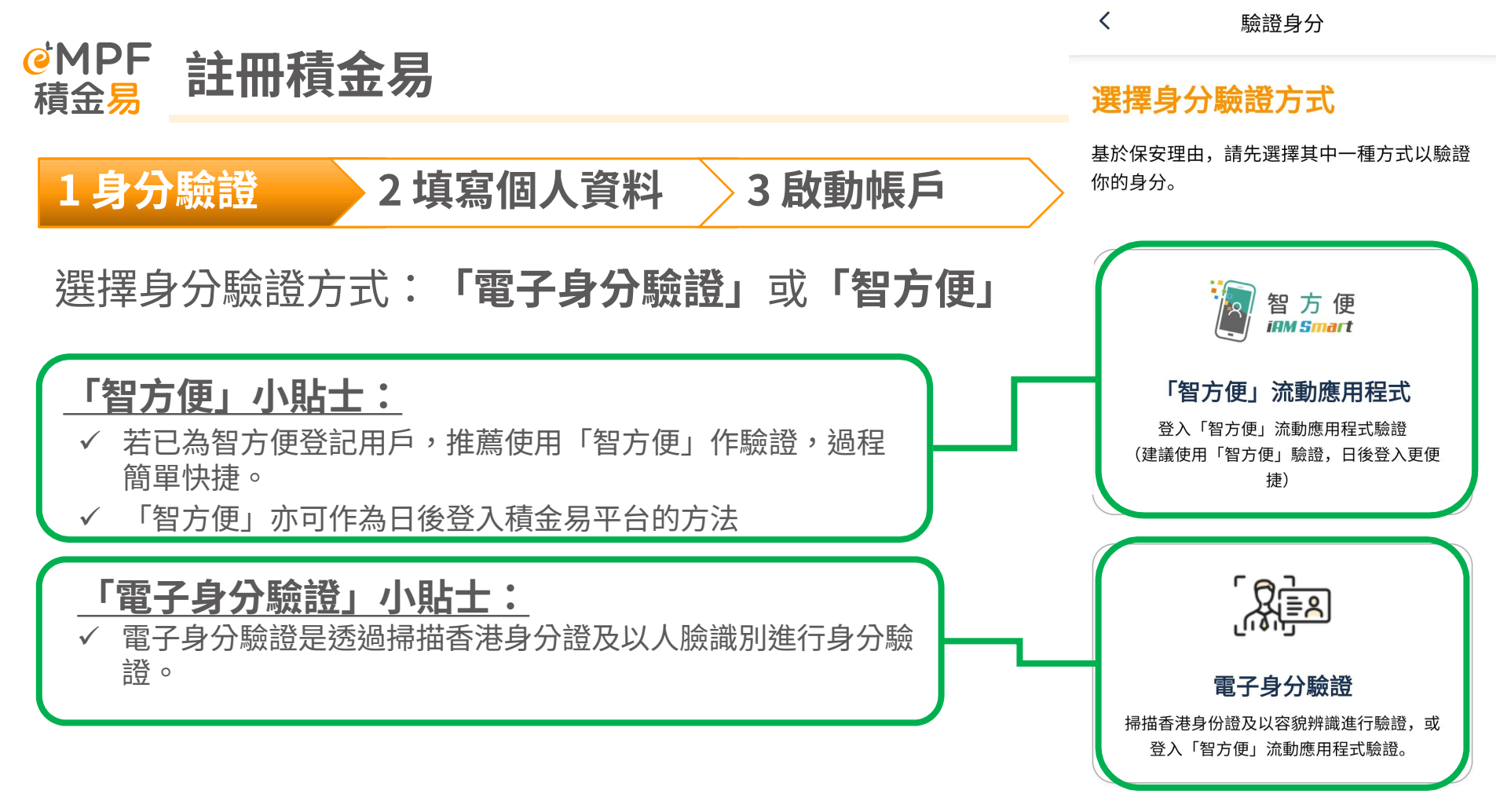

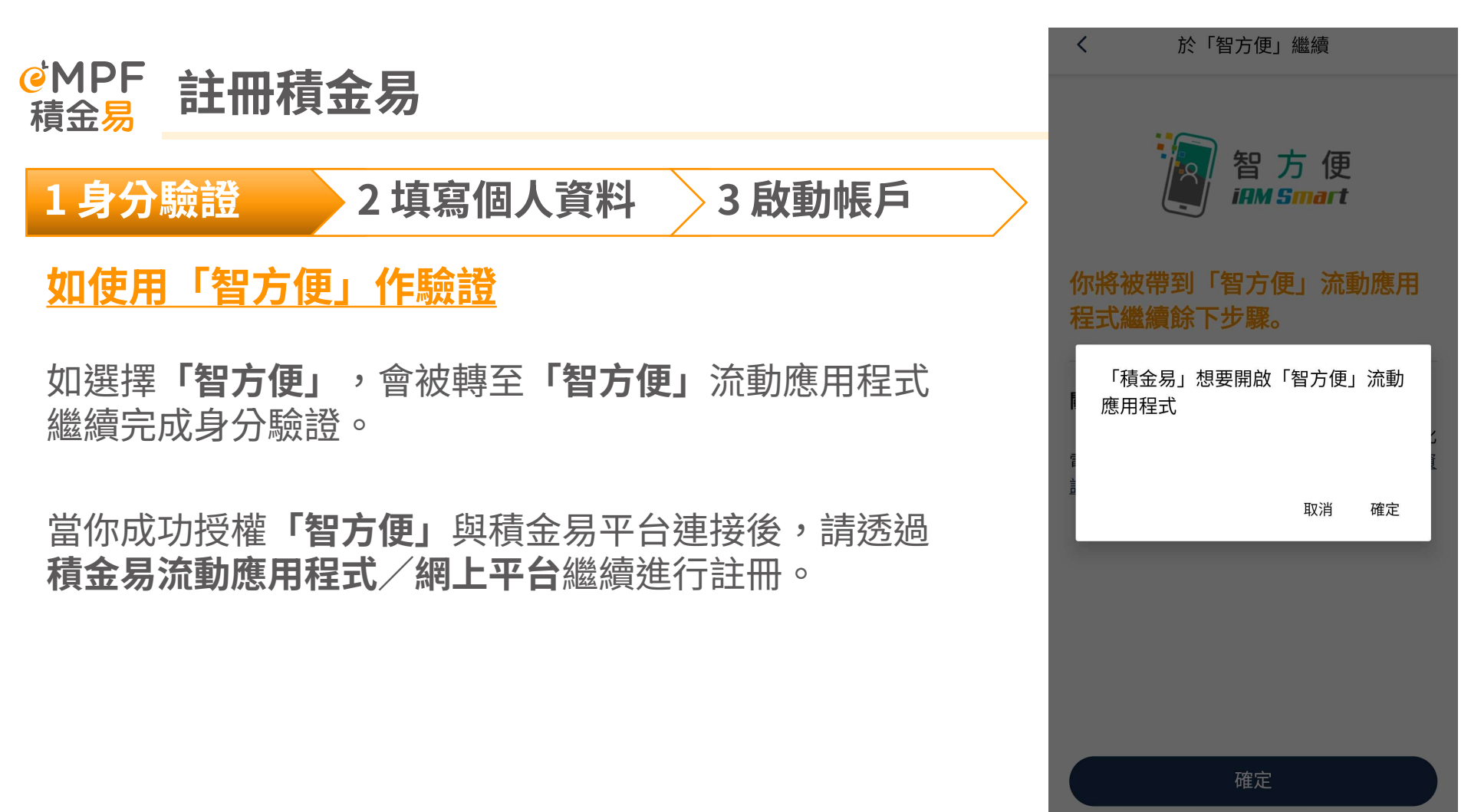

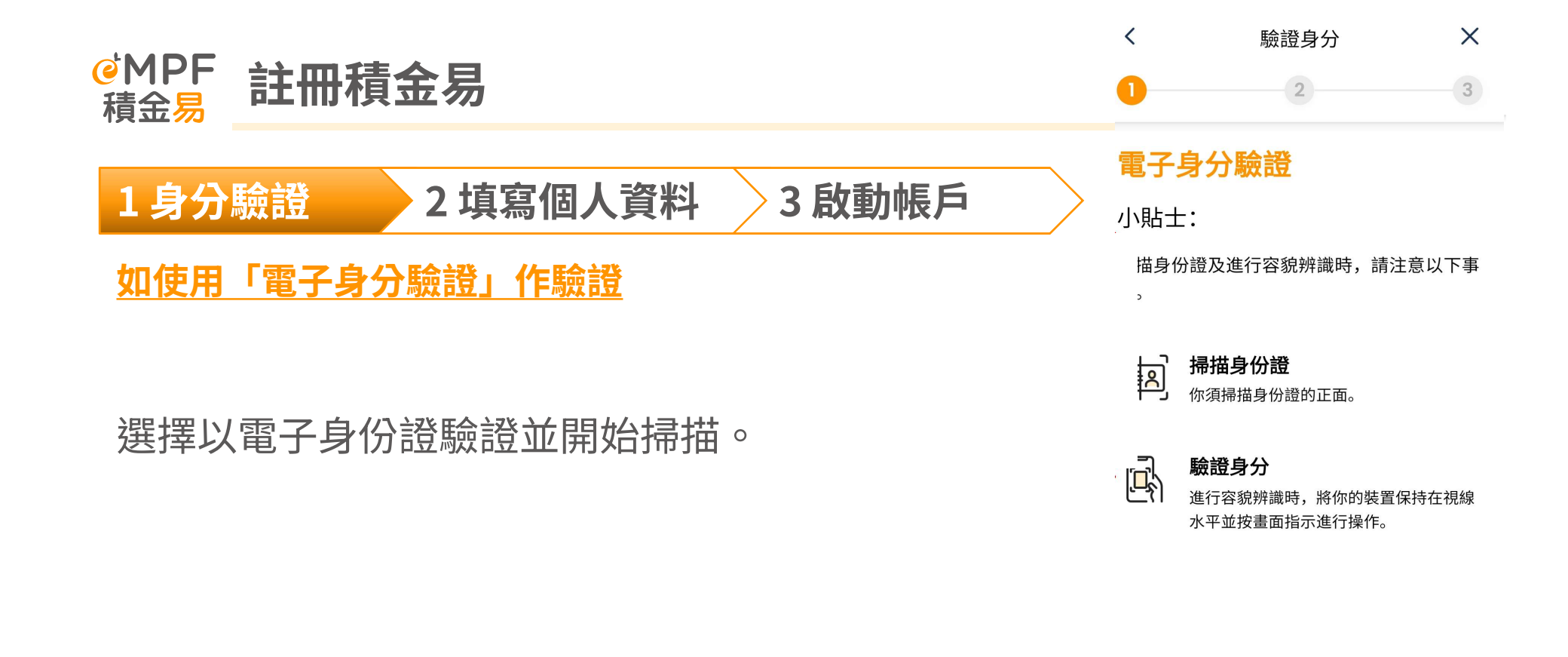

開始掃描

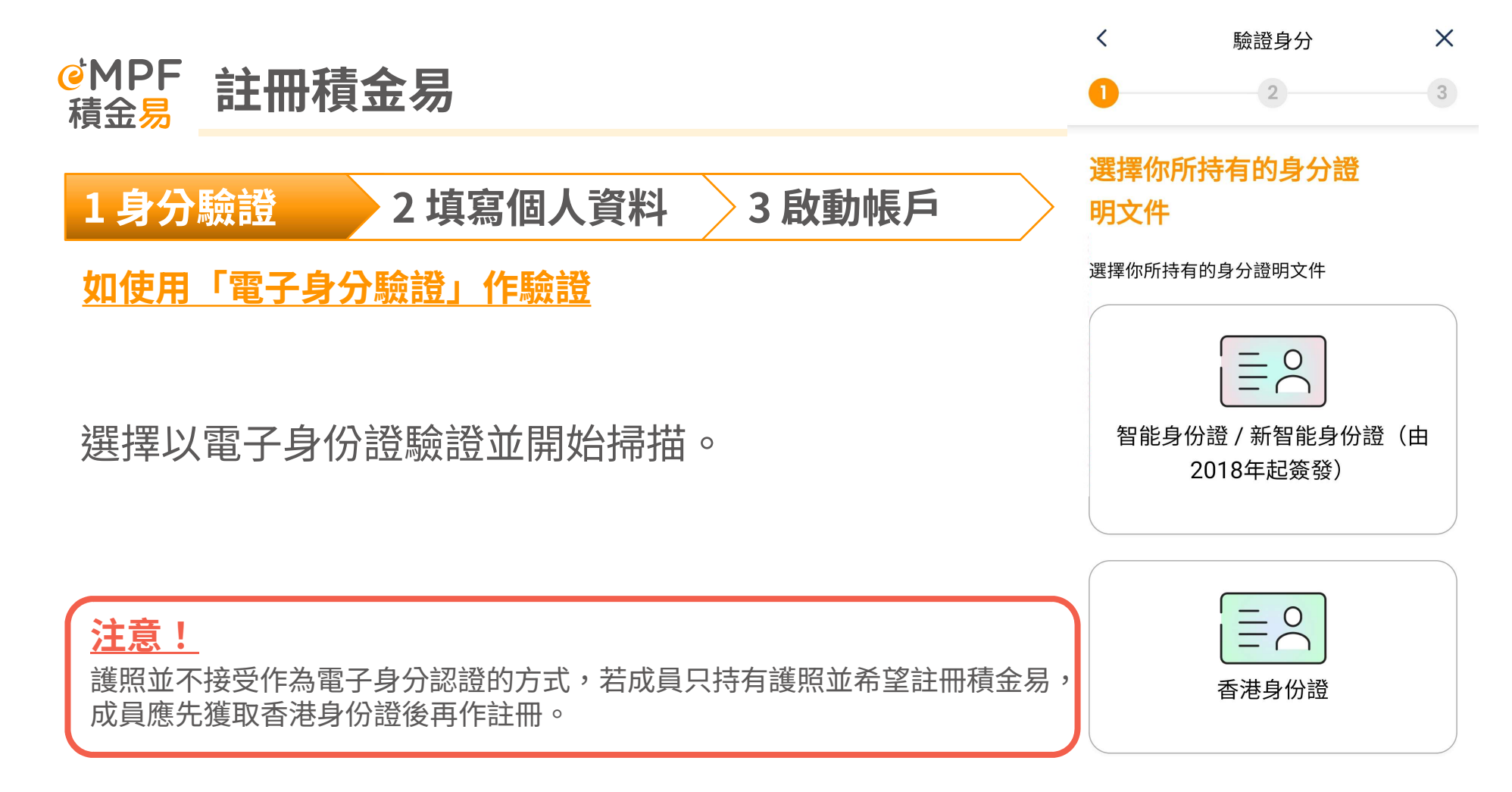

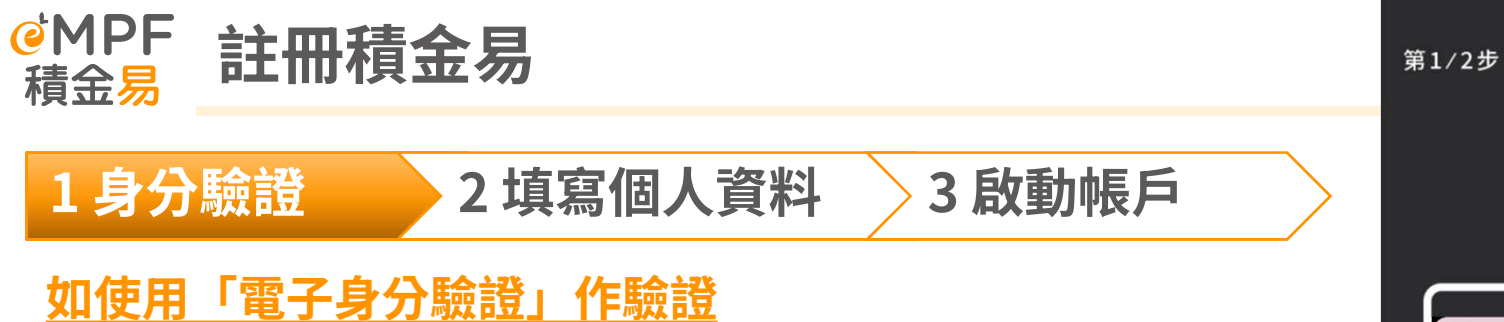

根據流動應用程式內的指示掃描身份證,以驗證 身份證真偽及讀取卡面資料。 HONG KONG PERMANENT IDENTITY CARD SURNAME, NAME OOOD 1111 2222 Date of Birth DD-MM-YYY SEX X\*\*\*\* Date of Issue (MM-YY) DD-MM-YY NUMBERS

正面

X

將身份證置於邊框內。 移動手提電話,直到邊框變成綠色。

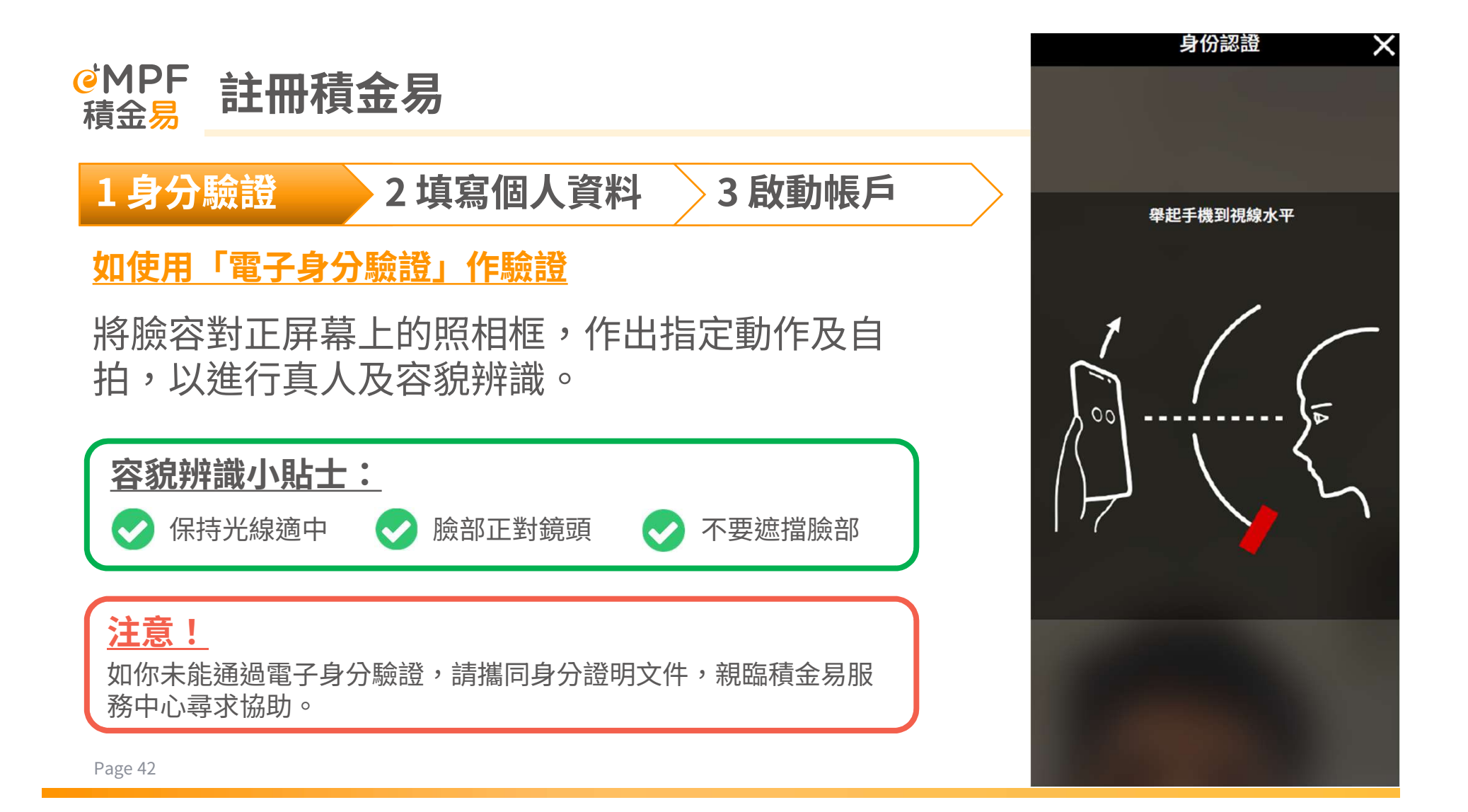

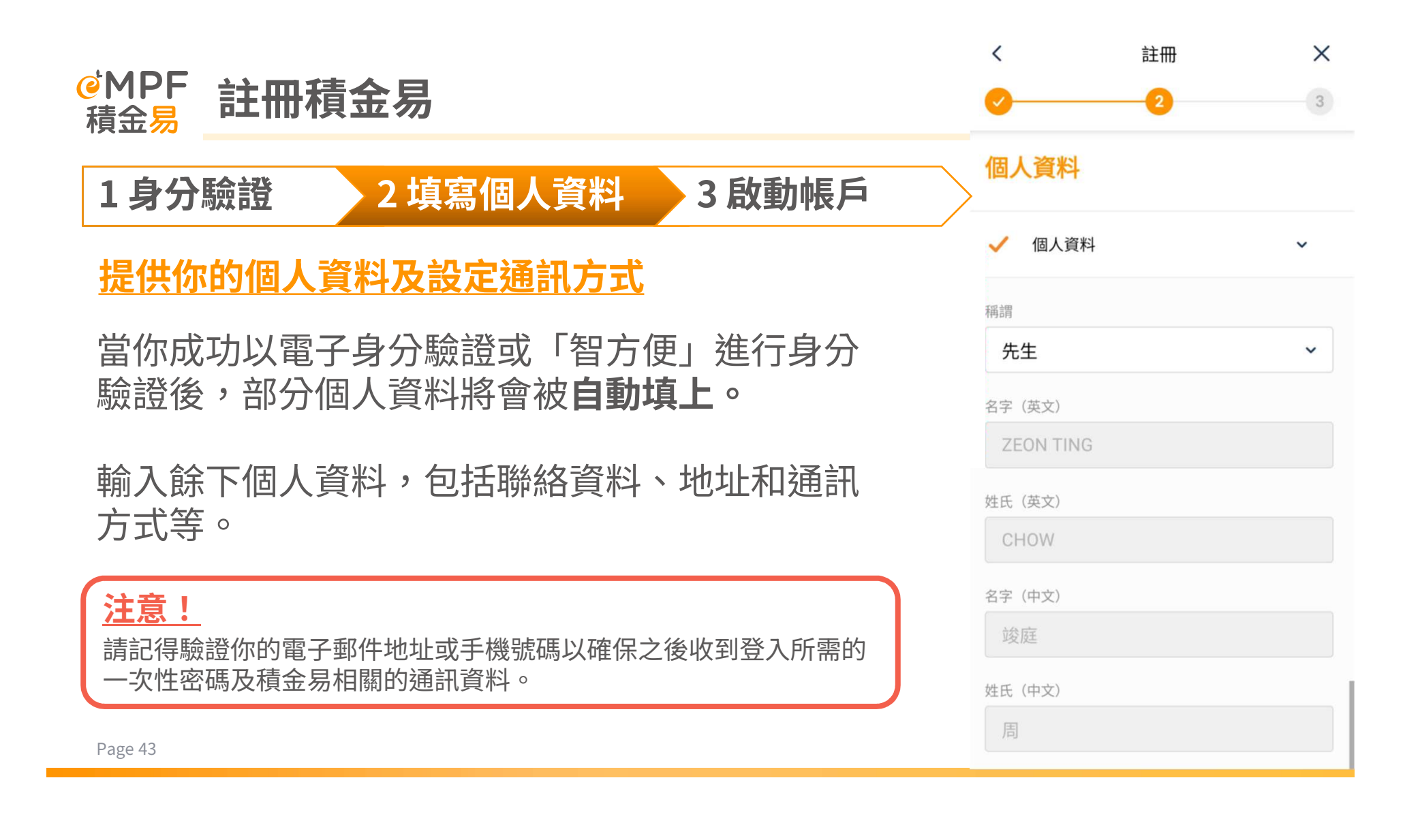

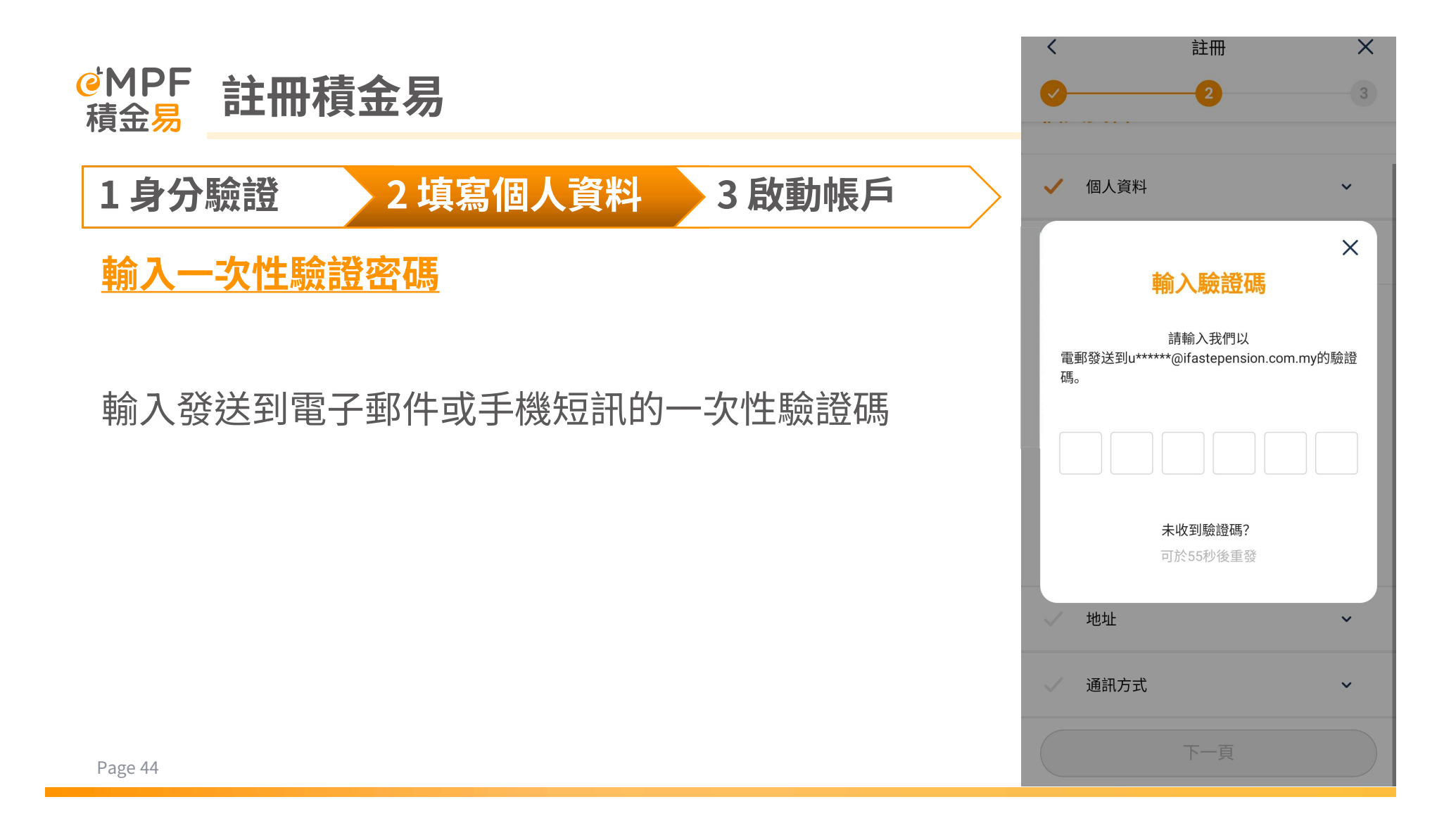

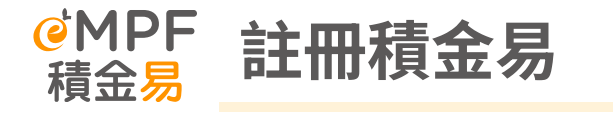

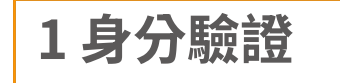

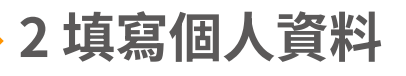

3 啟動帳戶

## <u>完成註冊</u>

完成註冊後,將會被導向啟動帳戶頁面, 並收到個人的積金易號碼。

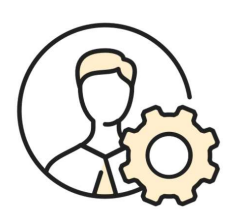

### 啟動帳戶

### ② 積金易號碼: 20000025955

你的積金易號碼是一組供你終身訪問積金易平 台的獨特號碼。由現在起,你可在積金易平台 上管理你名下的所有強積金帳戶。

你已成功註冊積金易帳戶,請立即啟動帳戶。

立即啟動

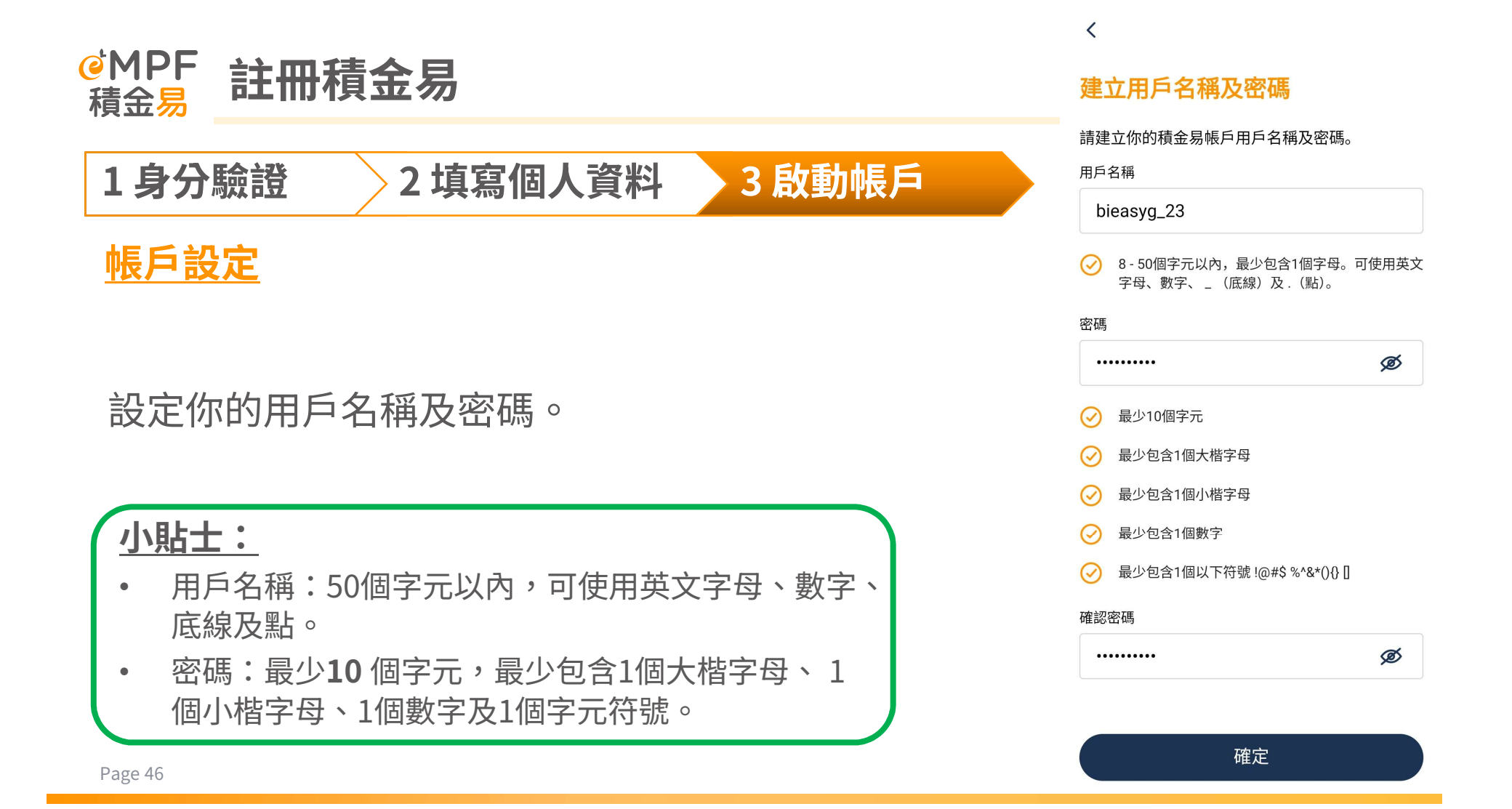

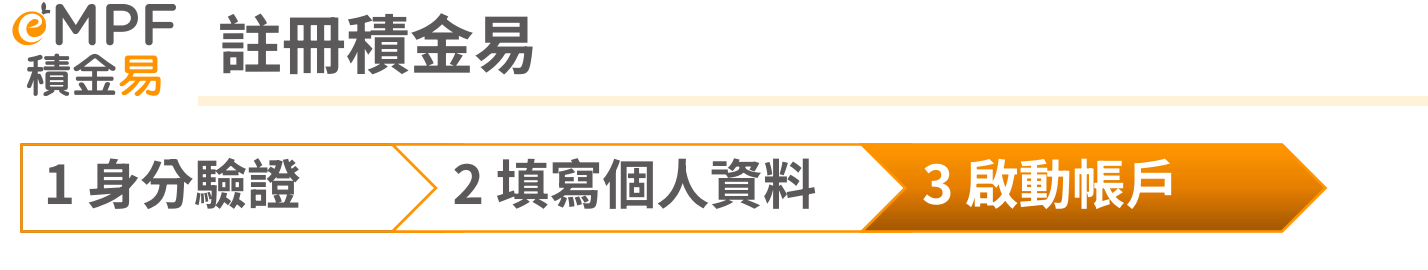

更新資料

如果註冊填寫的個人資料(電話號碼及電郵地址)與計劃 內登記資料不同時,你可以選擇更新資料。

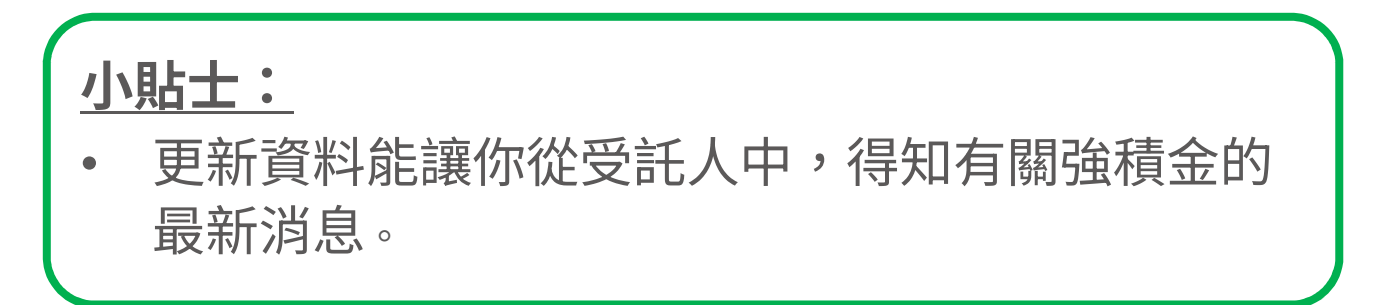

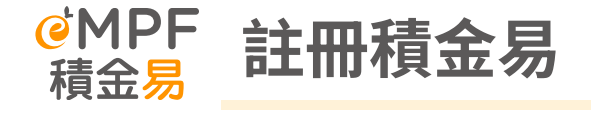

1身分驗證

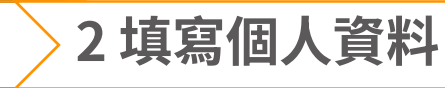

3 啟動帳戶

## 完成啟動帳戶後,即可使用你的用戶名稱及密碼,登入 積金易平台。

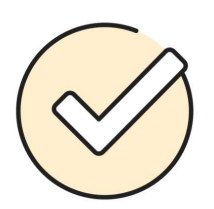

### 成功建立用戶名稱及密碼

13/12/2023 | 11:07

已成功建立帳戶。請登入並開始使用積金易平台。

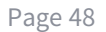

登入

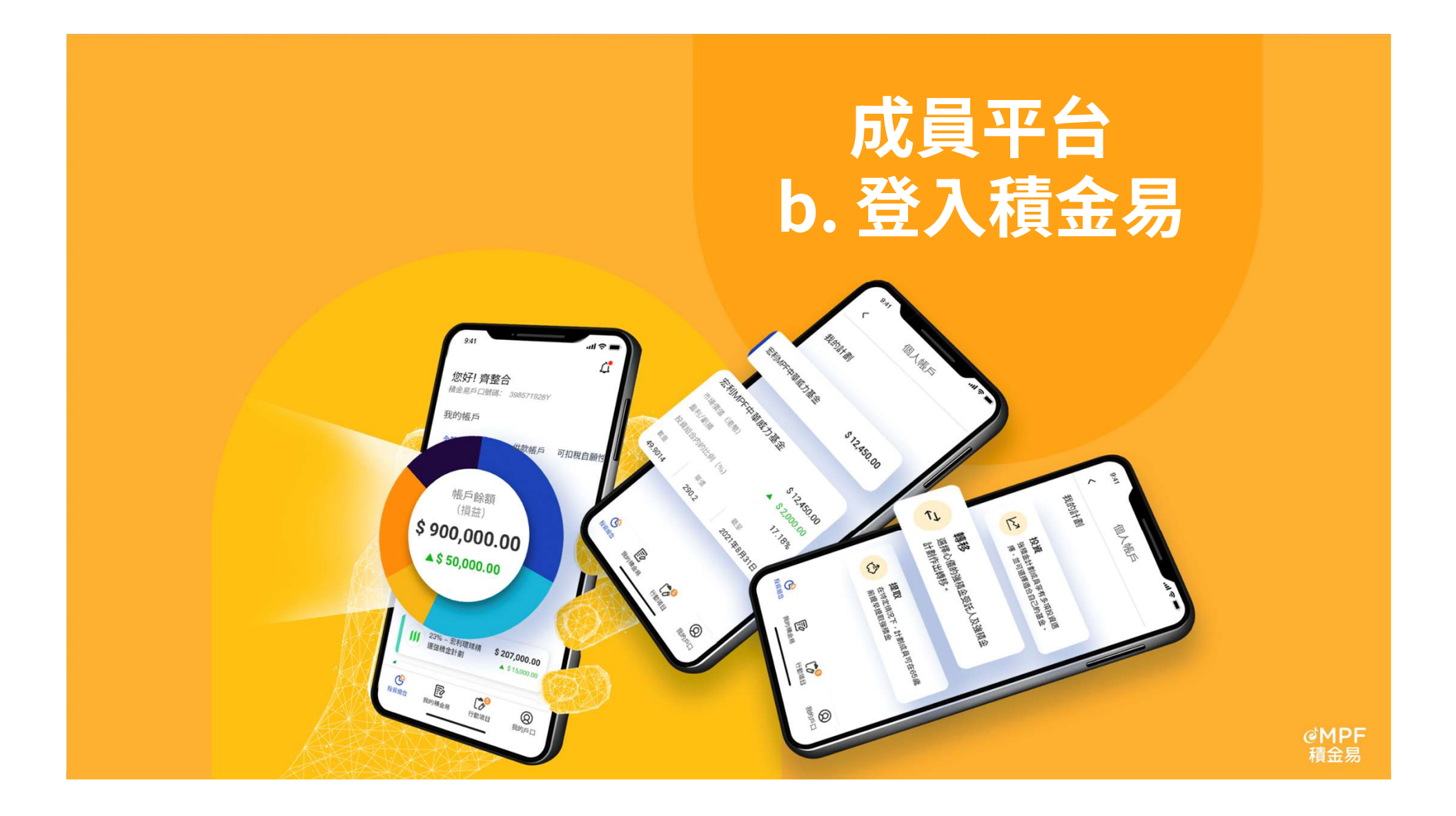

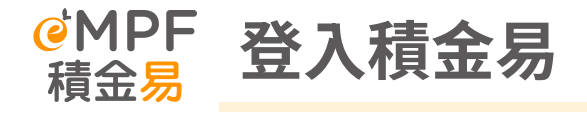

### 登入方式

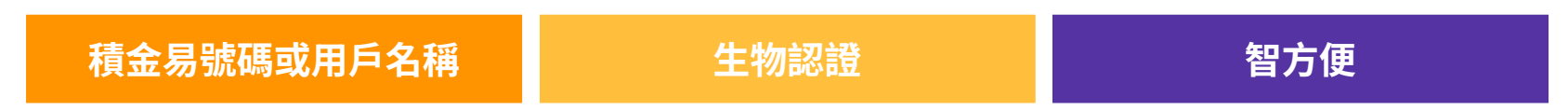

# 你可以透過積金易號碼、已設定的用戶名稱、生物認證或 智方便登入積金易流動應用程式。

### Slide 50

#### **KF47** Please use the same size for each boxes. Katharine Fan, 17/12/2022

#### VNYT70 Noted and revised Victor Ng Yin Tung, 3/1/2023

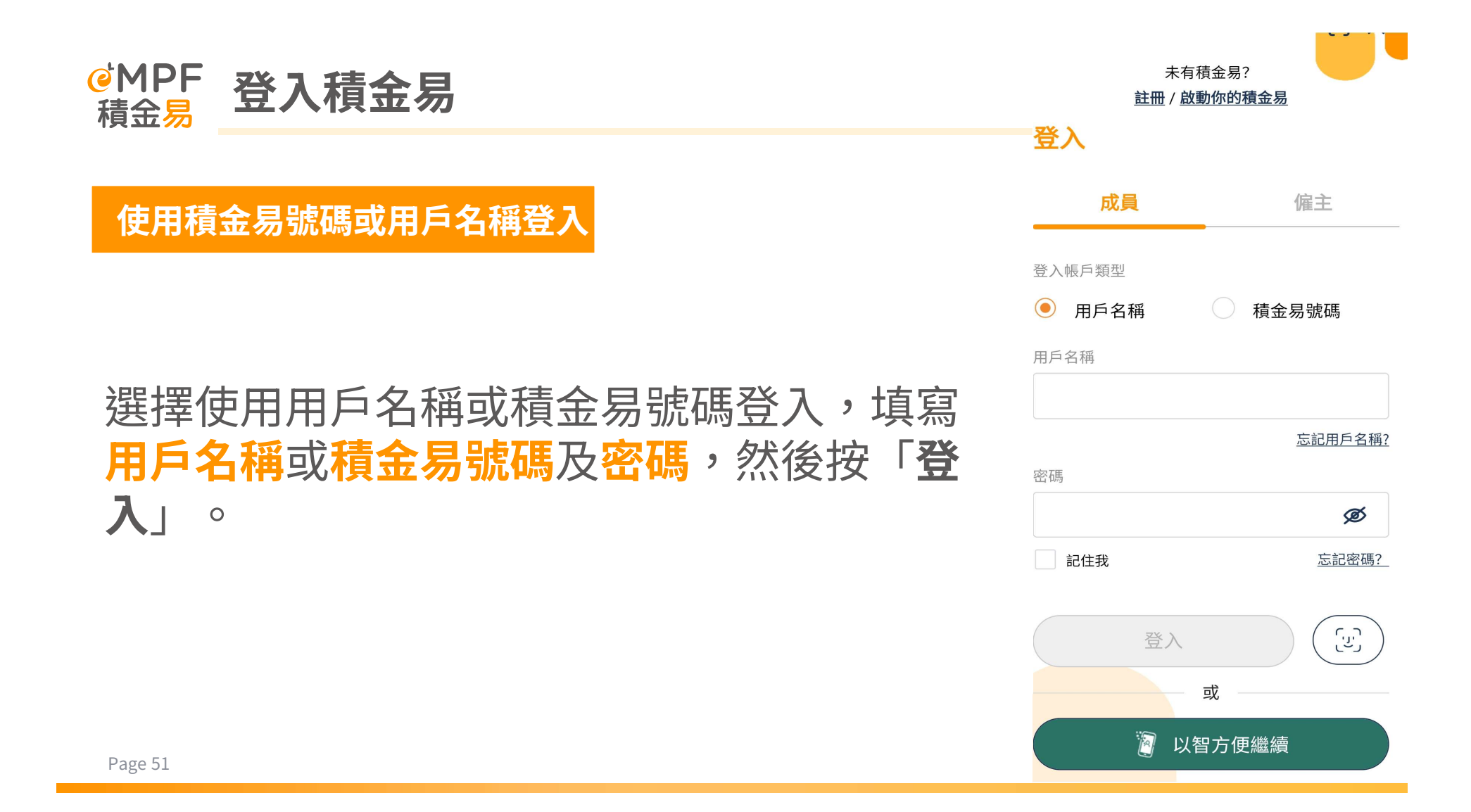

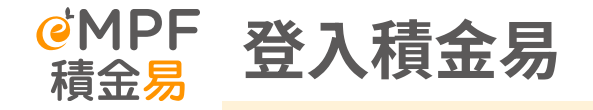

<

### 輸入驗證碼

請輸入我們以電郵發送到 u\*\*\*\*\*@ifastepension.com.my的驗證碼。

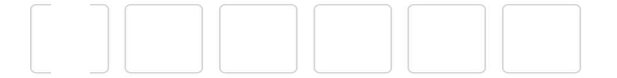

未收到驗證碼?可於47秒後重新發送

系統將會發送一次性驗證密碼到已驗證的電 郵或電話號碼,如你沒有收到驗證碼,可選 擇以短訊或電郵重發。

輸入收到的驗證碼。

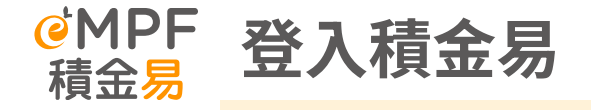

# 於首次登入後,你可以新增你的裝置為信任 的裝置。

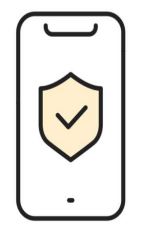

信任此裝置?

你的積金易受雙重驗證保障。如你信任此裝 置,往後登入時將會跳過雙重驗證。

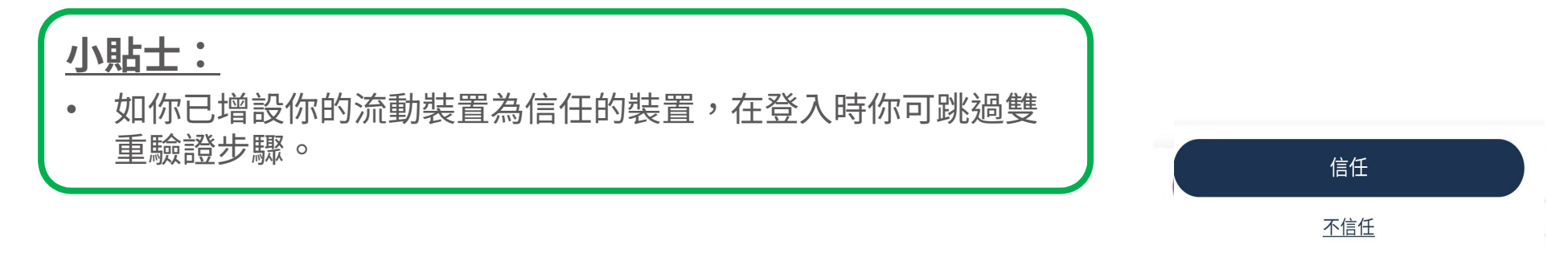

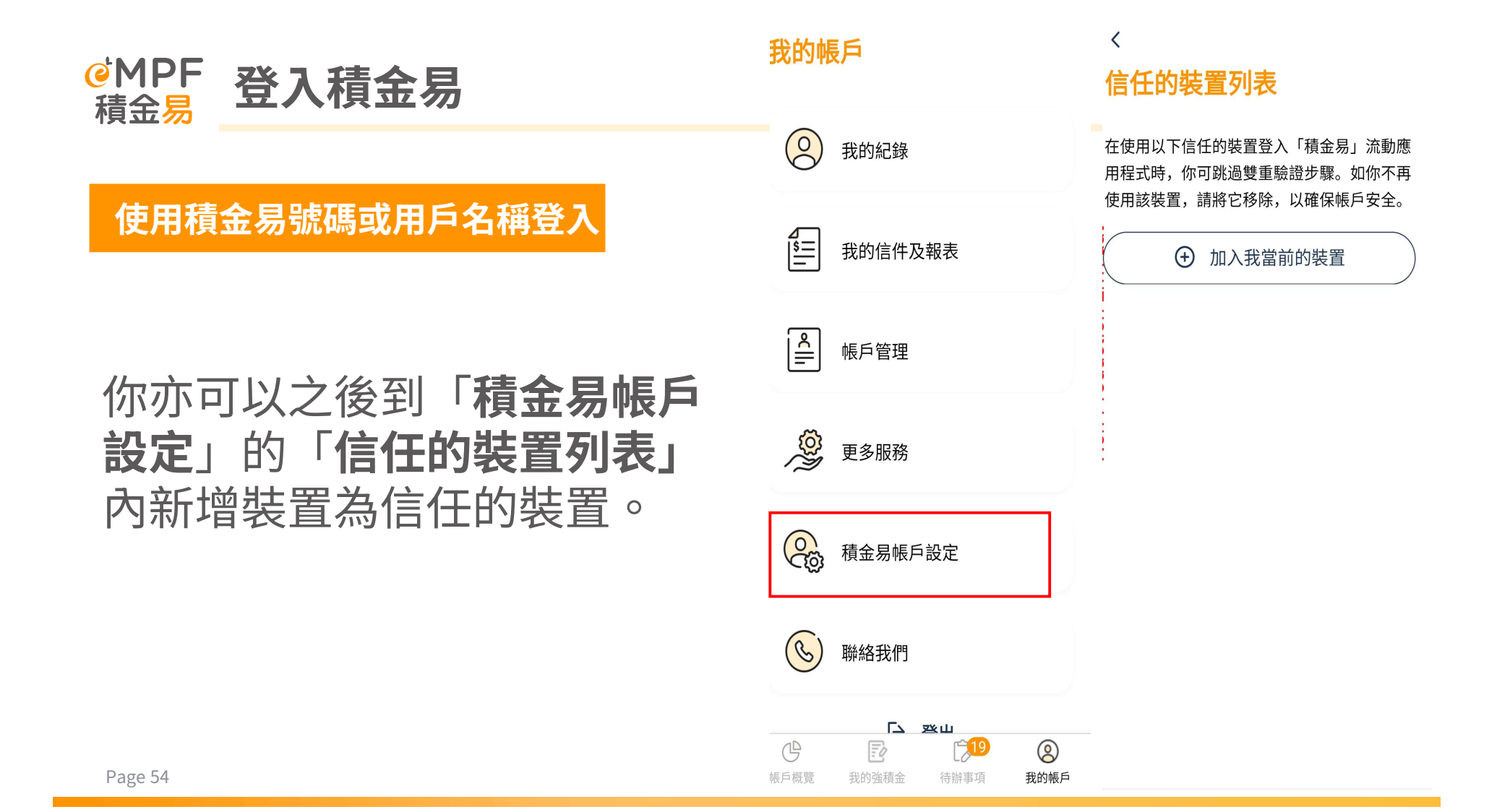

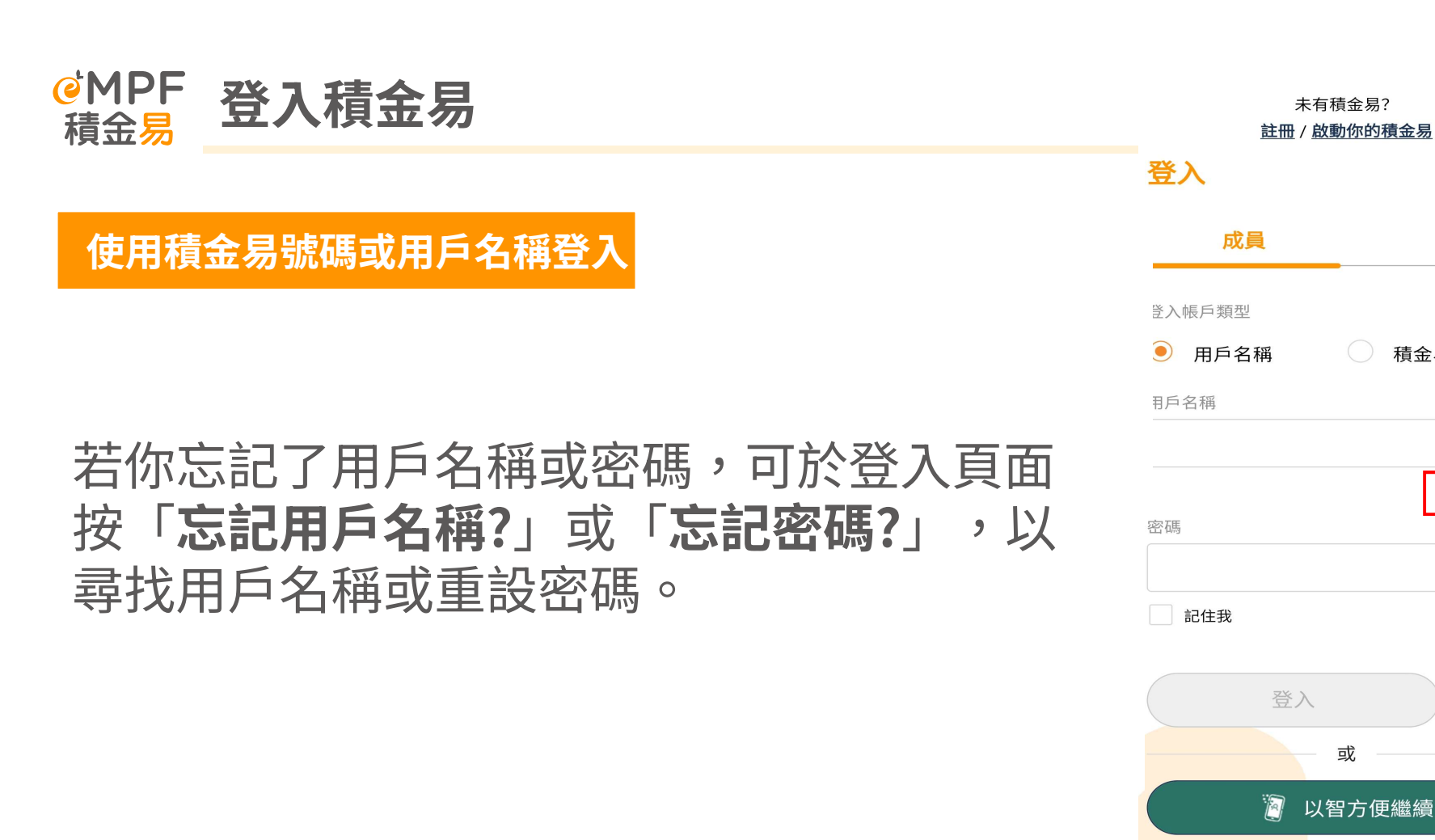

未有積金易?

或

僱主

積金易號碼

忘記用戶名稱?

Ø

忘記密碼?

(ب<sup>۲</sup>)

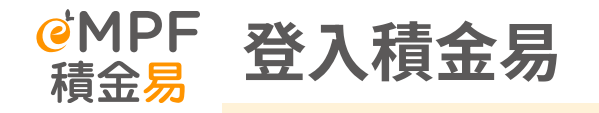

# 你可以選擇以「**雙重認證」**或「智方便」, 作身分驗證。

<

### 選擇身分驗證方式

基於保安理由,請先選擇其中一種方式以驗證 你的身分。

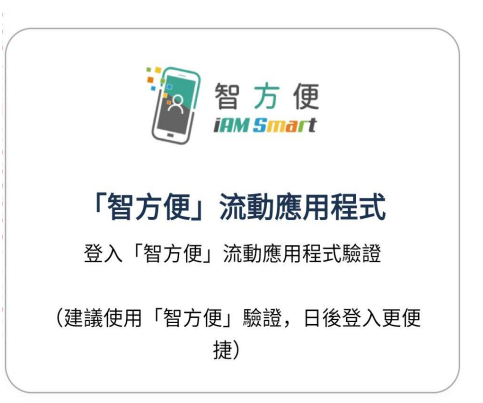

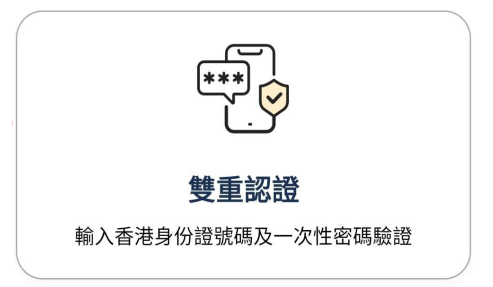

| MPF 登入積金易                                                                                                | <b>忘記用戶名稱</b><br>請輸入以下資料,以取回用戶名稱。<br>姓氏(英文)<br><b>Chan</b><br>名字(英文) |                         |         |  |
|----------------------------------------------------------------------------------------------------|----------------------------------------------------------------------|-------------------------|---------|--|
|                                                                                                    |                                                                      |                         |         |  |
| 使用積金易號碼或用戶名稱登入<br>若選擇使用「 <b>雙重認證」</b> ,輸入 <b>香港身份證</b><br>號碼或護照號碼和已登記的電郵或手機號碼,<br>然後按「 <b>發送一次性密碼」</b> 。 |                                                                      |                         |         |  |
|                                                                                                    |                                                                      |                         | Tai Man |  |
|                                                                                                    |                                                                      |                         | 姓氏(中文)  |  |
|                                                                                                    | 名字(中文)                                                               |                         |         |  |
|                                                                                                    | 出生日期(日/月/年)                                                          |                         |         |  |
|                                                                                                    | 22 / 04 / 1995                                                       | Ë                       |         |  |
|                                                                                                    | 身分證明類別                                                               |                         |         |  |
|                                                                                                    | ● 香港身份證號碼                                                            |                         |         |  |
|                                                                                                    | 香港身份證號碼(如香港身份證號碼<br>A123456(B),請輸入A123456B)                          | 為                       |         |  |
|                                                                                                    |                                                                      |                         | ø       |  |
|                                                                                                    |                                                                      | 選取並輸入已登記的聯絡資料,以收取一次性密碼。 |         |  |
| ● 已登記電郵地址                                                                                                |                                                                      |                         |         |  |
|                                                                                                    | Abc@demo.com                                                         |                         |         |  |
| Page 57                                                                                                  | 發送一次性密碼                                                              |                         |         |  |

<

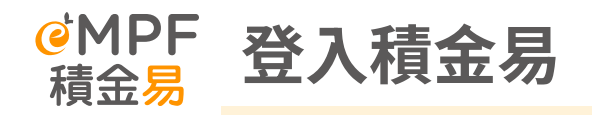

# 輸入已發送到你所選擇的聯絡方式的驗證碼。

<

### 輸入驗證碼

請輸入我們以電郵發送到 u\*\*\*\*\*@ifastepension.com.my的驗證碼。

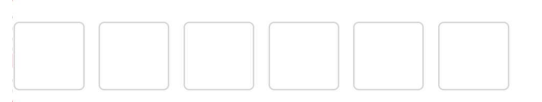

未收到驗證碼?可於47秒後重新發送

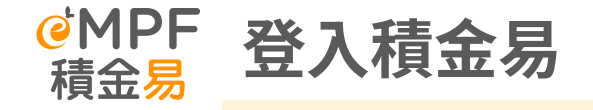

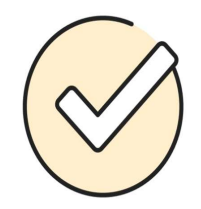

### 已取回用戶名稱

若你是忘記了用戶名稱,於成功驗證後,頁 面將會顯示所登記的用戶名稱及積金易號碼。 按「登入」後,將被導向登入頁面作重新登 入。 以下為你的積金易用戶名稱。請緊記並重新登 入。

> 用戶名稱: ifast\_yan 積金易號碼: 20000086312

> > 登入

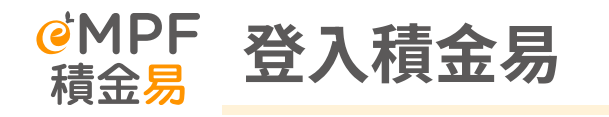

# 若你是忘記了密碼,於成功驗證後,輸入你的新密碼,然後按「**確定**」。

### < 重設密碼 請輸入你的新密碼。 新密碼 \*\*\*\*\*\* 0 $\odot$ 最少10個字元 $\checkmark$ 最少包含1個大楷字母 $\bigcirc$ 最少包含1個小楷字母 $\odot$ 最少包含1個數字 $\bigcirc$ 最少包含下列1個符號 !@#\$ %^&\*(){} [] 確定新密碼 Ø .....

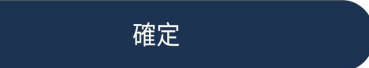

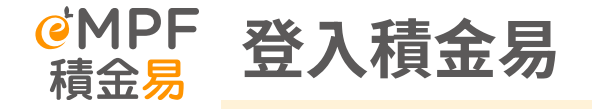

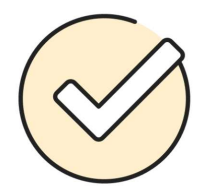

密碼已更新

# 成功更新密碼後,按「登入」,將被導向登入頁面作重新登入。

你的密碼已成功更新。請使用你的新密碼登 入。

登入

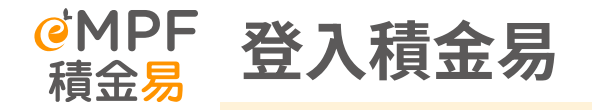

若選擇使用「智方便」,頁面將被導向「智方便」流動應用程式,完成「智方便」登入以取回用戶名稱或重設密碼。

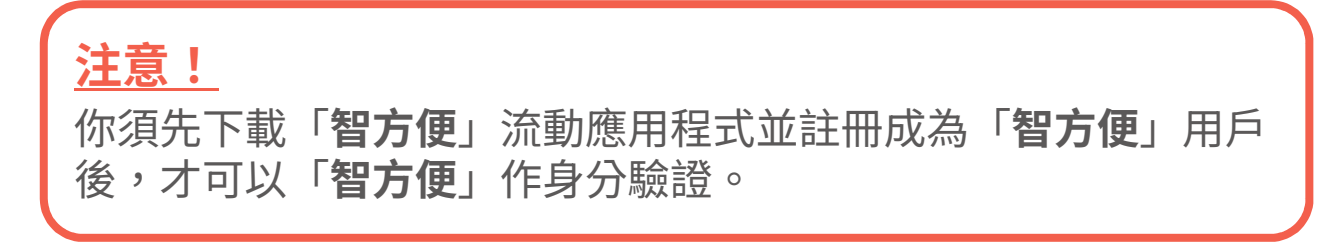

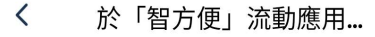

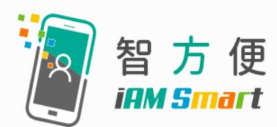

### 你將被帶到「智方便」流動應 用程式。

### 關於「智方便」流動應用程式

「智方便」流動應用程式是一個由香港政府提 供的一站式個人化電子服務平台。按此了解更 多有關「智方便」流動應用程式的資訊。

確定

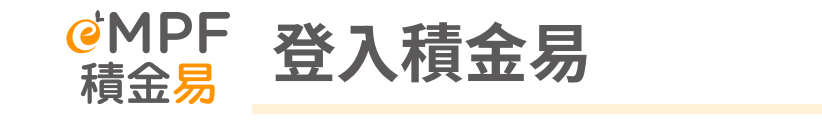

## 使用生物認證登入

# 於首次登入後,你可以設定生物認證登入。

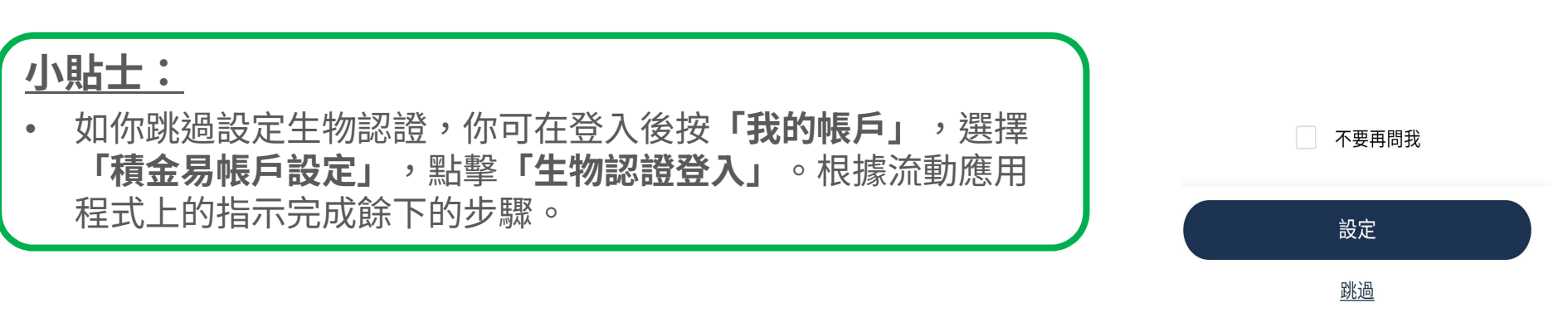

0

啟用生物認證登入

生物認證登入讓你可更快捷安全地使用積金易

服務。

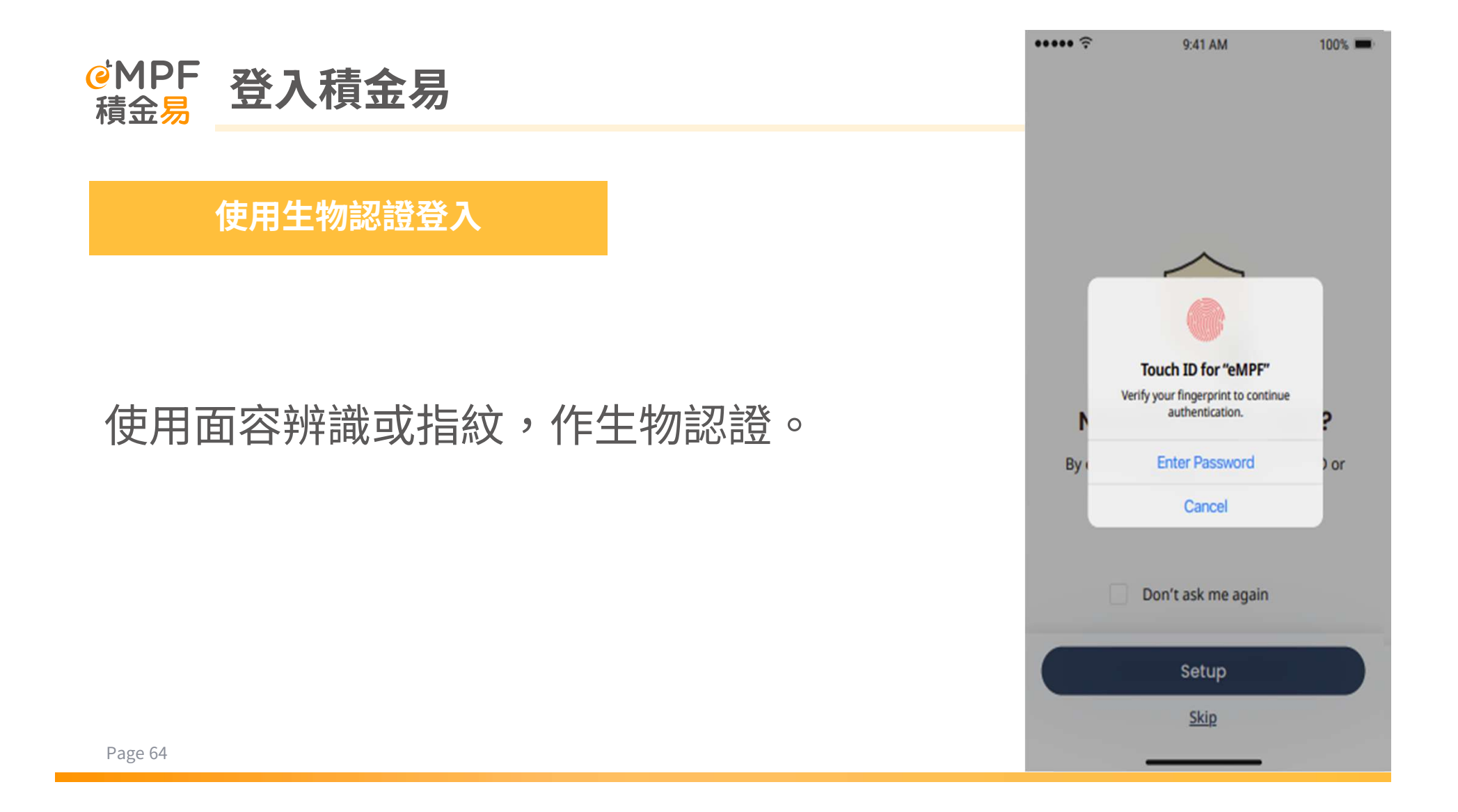

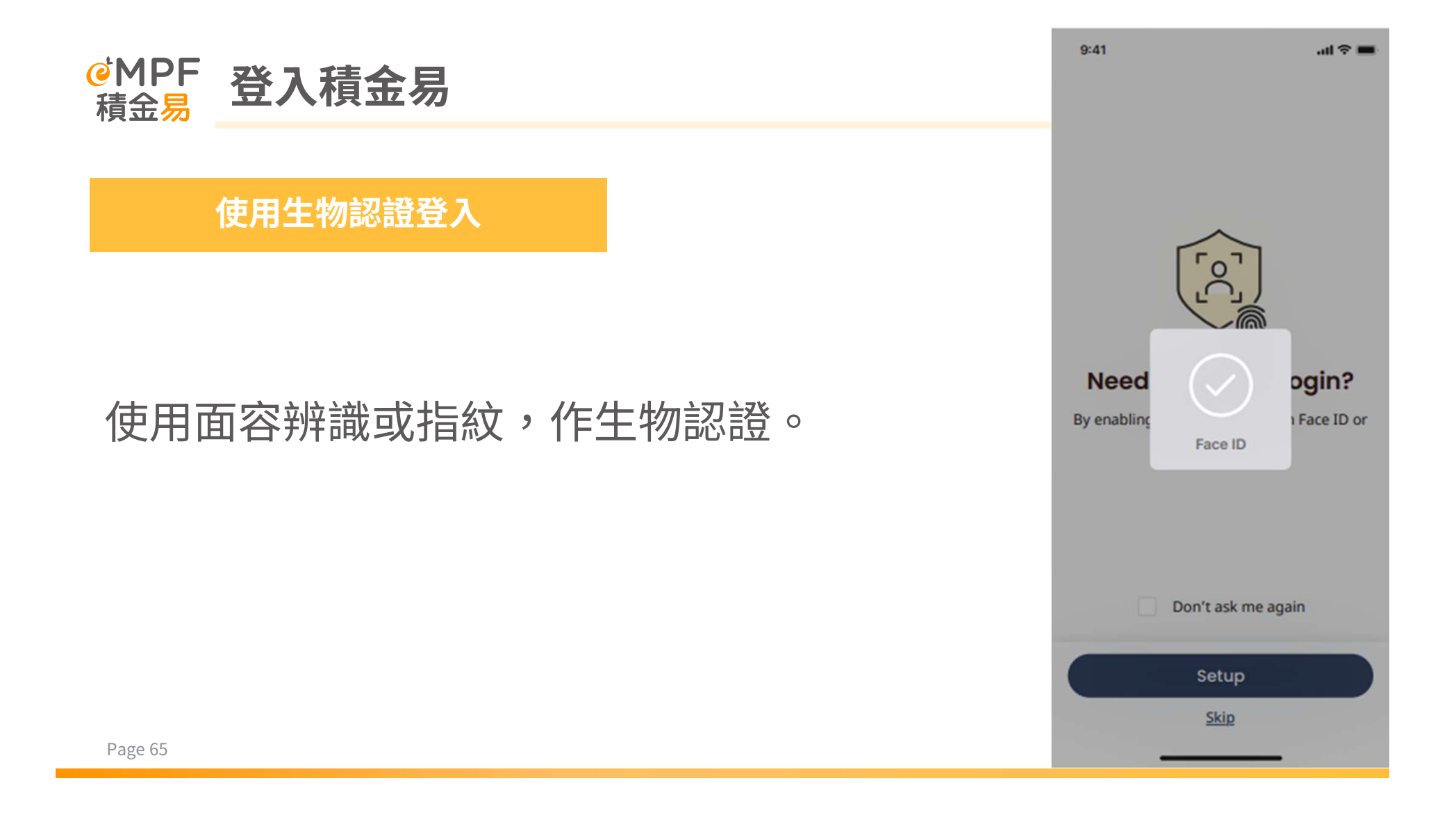

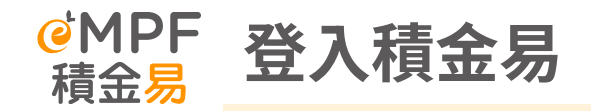

## 使用生物認證登入

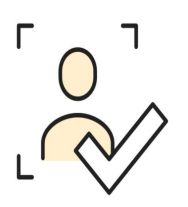

## 成功設定後,將會導向**生物認證登入已啟用** 的頁面。

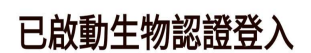

從現在開始,你可以使用生物認證登入。

確定

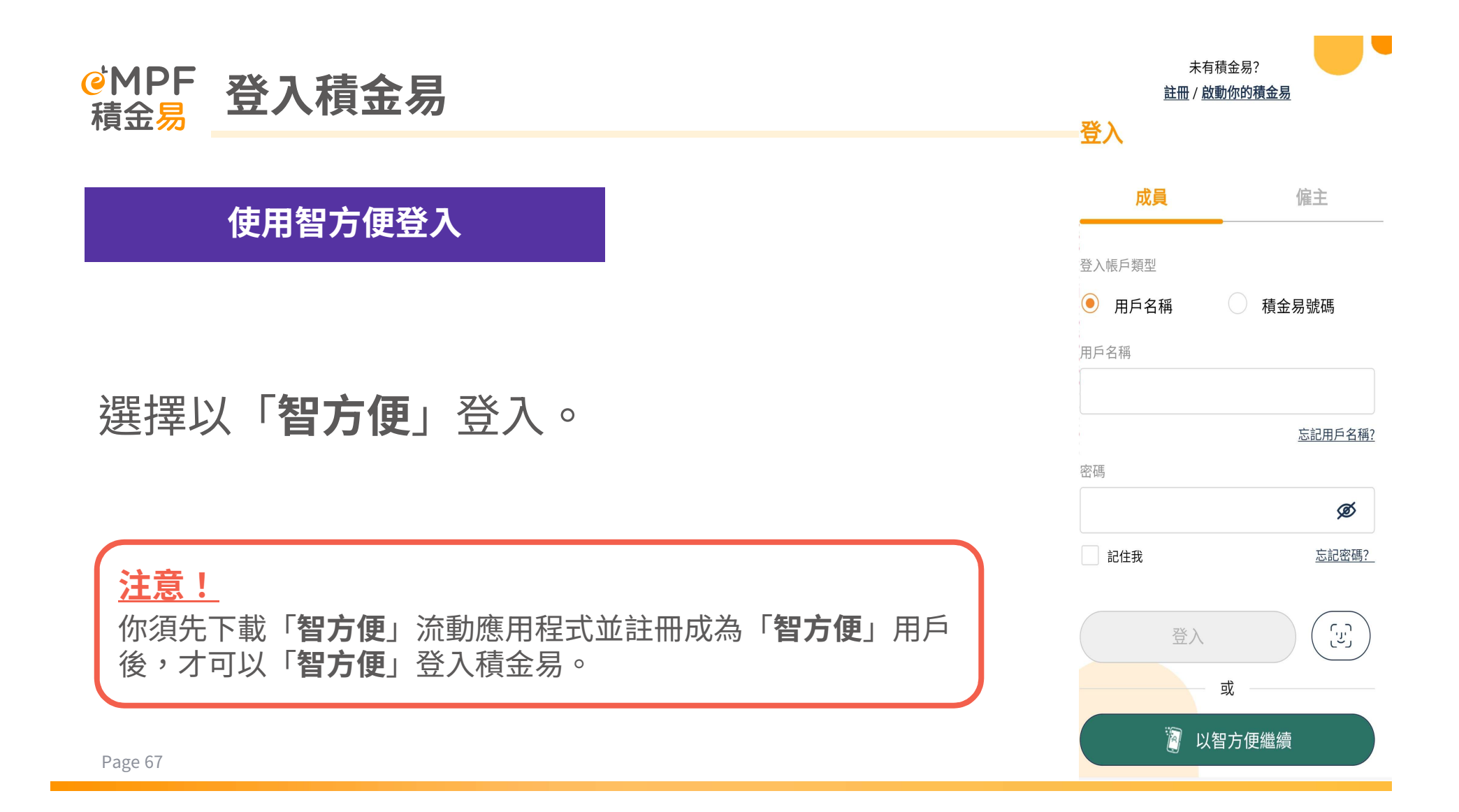

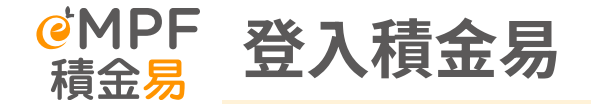

## 使用智方便登入

# 「確認」以「智方便」登入。

< 於「智方便」流動應用...</p>

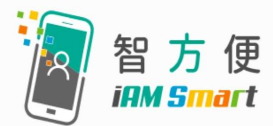

### 你將被帶到「智方便」流動應 用程式。

### 關於「智方便」流動應用程式

「智方便」流動應用程式是一個由香港政府提供的一站式個人化電子服務平台。按此了解更 多有關「智方便」流動應用程式的資訊。

確定

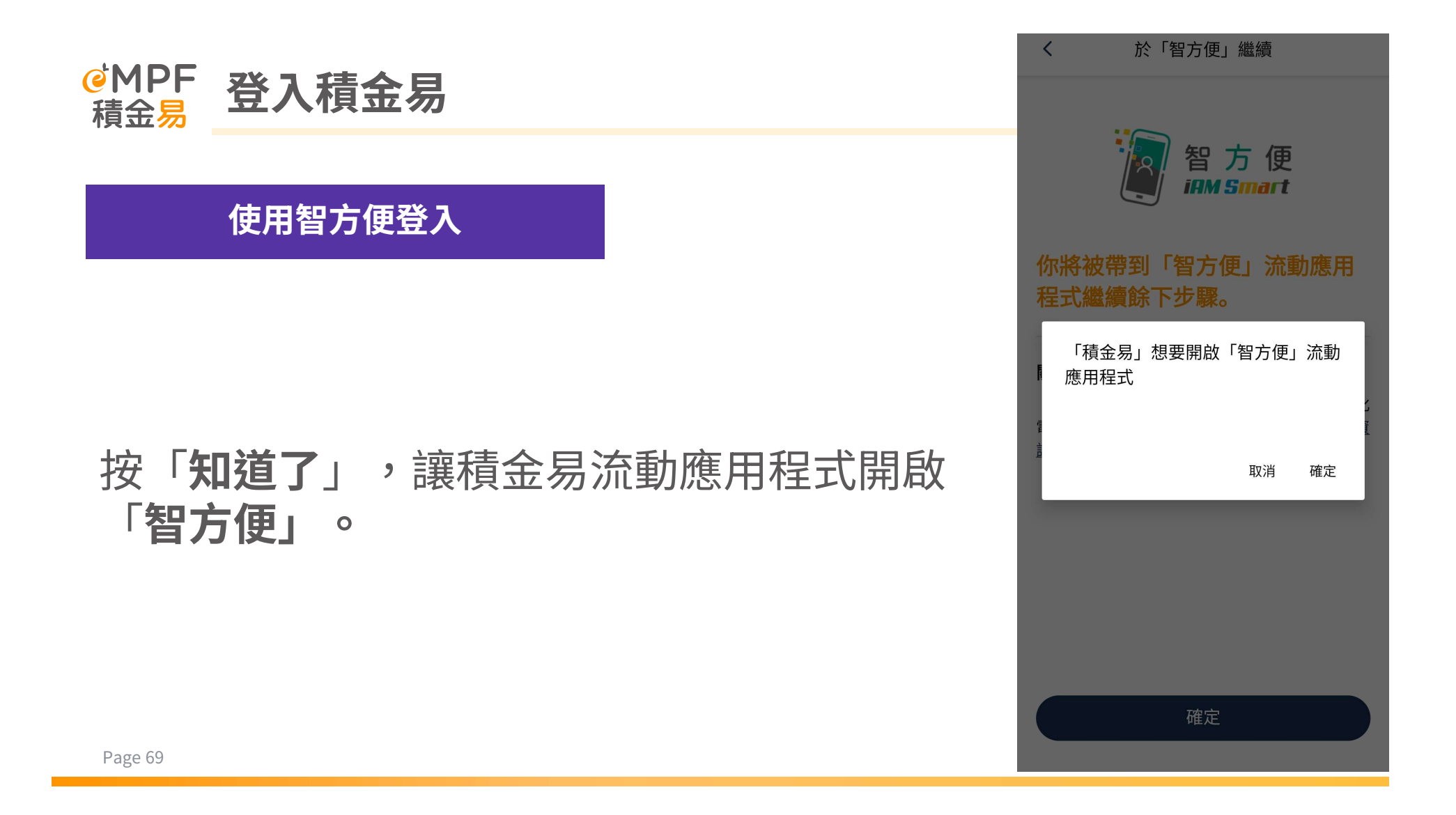

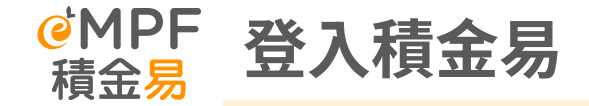

## 使用智方便登入

透過智方便登入 「積金易 (eMPF)」 <sub>積金易平台有限公司</sub>

透過智方便身份認證功能登入「積金易 (eMPF)」

# 頁面被導向「智方便」應用程式後,按「繼 續」以完成積金易登入。

繼 續 取消

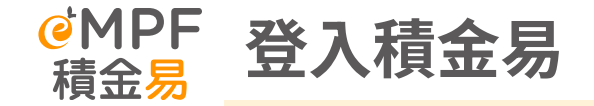

## 使用智方便登入

# 頁面顯示成功登入積金易後,按「確認」返 回積金易流動應用程式完成登入。

-「智方便」登入 歡迎以「智方便」流動應用程式登入積 金易平台 這是你首次以「智方便」流動應用程式登入積金易 平台。積金易將要求你於「智方便」流動應用程式 提供以下個人資料以連結現有帳戶及服務供應商: - 香港身份證號碼 - 英文姓名 - 中文姓名 - 出生日期(日/月/年) - 性別 確認 取消 確定

於「智方便」流動應用程...
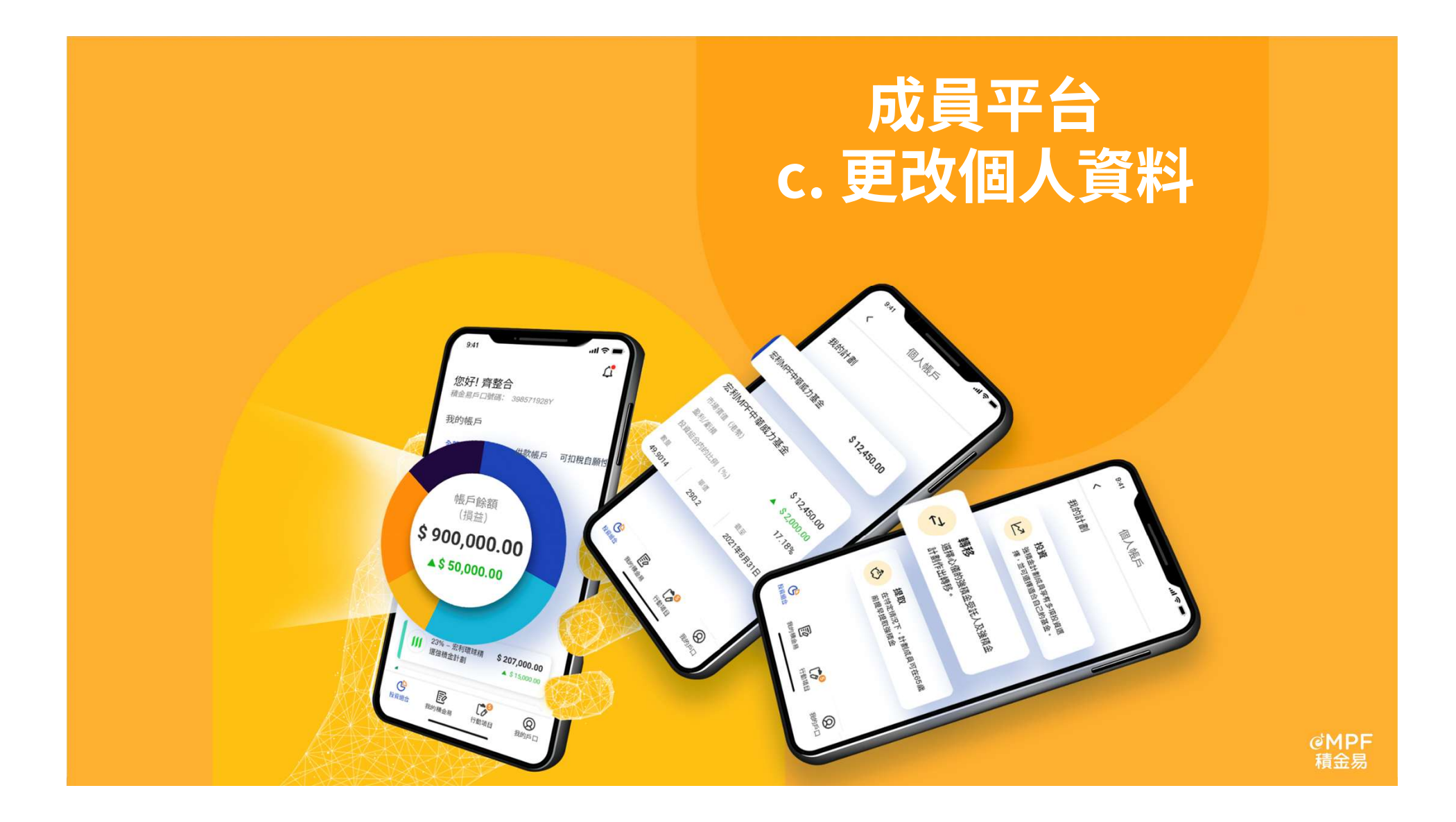

## @MPF 更改個人資料

## 我如何更新強積金帳戶的個人資料?

在「我的帳戶」>「帳戶管理」>「強積金帳戶管理」下更新個人資料。

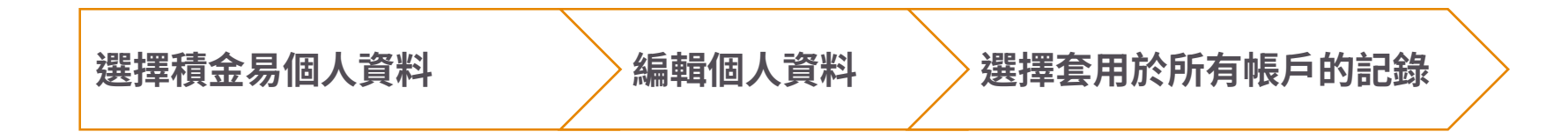

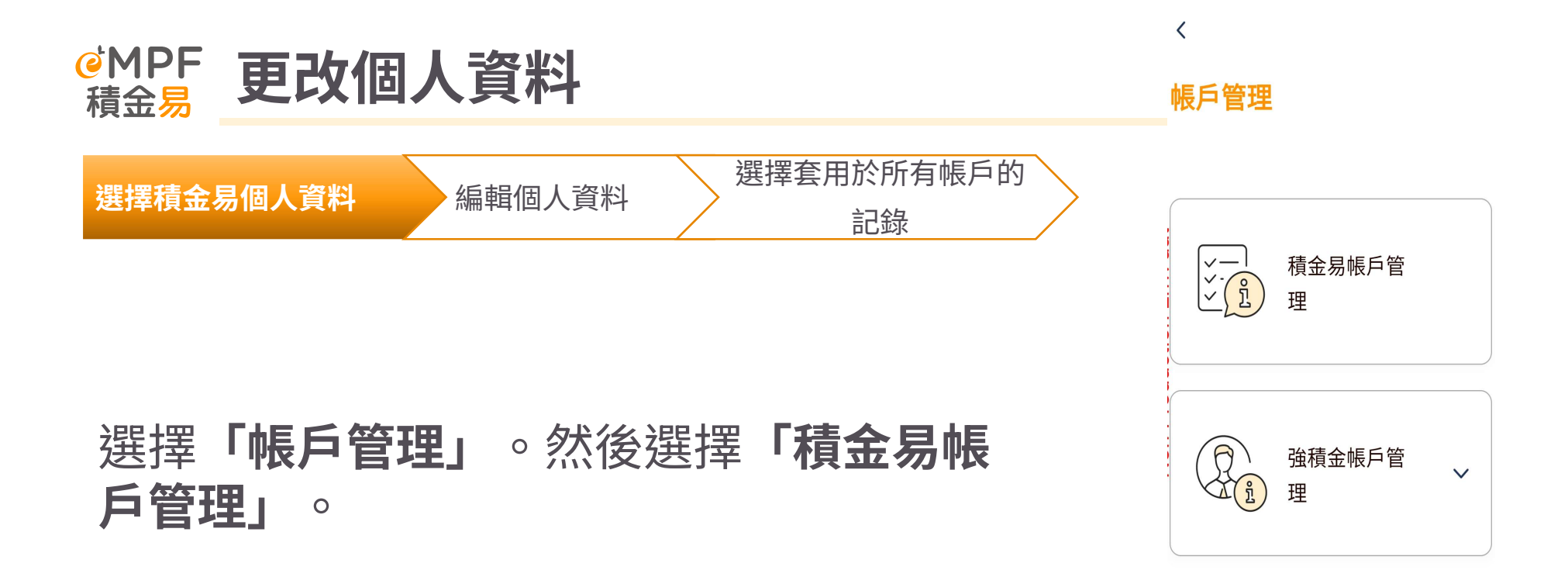

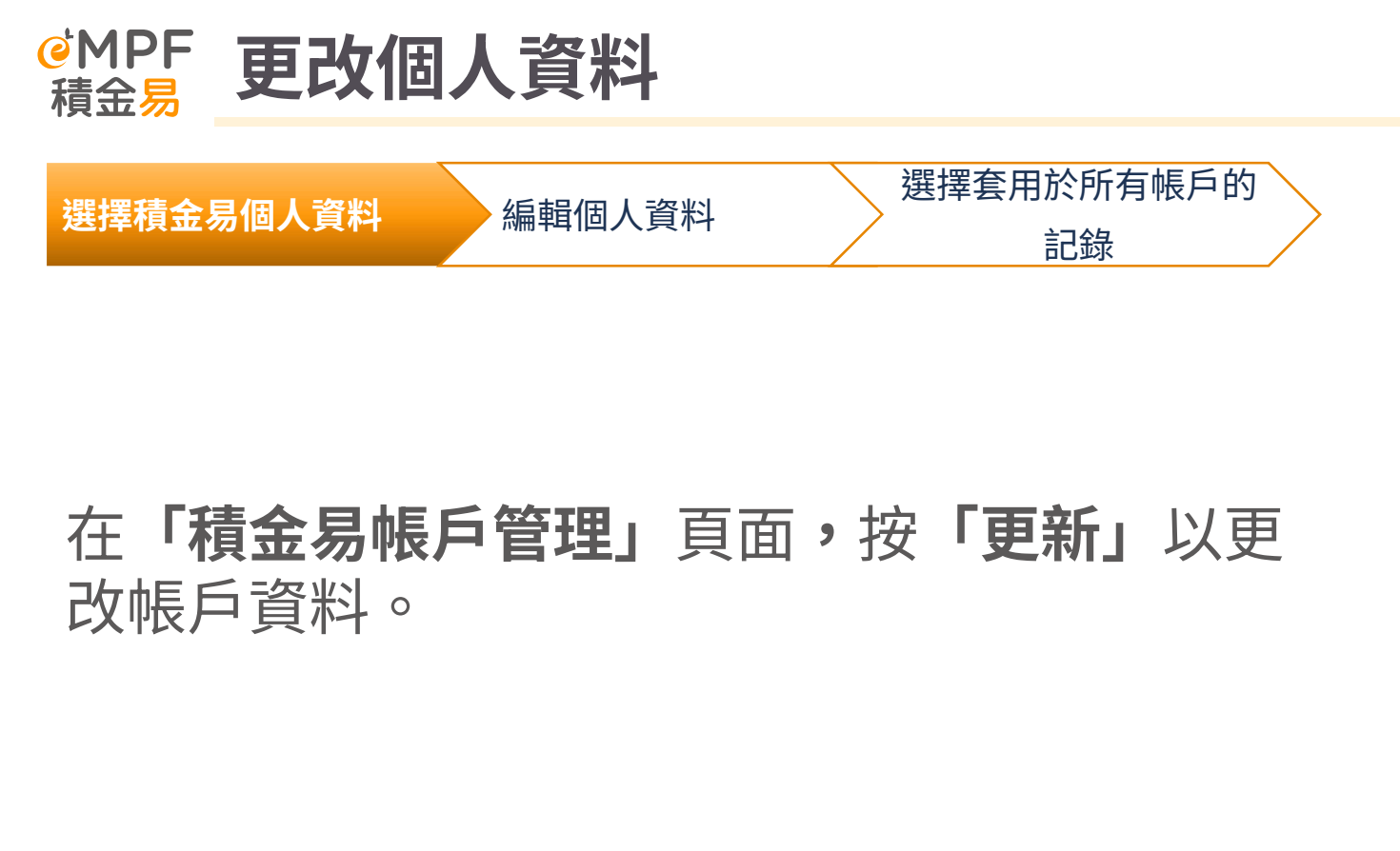

帳戶管理

### 積金易帳戶管理

<

積金易號碼: 20000092278 用戶名稱: DEMO\_MBR\_007

| ✔ 個人詳細資料                             | ^                   |  |  |  |
|--------------------------------------|---------------------|--|--|--|
| 稱謂<br>先生                             |                     |  |  |  |
| 姓氏(英文)<br><b>Yeung</b>               | 名字(英文)<br>Nga Ting  |  |  |  |
| 姓氏(中文)<br><b>楊</b>                   | 名字(中文)<br><b>雅婷</b> |  |  |  |
| 身分證明類別<br><b>香港身份證號碼</b>             |                     |  |  |  |
| 身分證明號碼<br>A3450085                   |                     |  |  |  |
| 註冊日期<br>14/08/1992                   | 性別<br><b>女性</b>     |  |  |  |
| 出生地點<br><b>中國</b>                    |                     |  |  |  |
| 國籍<br>中國                             |                     |  |  |  |
| ✔ 聯絡詳情                               | ^                   |  |  |  |
| 電郵地址<br>uat otn@ifastenension.com.mv |                     |  |  |  |
|                                      | 更新                  |  |  |  |

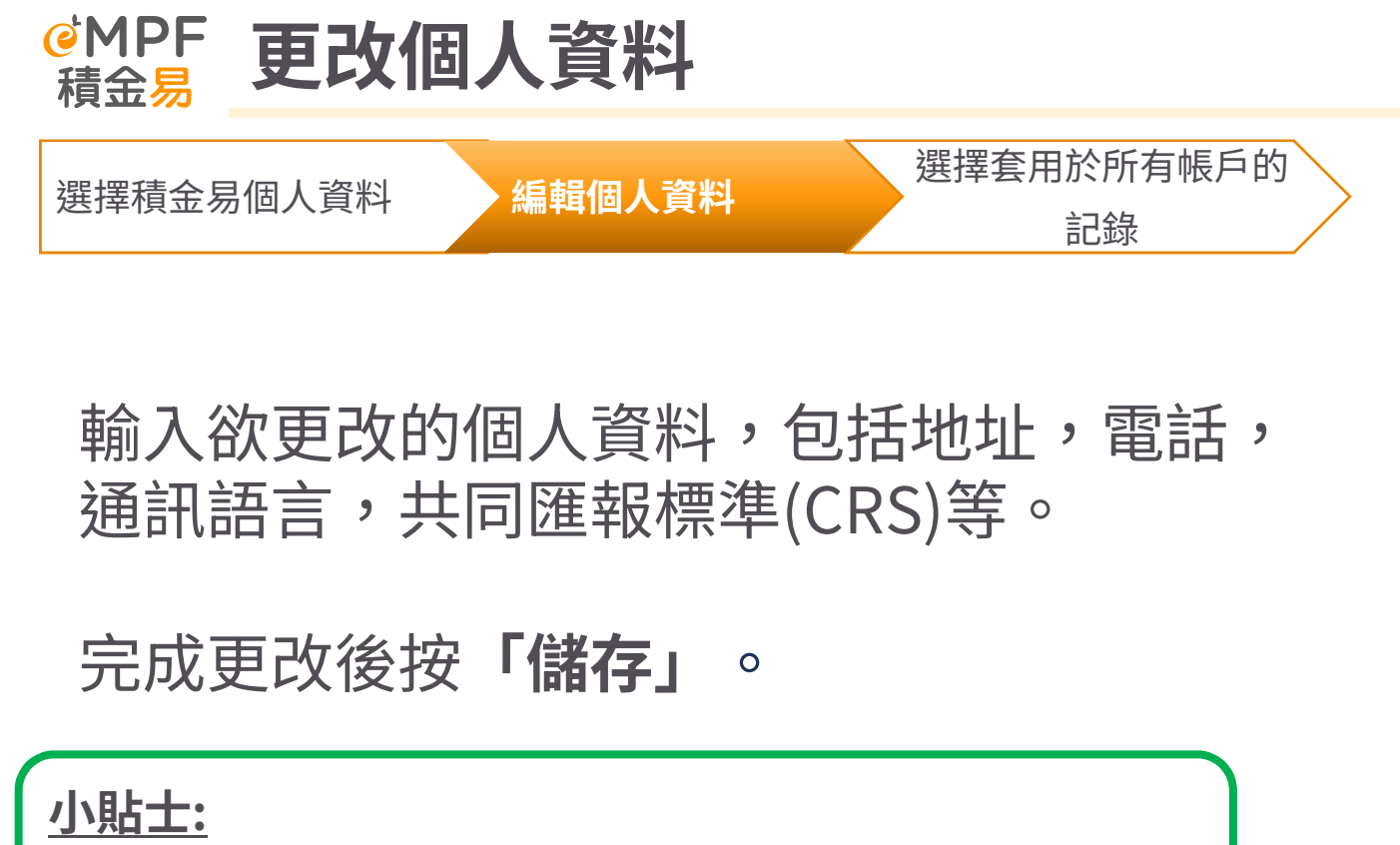

如欲更改手機號碼或電郵地址,請按**「驗證」**以接收一次性密碼。輸入已發送到你新手機號碼或電郵地址的一次性密碼。

| <                        | 帳戶官埋     |    |
|--------------------------|----------|----|
| 性別                       |          |    |
| 女性                       |          | ~  |
| 出生地點                     |          |    |
| 香港特別行政區                  |          | ~  |
| 國籍                       |          |    |
| 中國                       |          | ~  |
| ✓ 聯絡詳情                   | ŧ,       | ^  |
| 電郵                       | r        |    |
| otp@ifastepension.com.my |          | 驗證 |
| 手機號碼                     |          |    |
| +852 🗸                   | 56075397 | 驗證 |
| 第二電話號碼(                  | 可選填)     |    |
| ~                        |          |    |
|                          |          |    |
| ✓ 地址                     |          | ^  |
| · ②· 不接納郵政信箱。            |          |    |
| 住址                       |          |    |
| 國家/地區                    |          |    |
|                          | 儲存       |    |
|                          | 取消       |    |

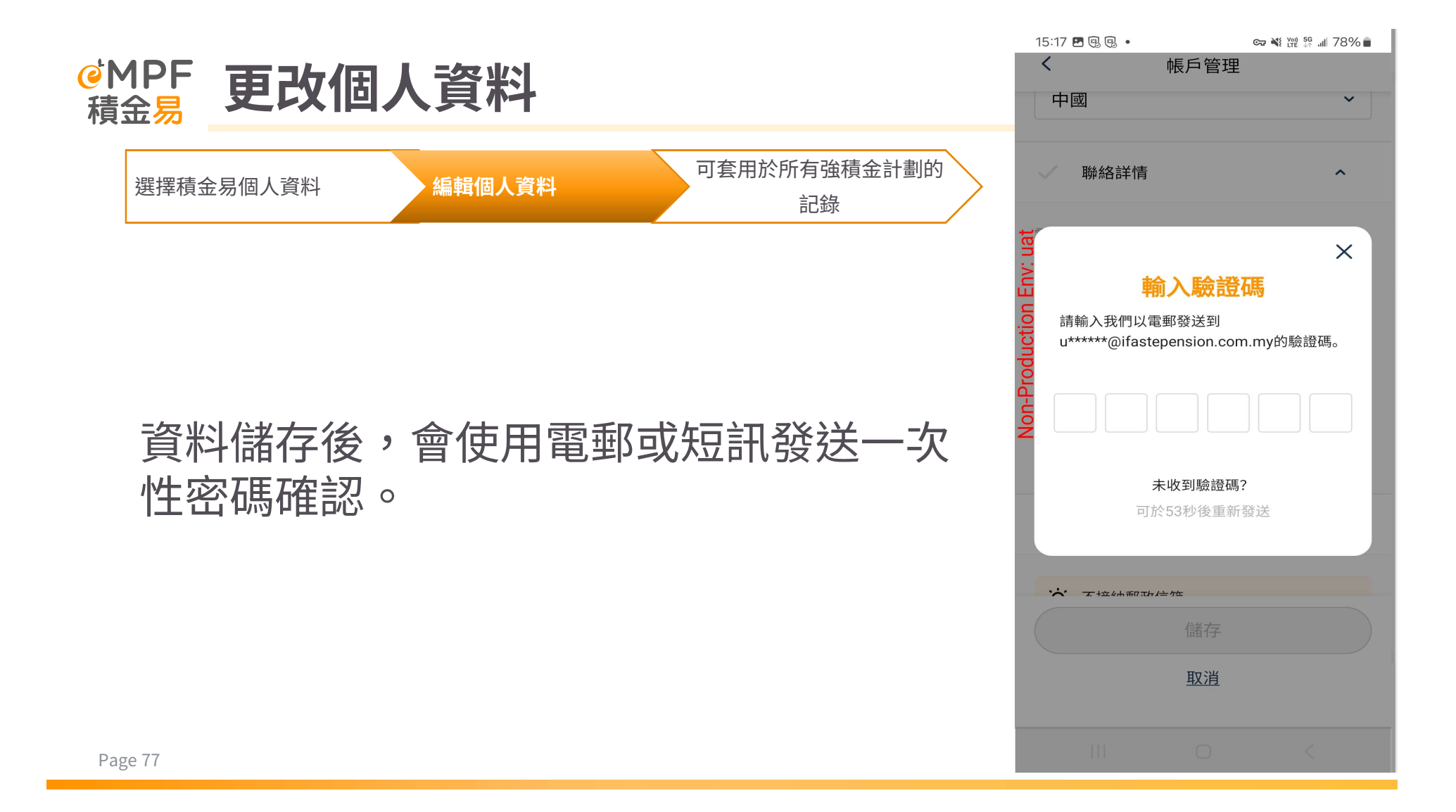

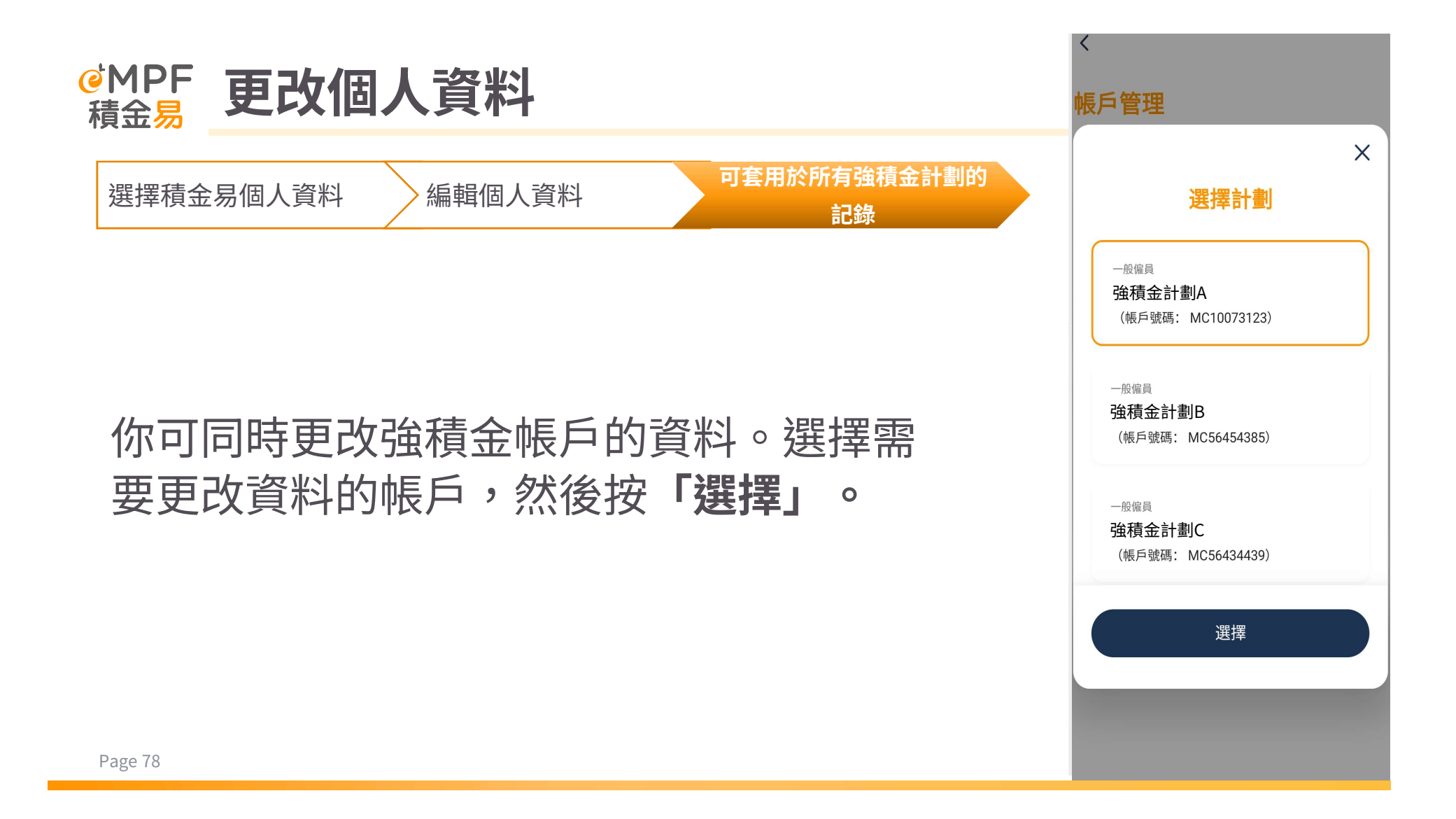

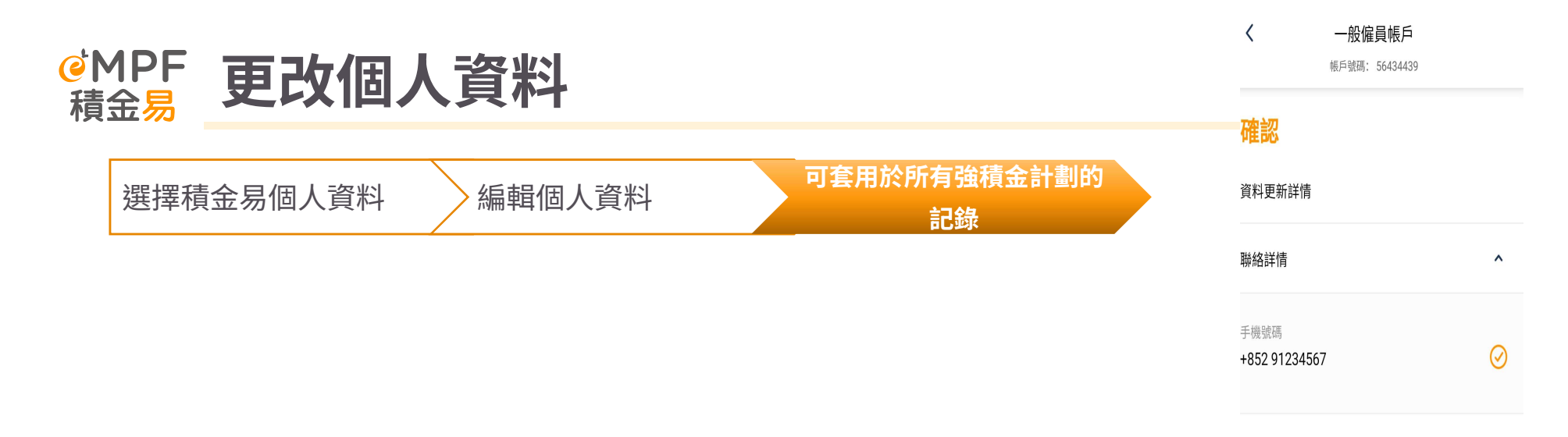

## 最後核對資料,並於**確認頁面**按「提交」。

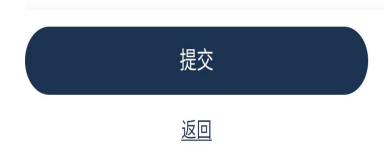

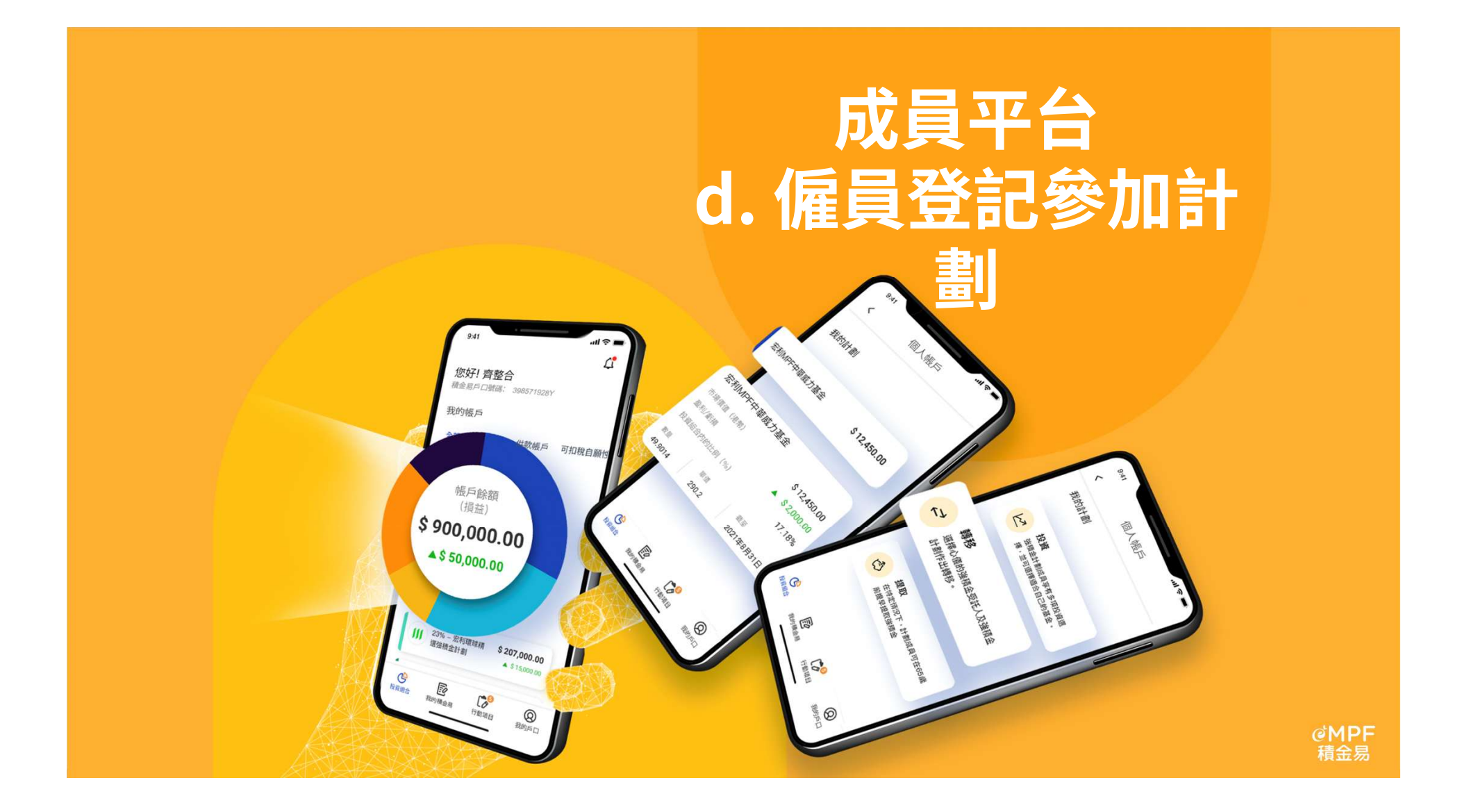

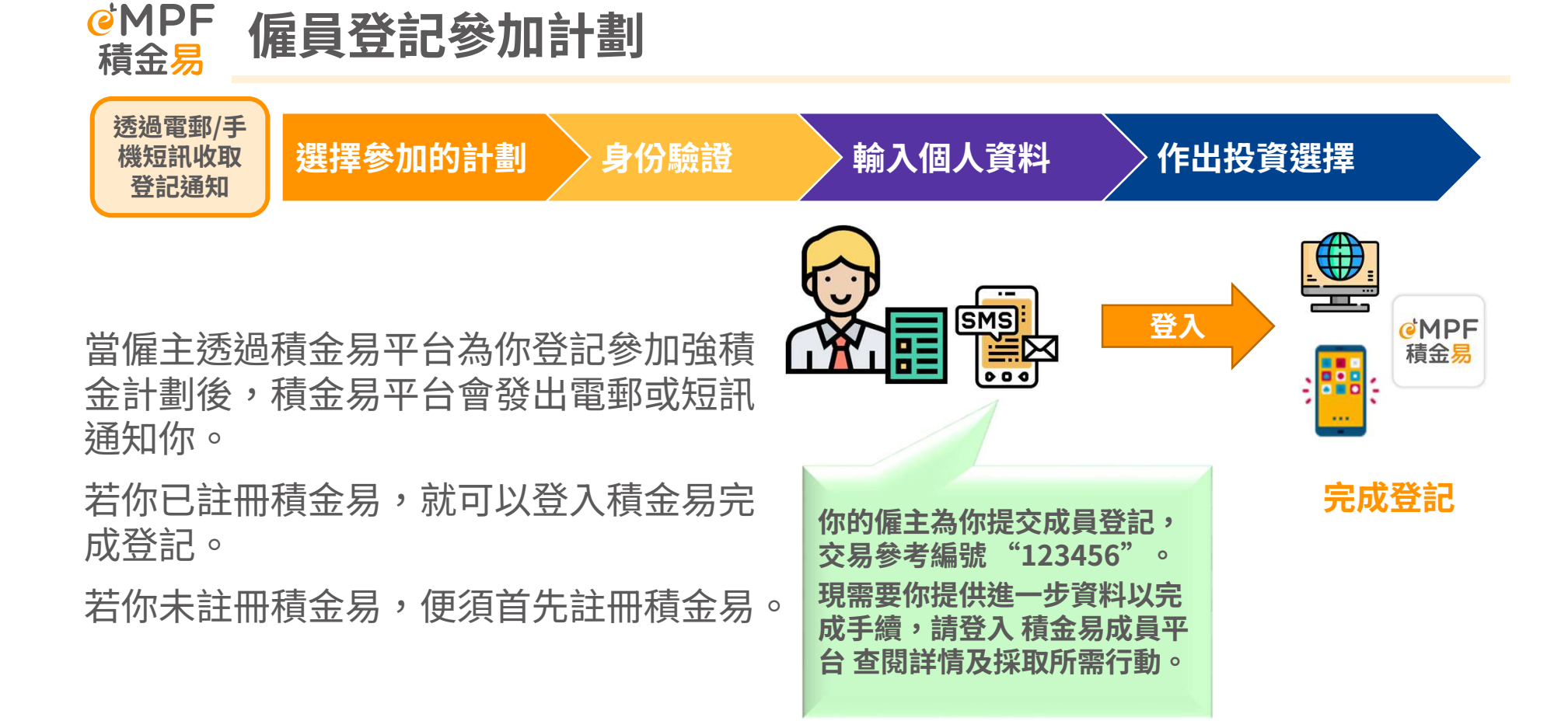

### Slide 81

### **KF47** Please use the same size for each boxes. Katharine Fan, 17/12/2022

### VNYT70 Noted and revised Victor Ng Yin Tung, 3/1/2023

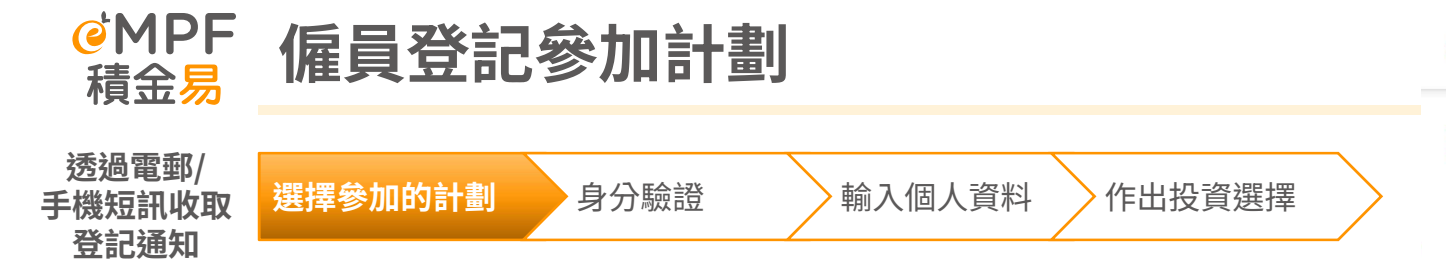

登入積金易後,進入到「**待辦事項」**的頁面,然後選擇 「**僱員登記參加計劃」**的事項,僱員可以選擇登記參加 的計劃,然後按「**下一步」**。

<u>小貼士:</u>

如僱主提供多於一個強積金計劃,僱員可以從中選擇登記參加的計劃。

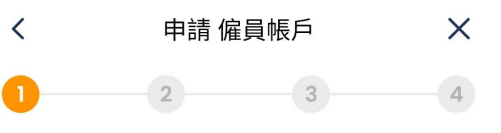

## 選擇計劃

你的僱主為你提供了以下強積金計劃選擇。請按 「下一步」繼續。

如以下顯示多於一個計劃選擇,請按你的需要選擇 其中一個計劃。你可到積金局的<u>「受託人服務比較</u> <u>平台」</u>比較不同受託人提供的計劃及服務詳情。

| <sup>`</sup> 強積金計劃         | ) |  |
|----------------------------|---|--|
| 成分基金總數:38                  |   |  |
| To be provided by Trustees |   |  |
|                            |   |  |

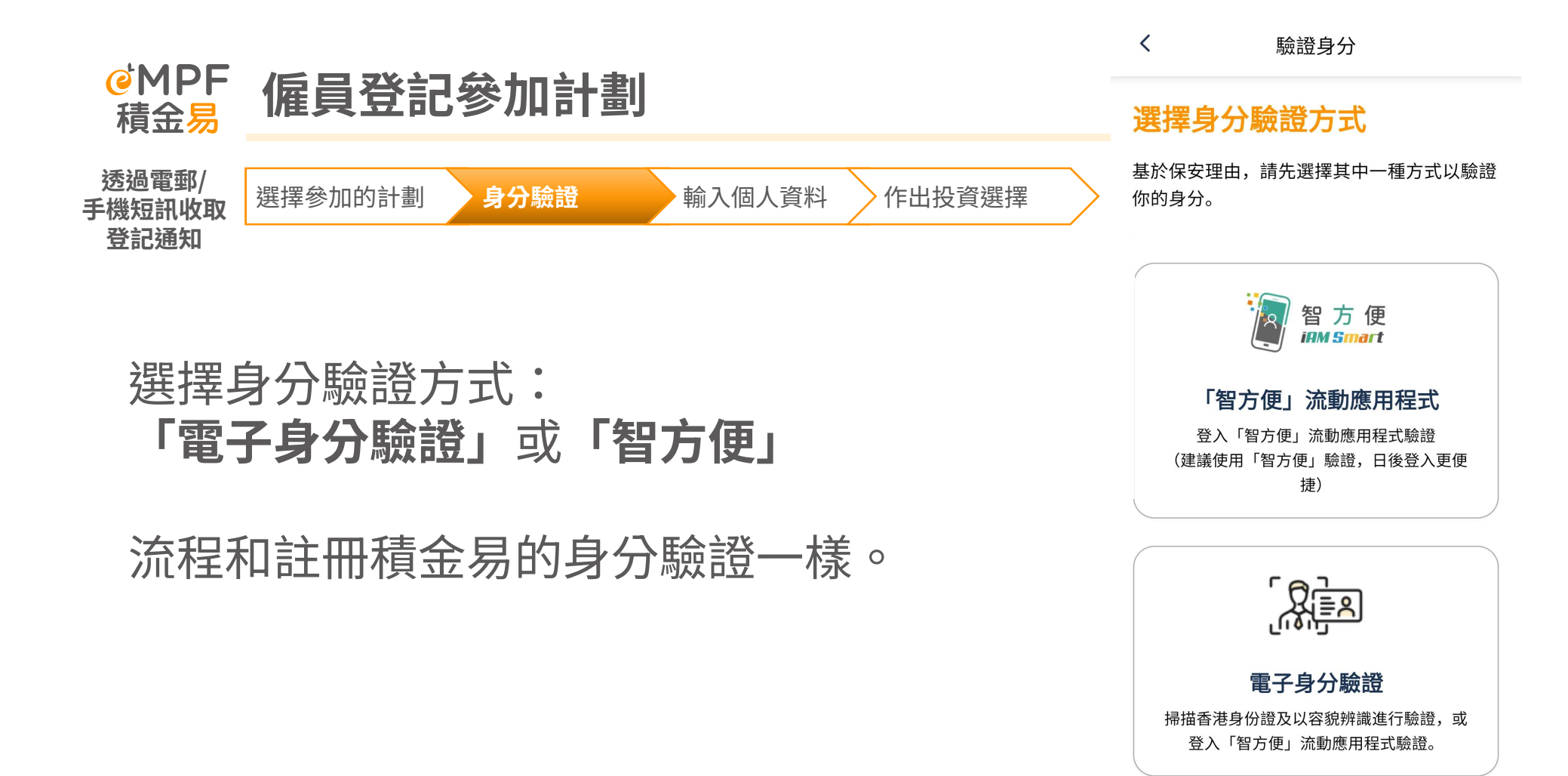

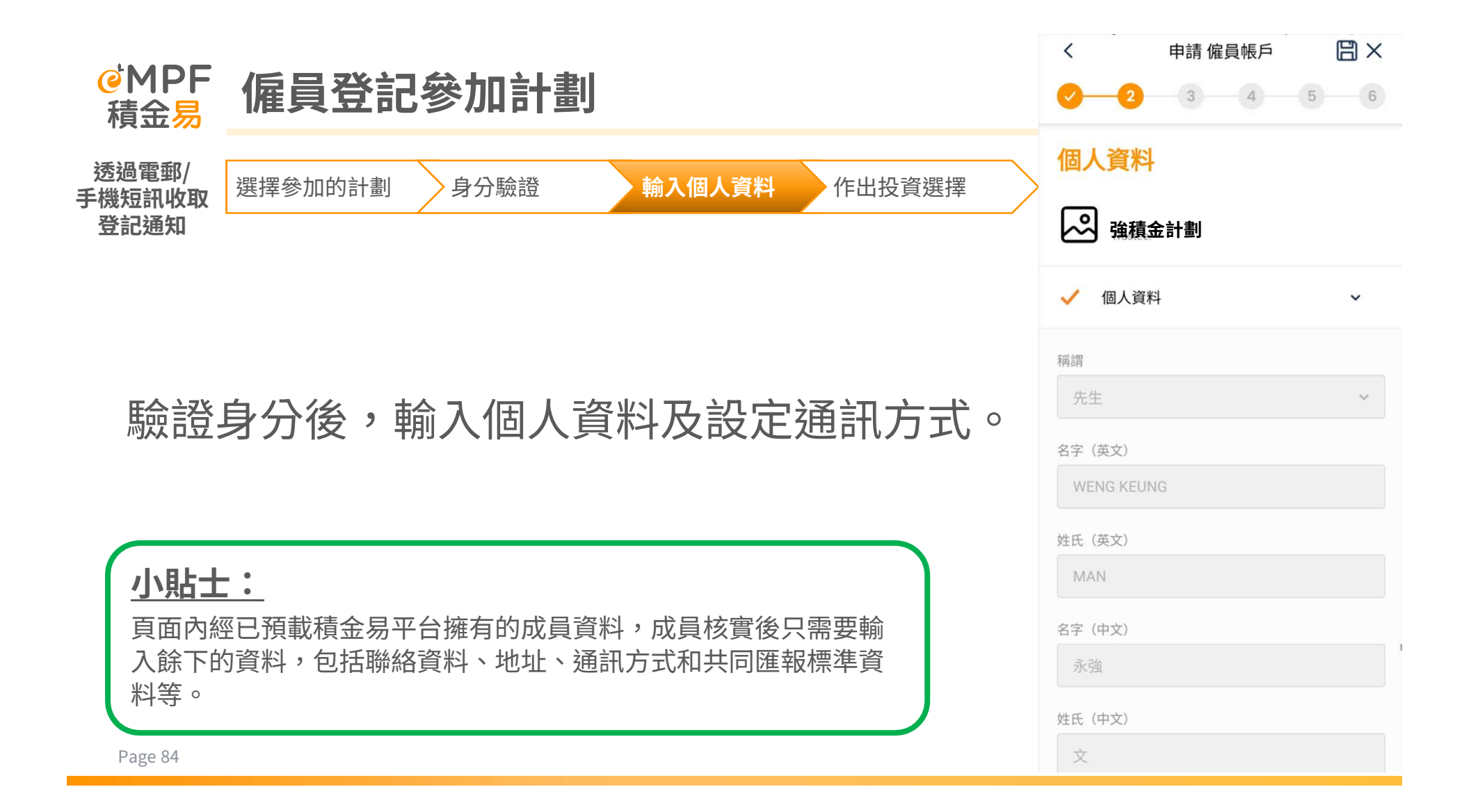

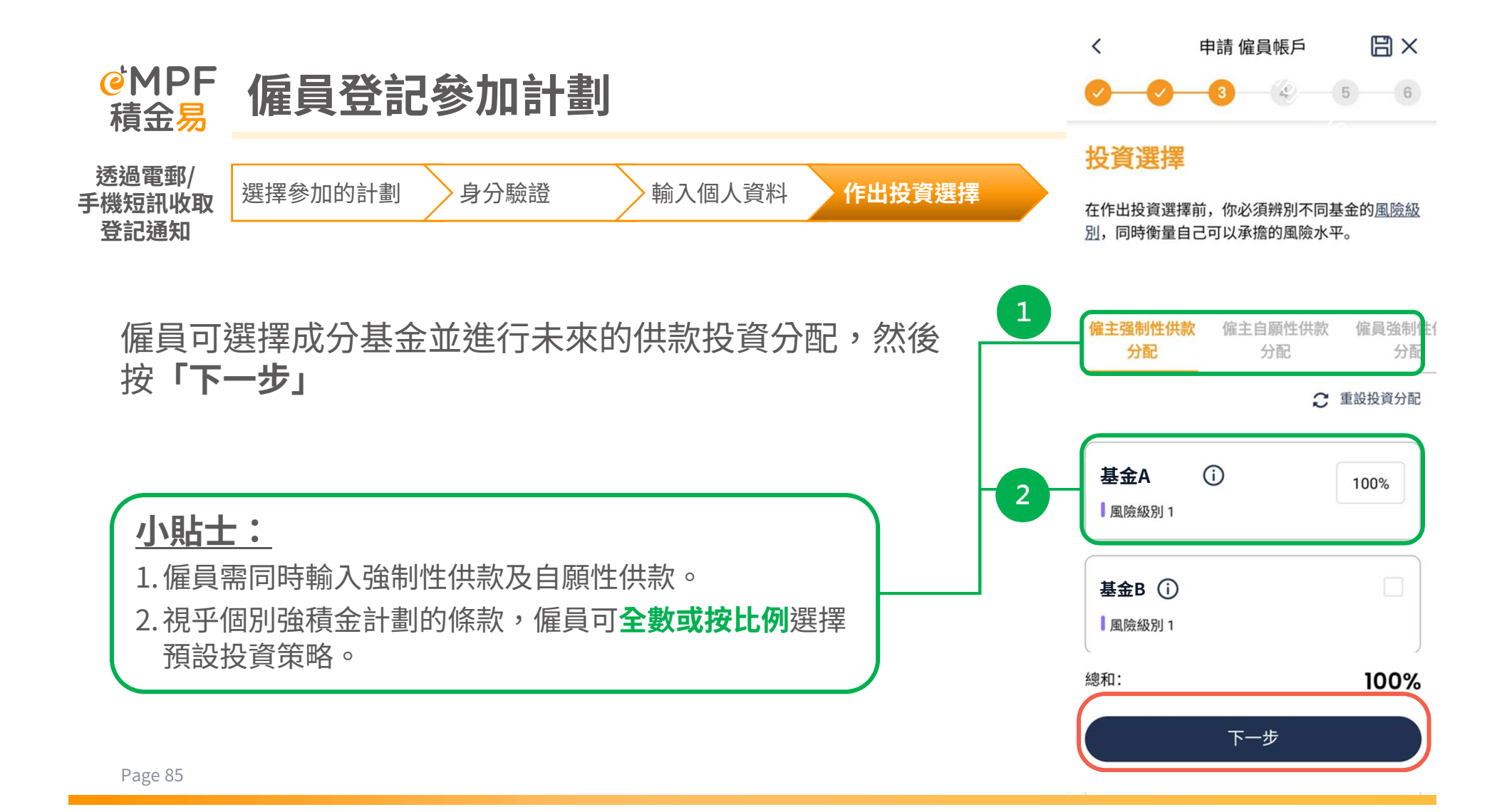

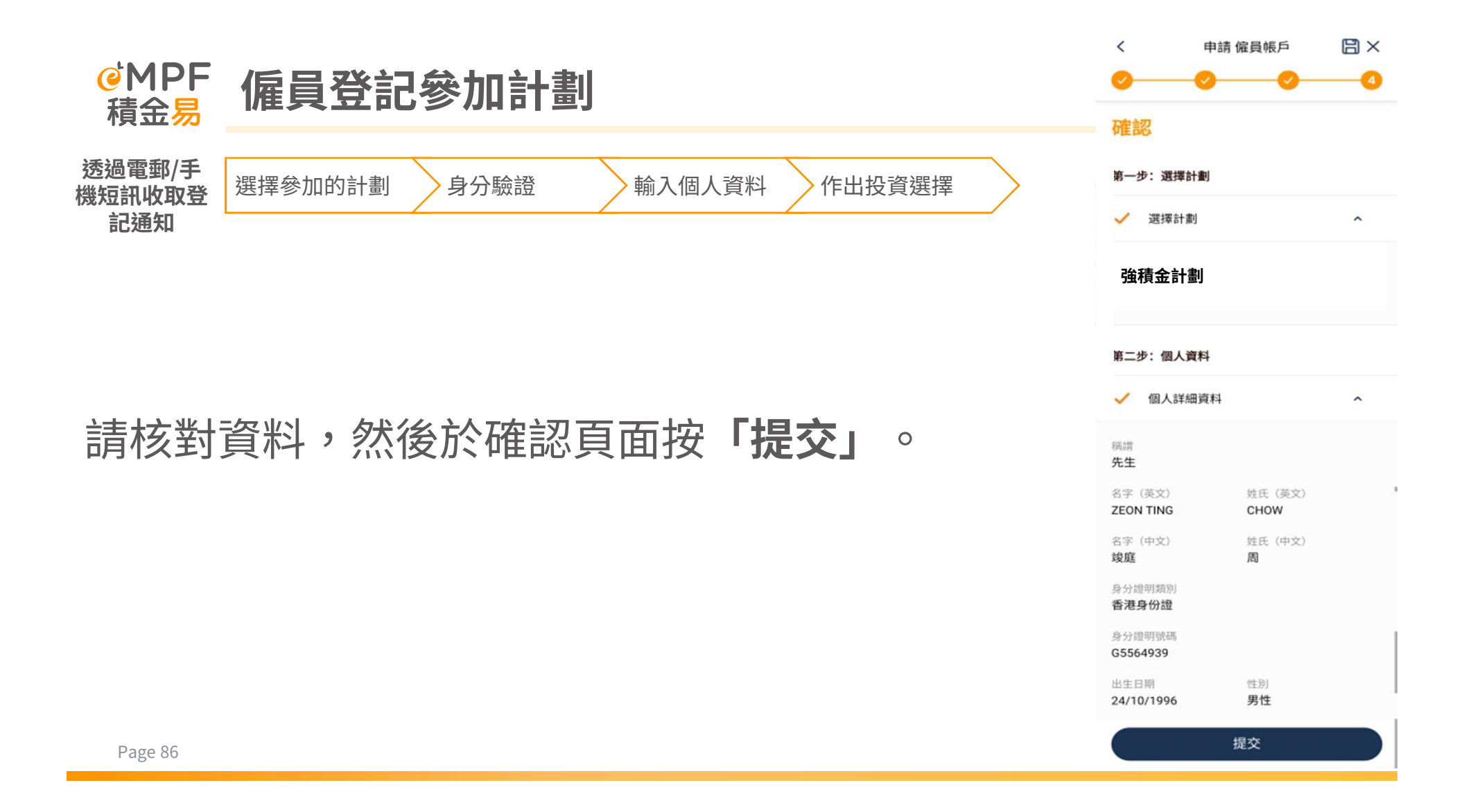

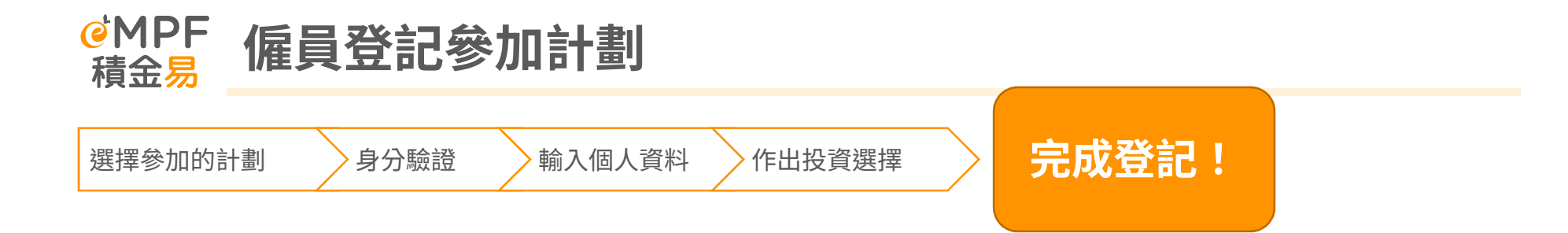

# 完成登記後,平台將透過你所選的通訊方式向你發送通知。

謹此確認已收到你的強積金申請。 個案/交易/網上提交參考編號為 123456。我們將通知閣下有關結果。

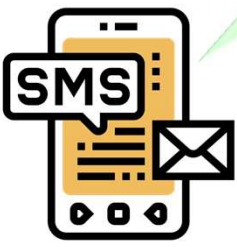

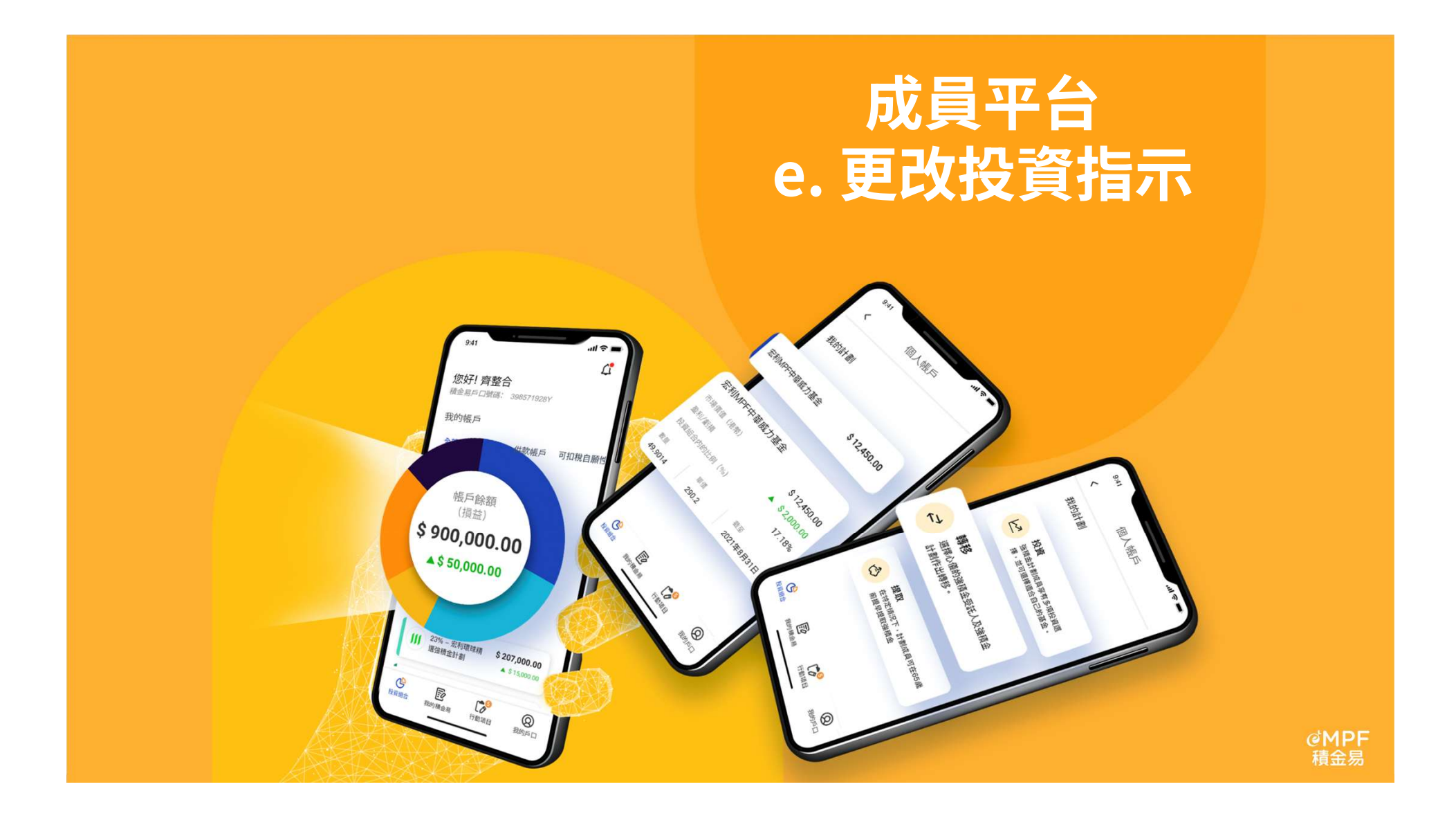

●MPF 更改投資指示 積金易

## 成員可在積金易平台更改投資指示,包括**「基金轉換/重組投資組合」** 及**「更改未來供款的投資組合」**。

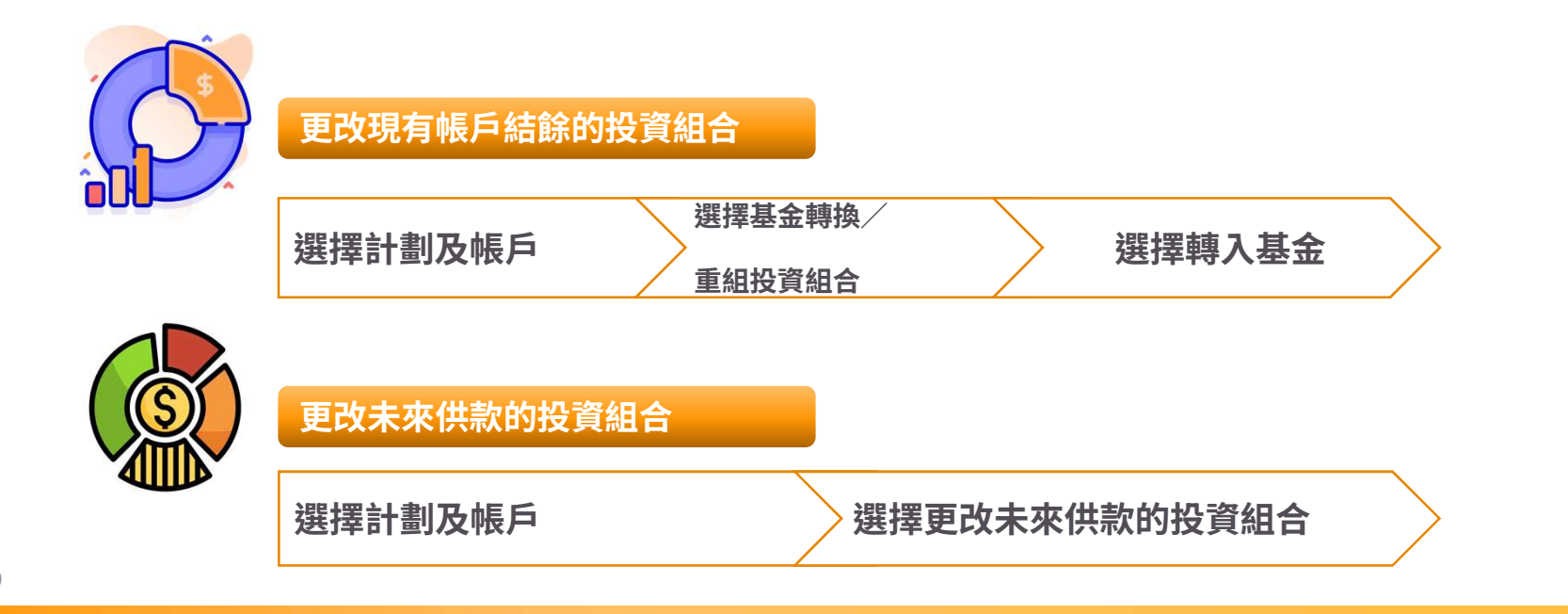

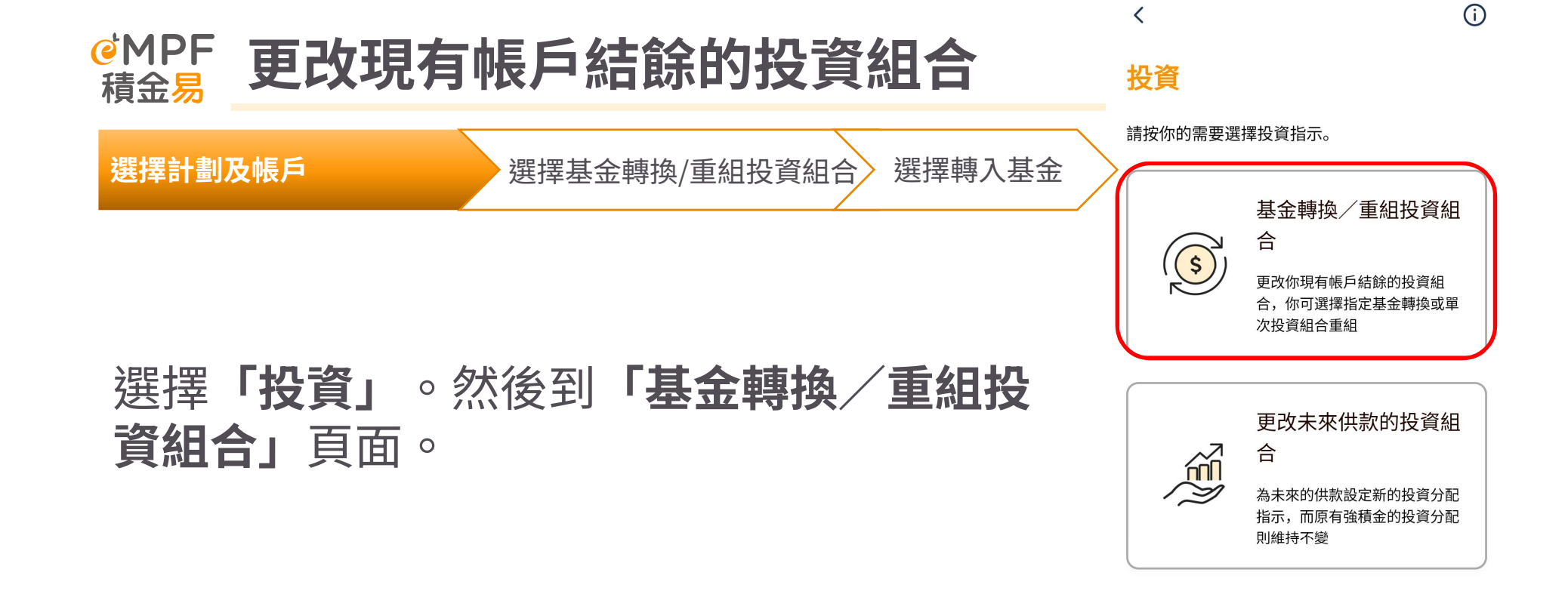

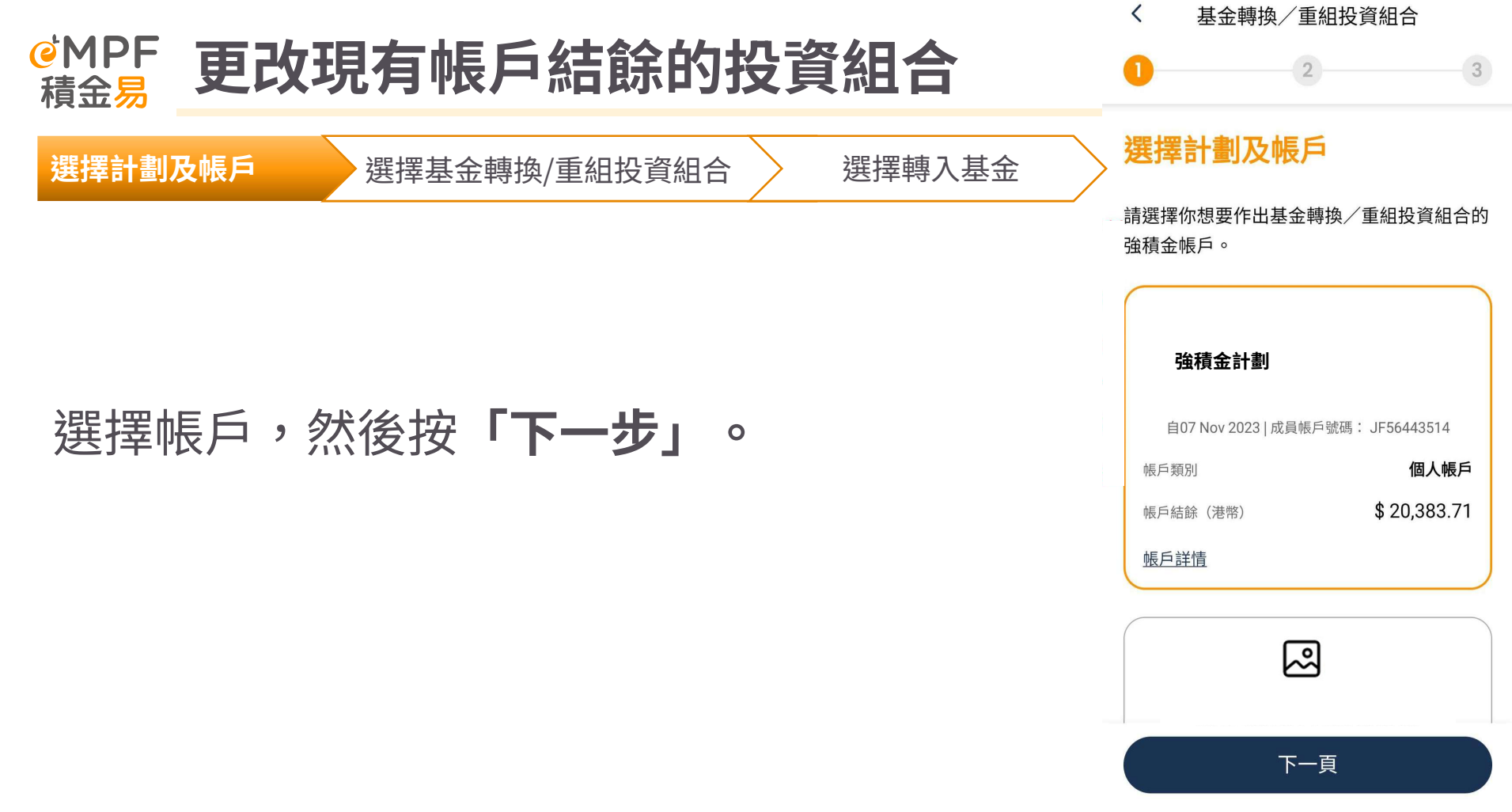

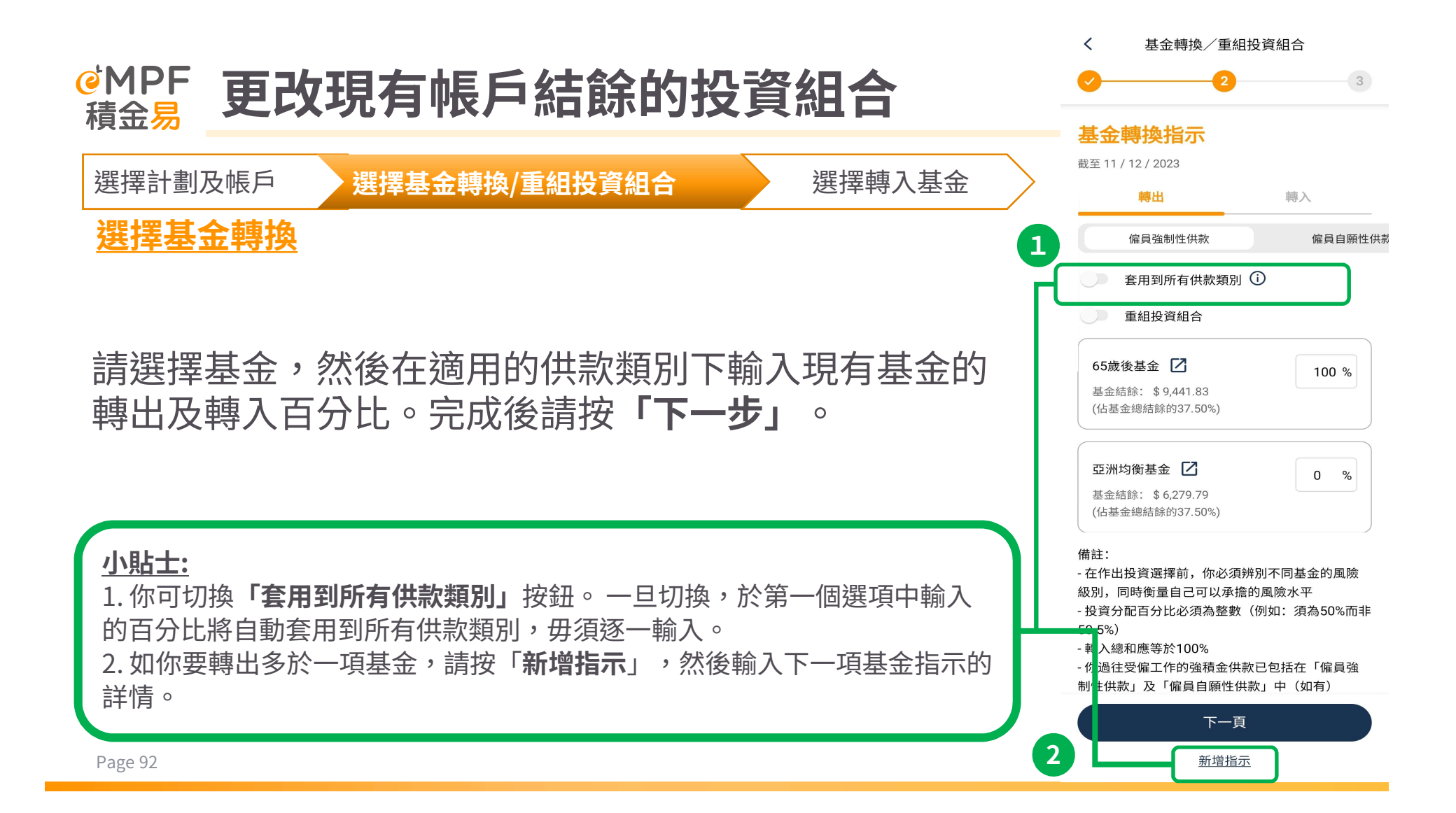

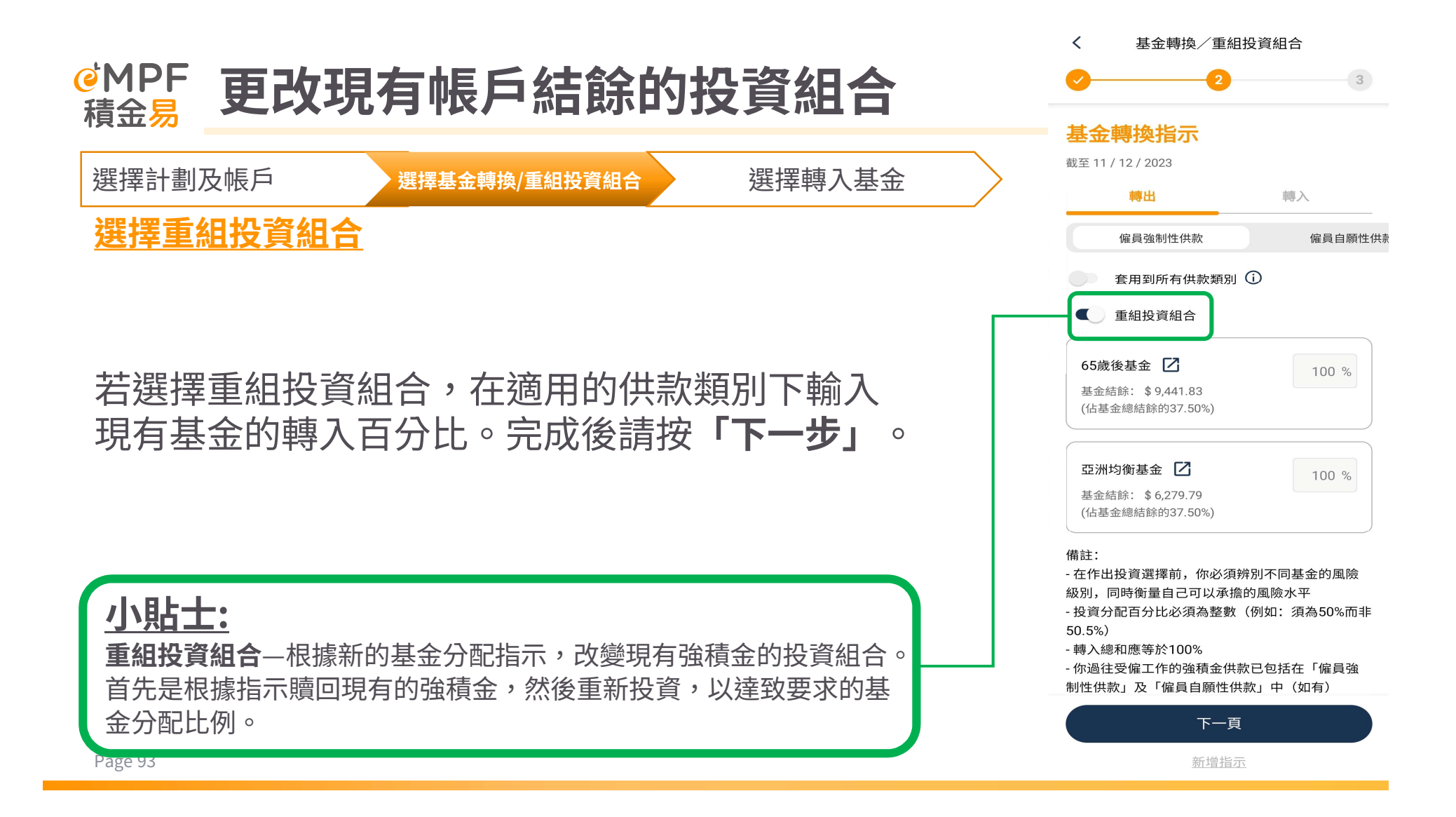

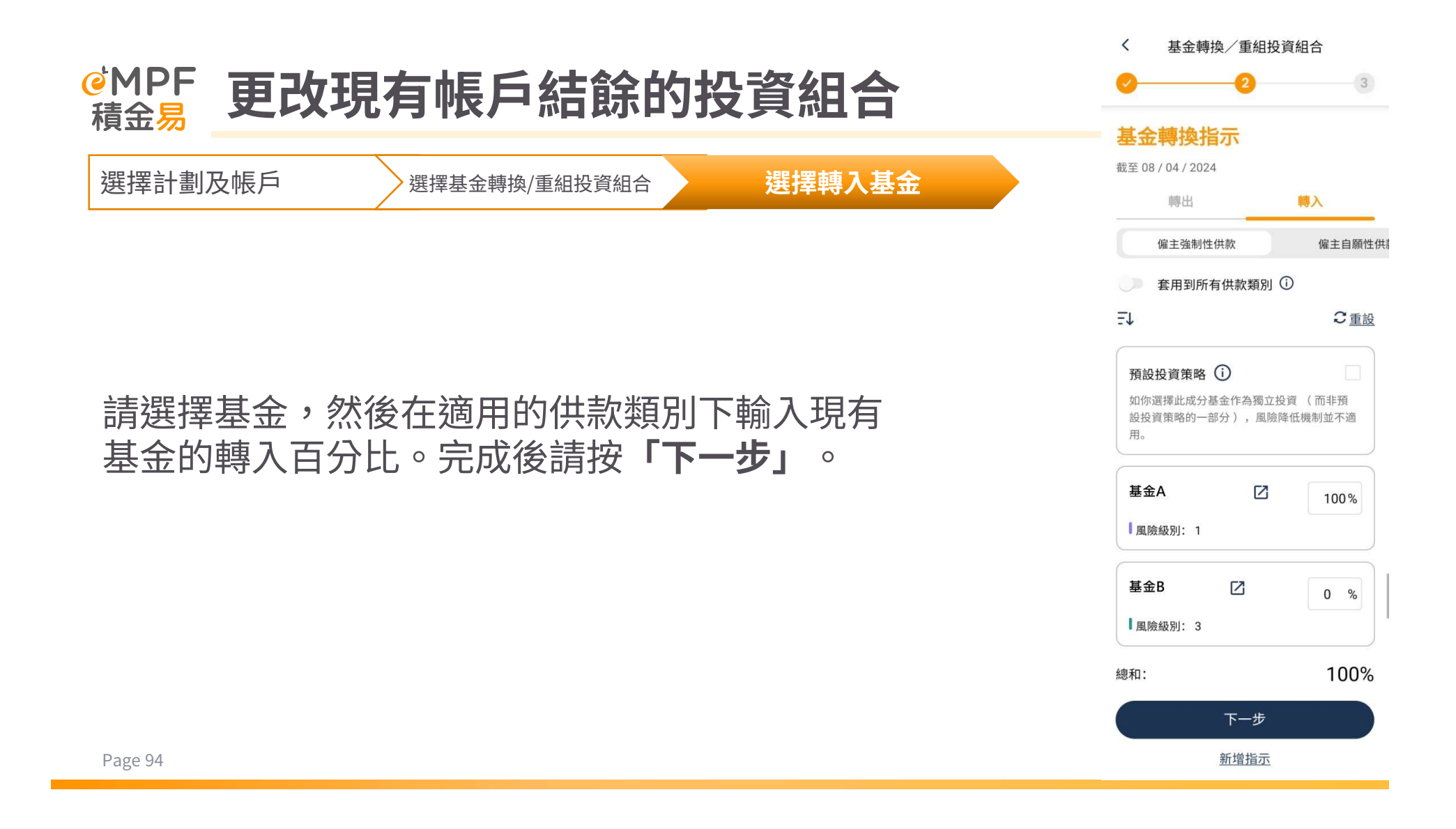

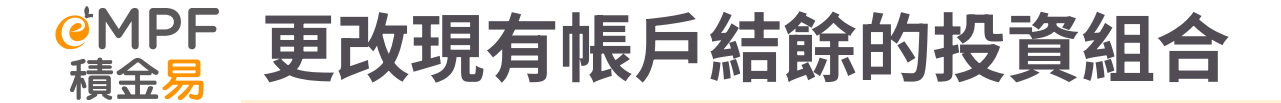

更改投資指示

成功提交指示

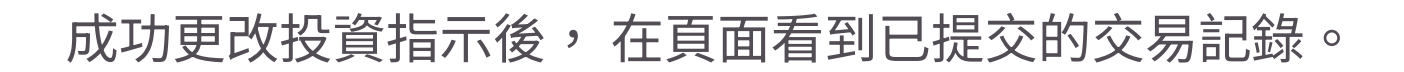

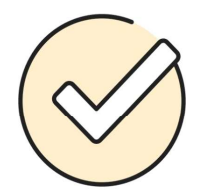

成功提交基金轉換指示

參考編號: SGD0808406000014291 提交日期及時間: 07/12/2023, 17:43

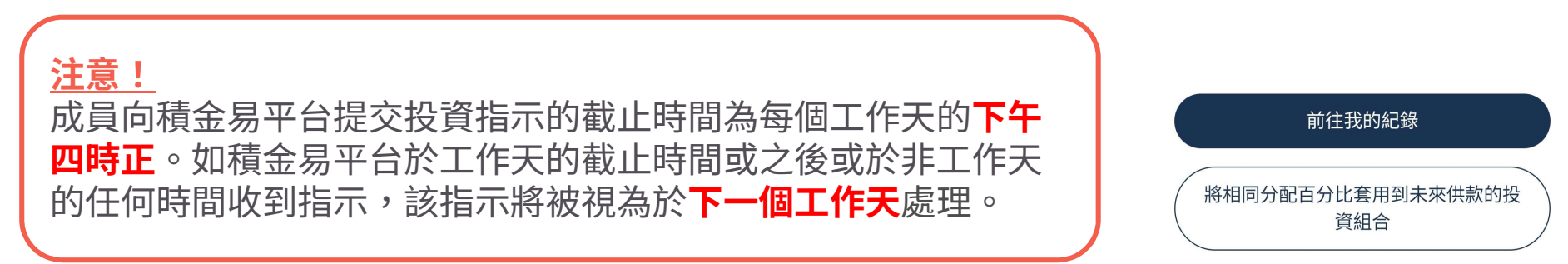

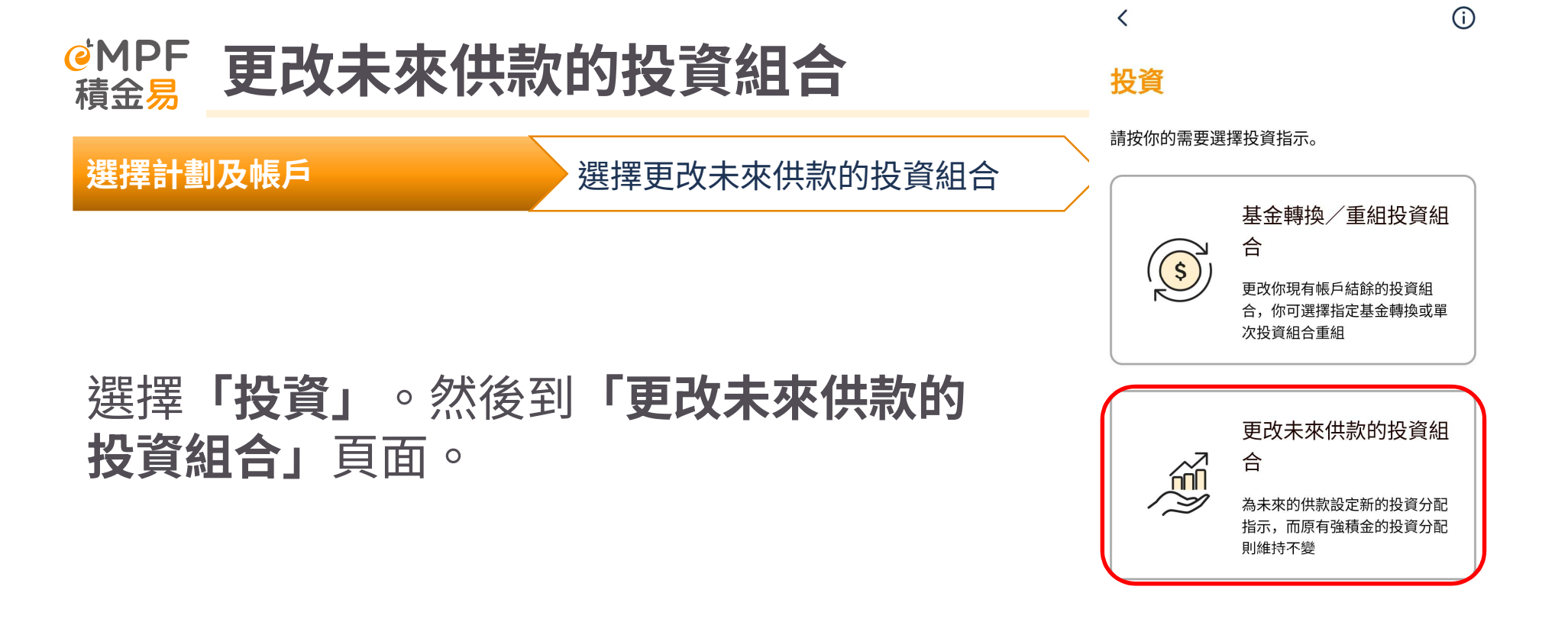

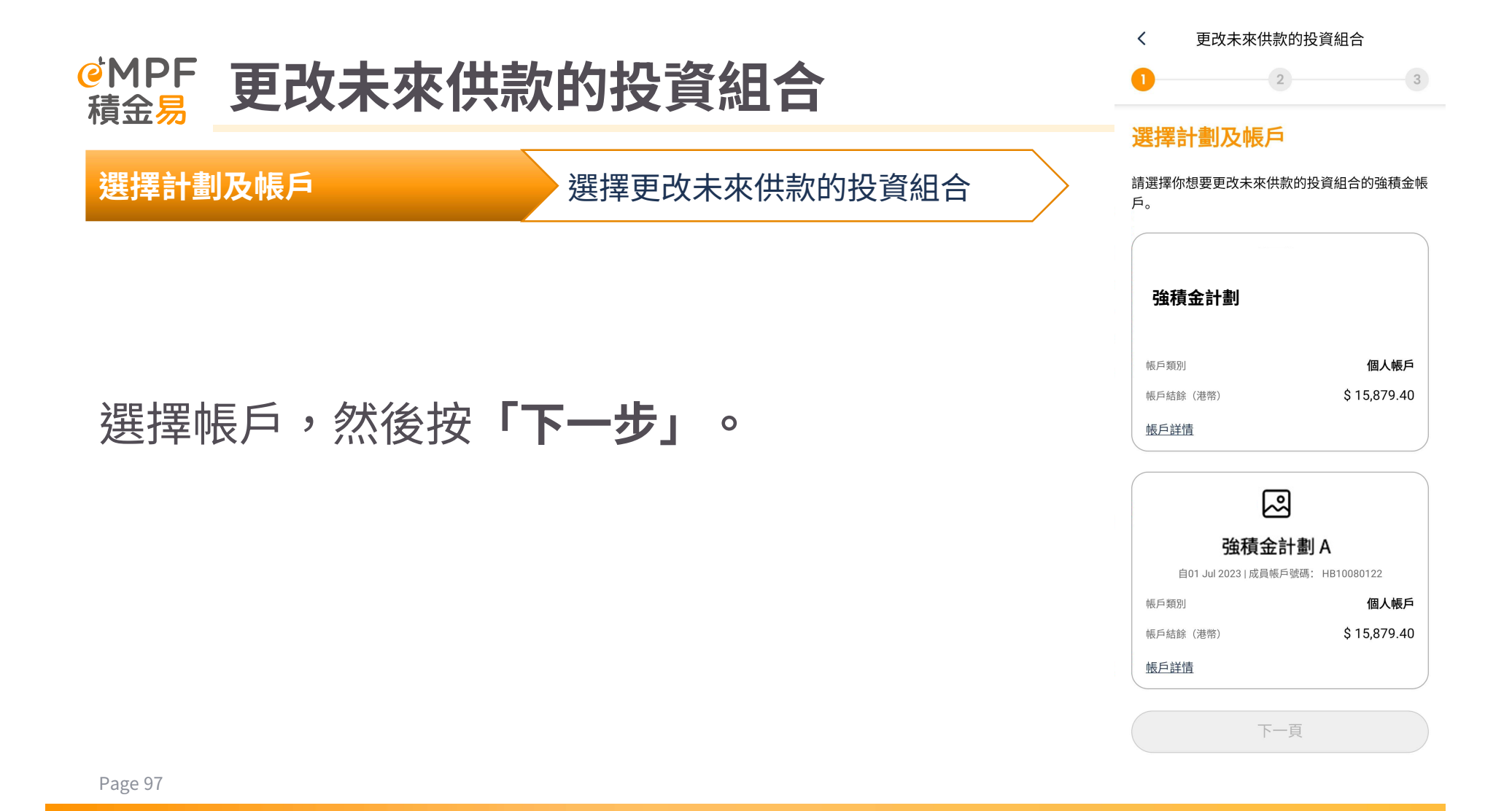

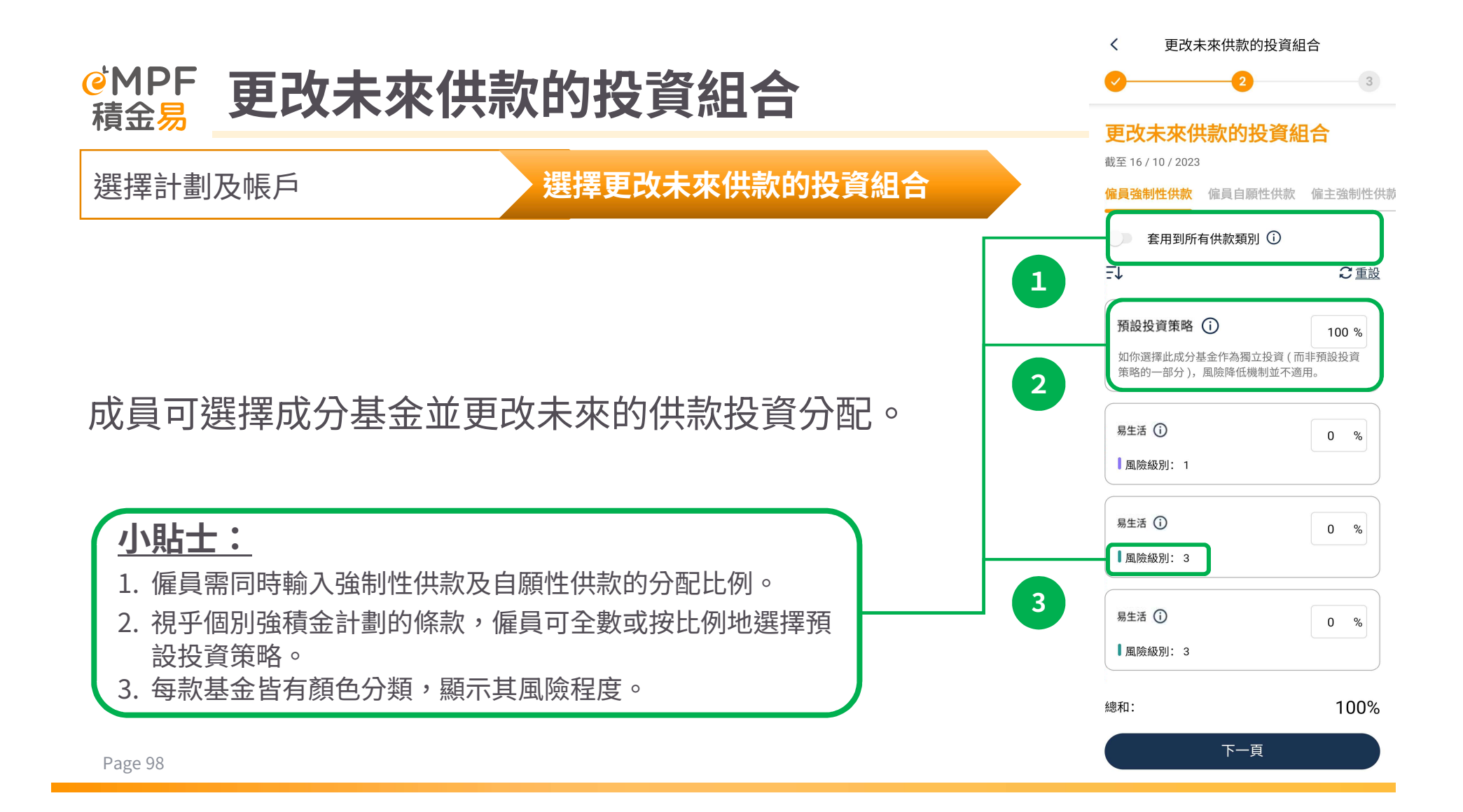

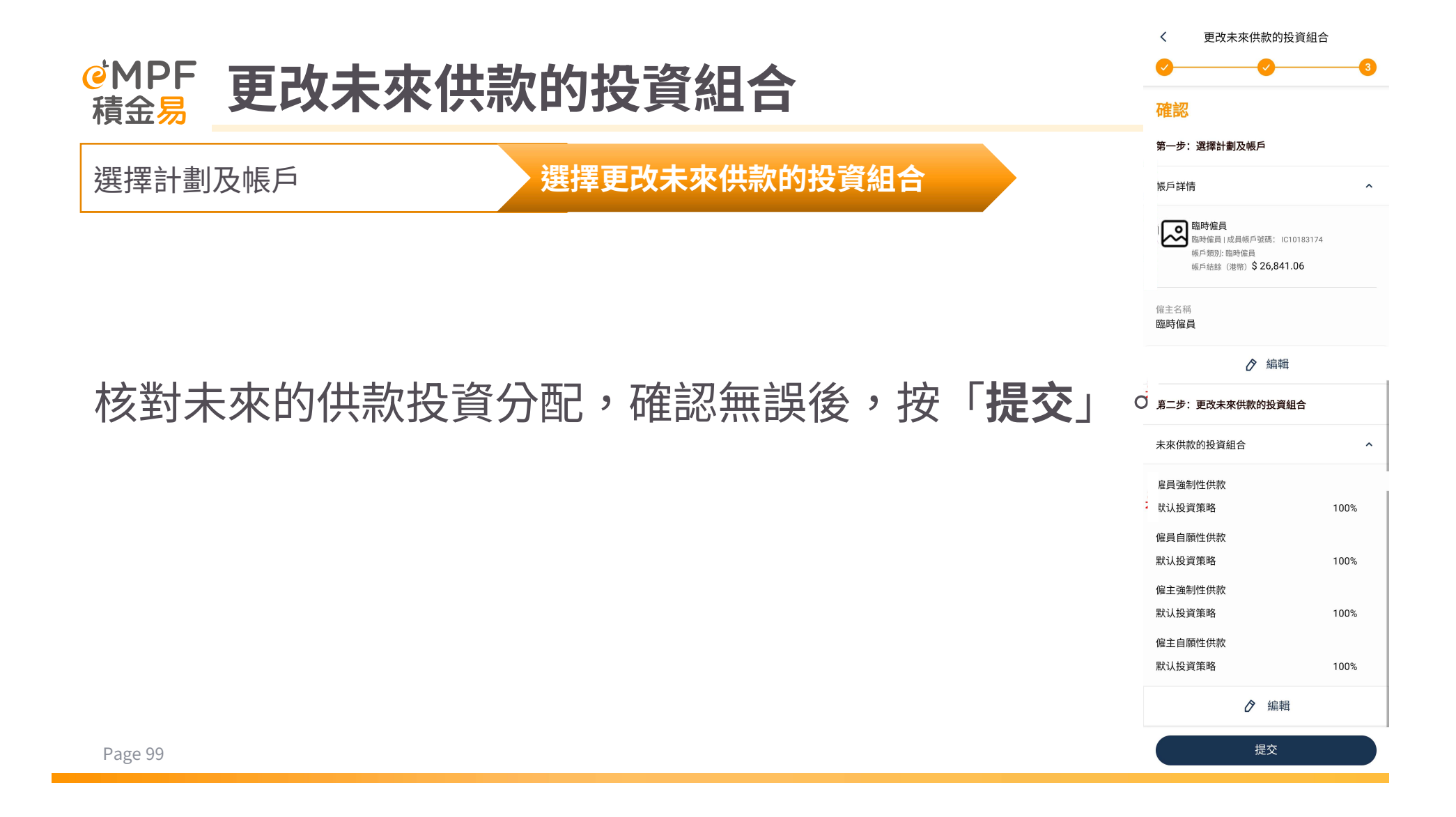

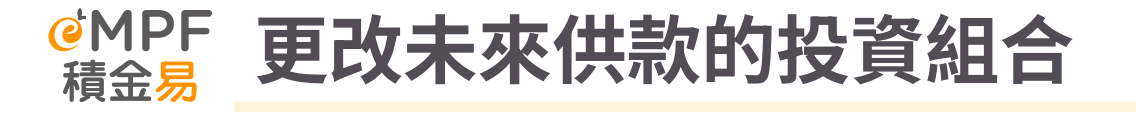

更改投資指示

成功提交指示

## 成功更改投資指示後,在頁面看到已提交的交易記錄。

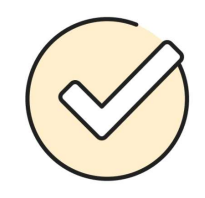

## 成功提交未來供款的投資組合

參考編號: IMD1108414000021308 提交日期及時間: 15/12/2023, 10:43

<u>注意!</u> 成員向積金易平台提交投資指示的截止時間為每個工作天的**下午** 四時正。如積金易平台於工作天的截止時間或之後或於非工作天 的任何時間收到指示,該指示將被視為於下一個工作天才收到。

前往我的紀錄

設定基金轉換/重組投資組合指示

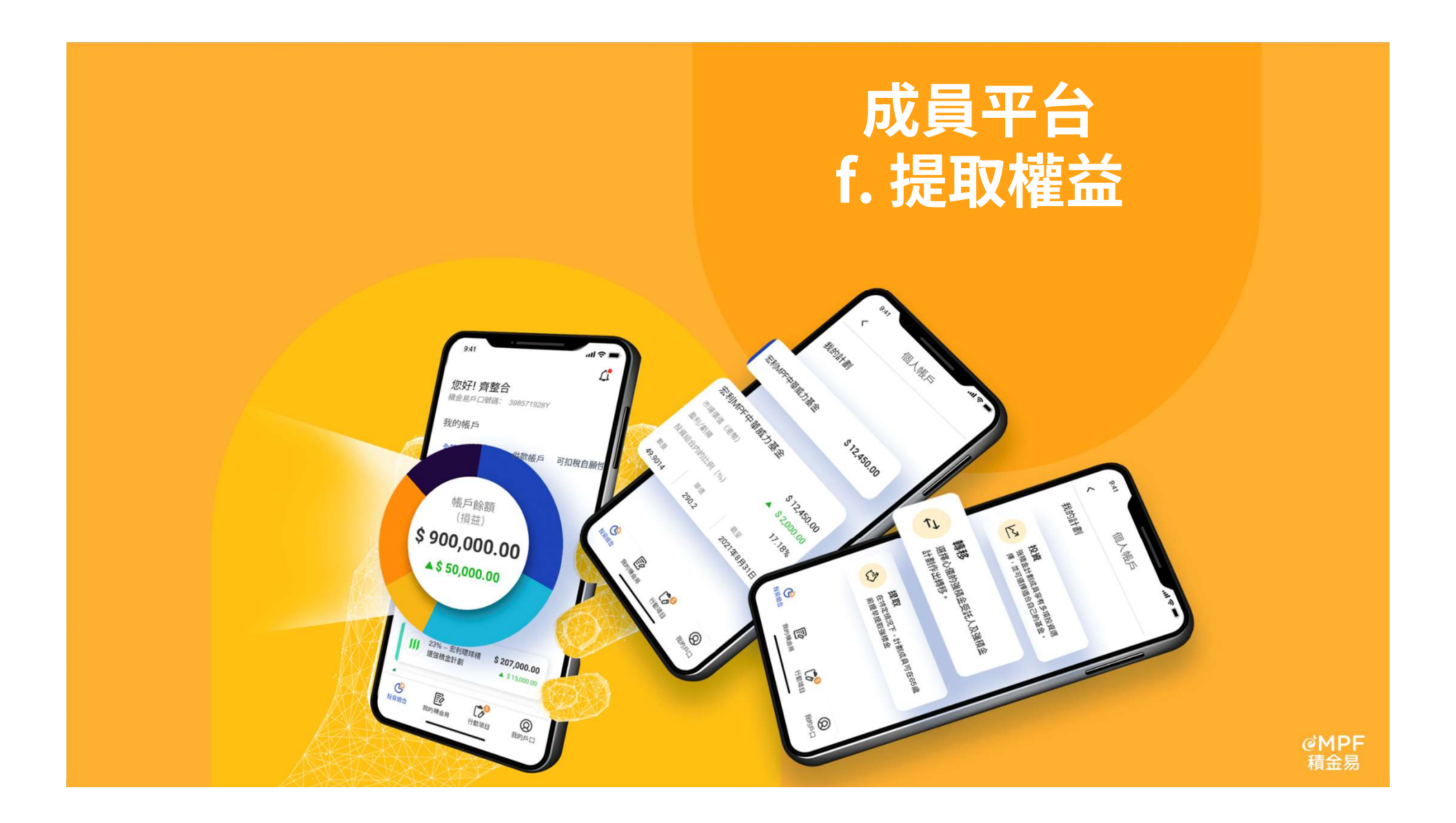

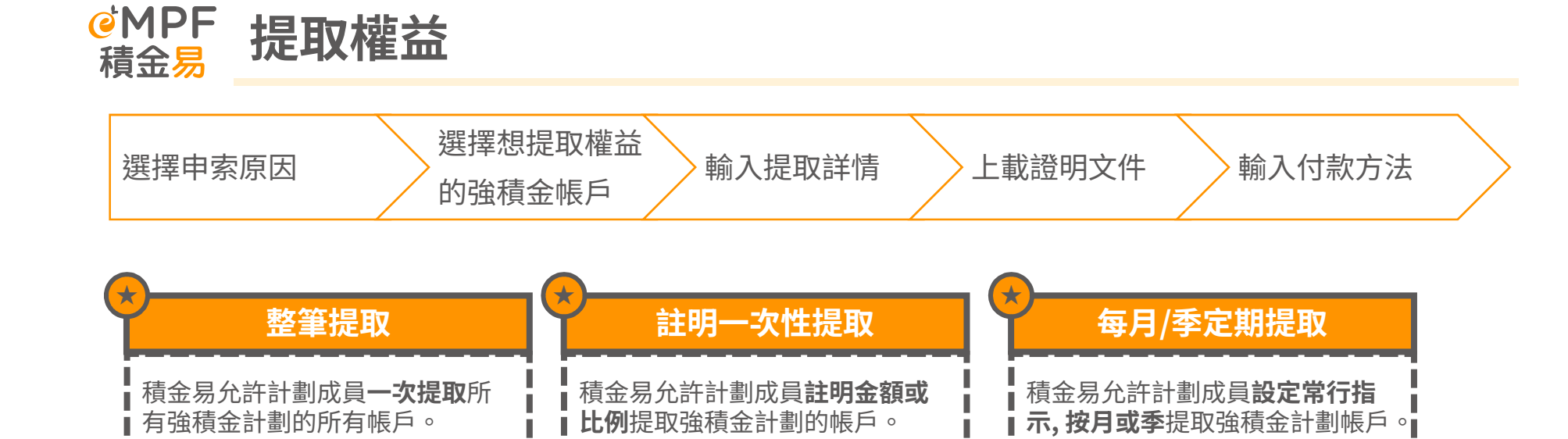

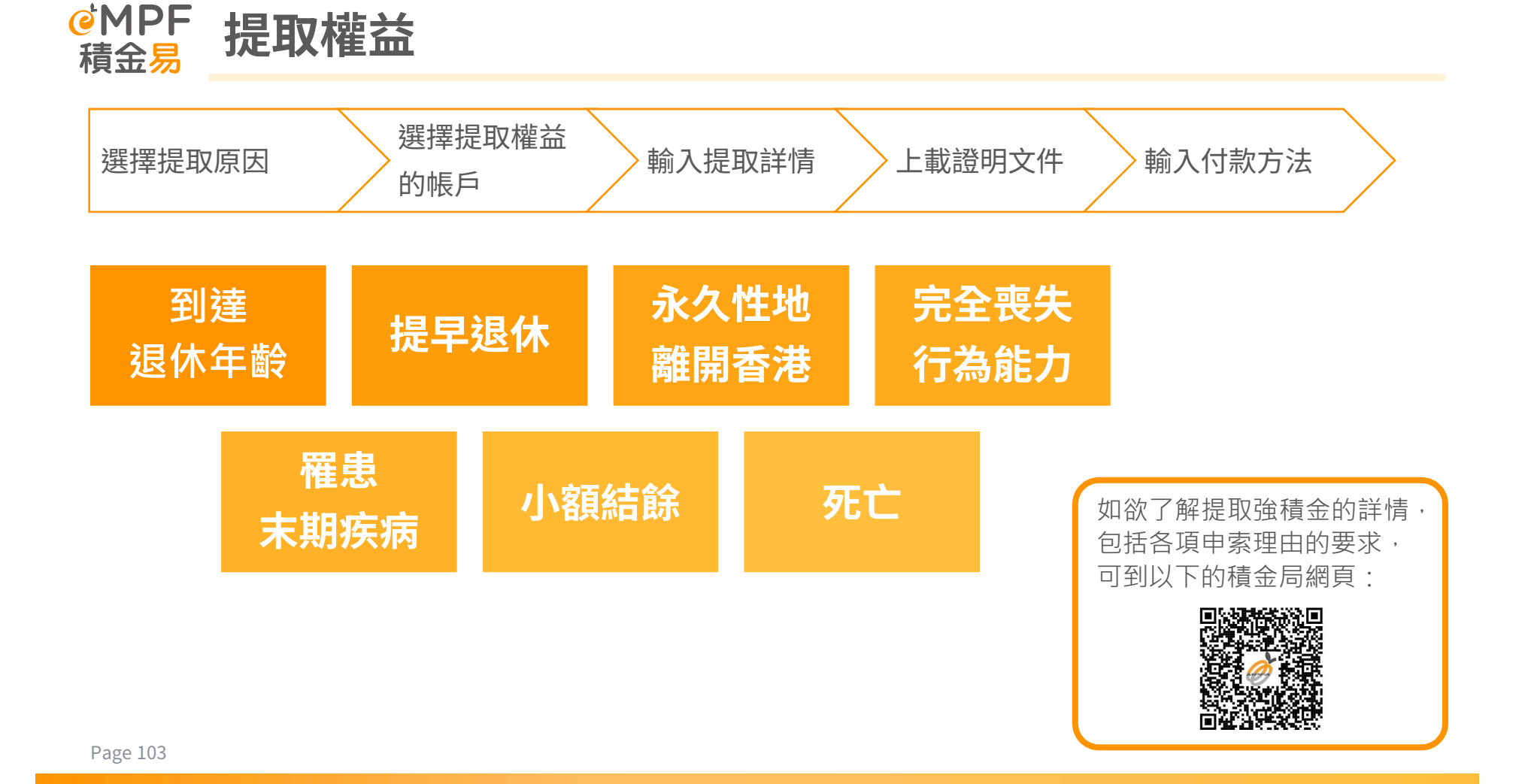

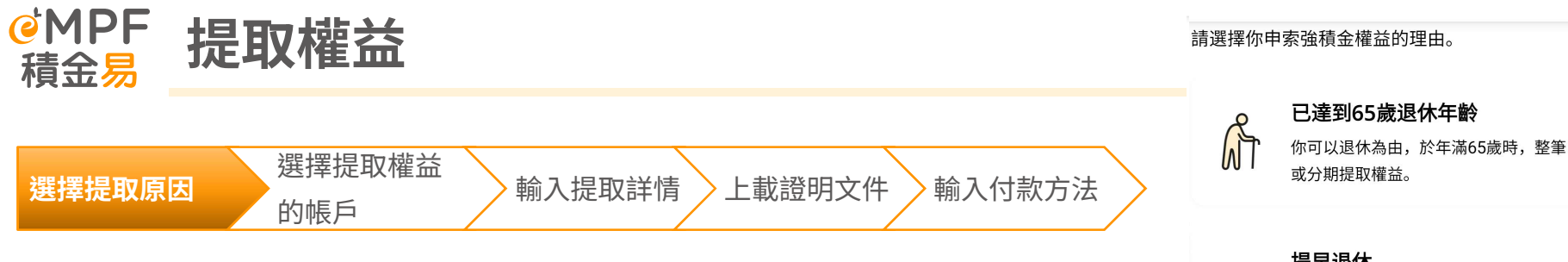

## 按「我的強積金」前往「提取權益」頁面,選擇「**申索強積金** 權益」。

然後選擇相關的「申索理由」。

#### 提早退休

<

°∰

∰?

你必須年滿60歲,並已終止所有受僱及 自僱工作,並作出法定聲明指無意再次 受僱或自僱。你可選擇整筆或分期提取 強積金。

申索理由

X

### 永久性地離開香港

你必須作出法定聲明指已經或將會離開 香港,亦無意作為永久性居民返回香港 工作或再定居。同時須提供令受託人信 納你已獲准在香港以外地方居住的證 明。

注意: 假如計劃成員曾以此理由提早提 取強積金,將不能以相同理由用較後離 港日期再次提出申請,受託人亦不會向 計劃成員支付強積金。

## 小額結餘(港幣)

如你只在一個強積金計劃內存有強積金 且結餘不超過HK\$5,000,及在提出申 ٩ 

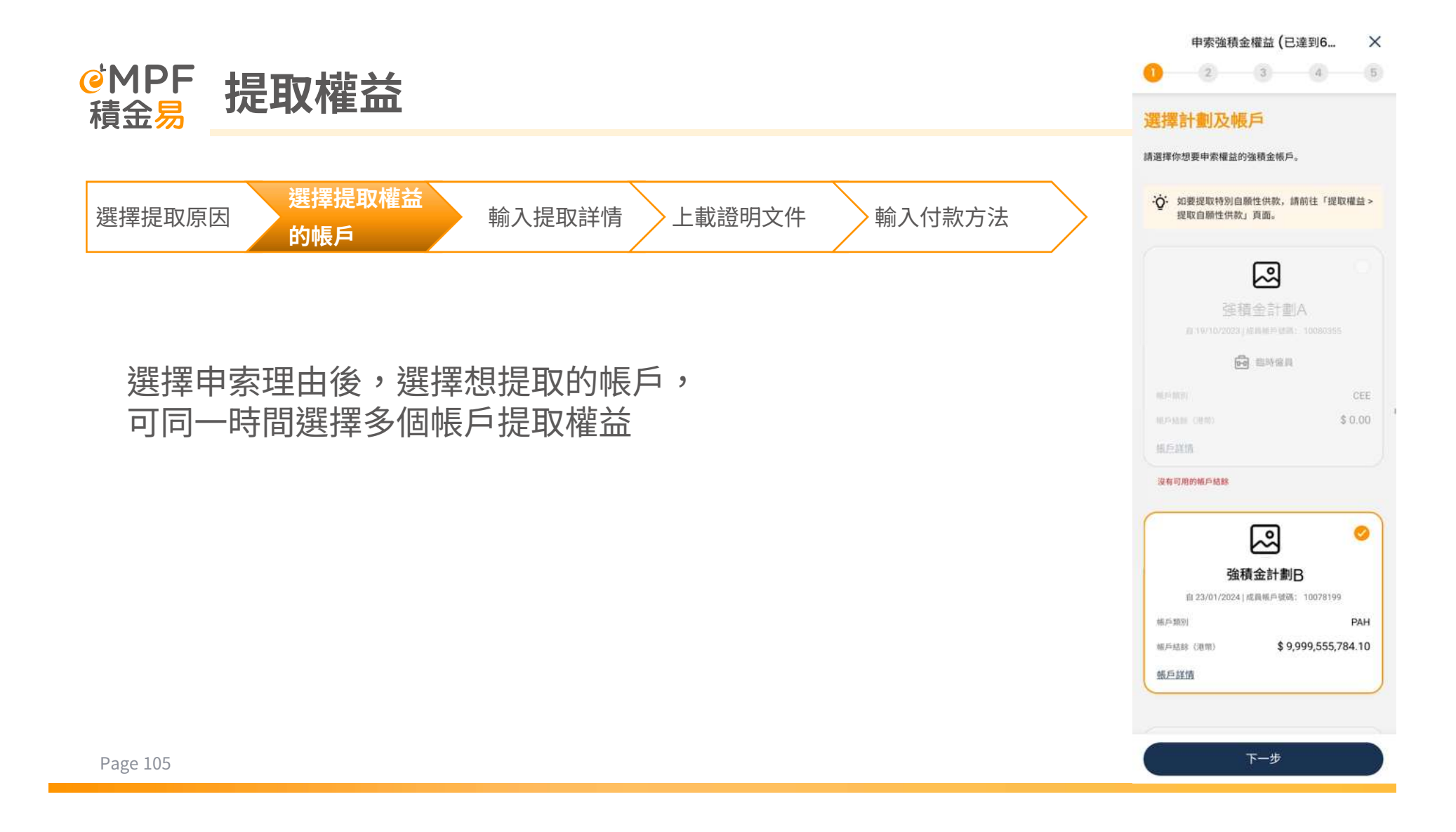

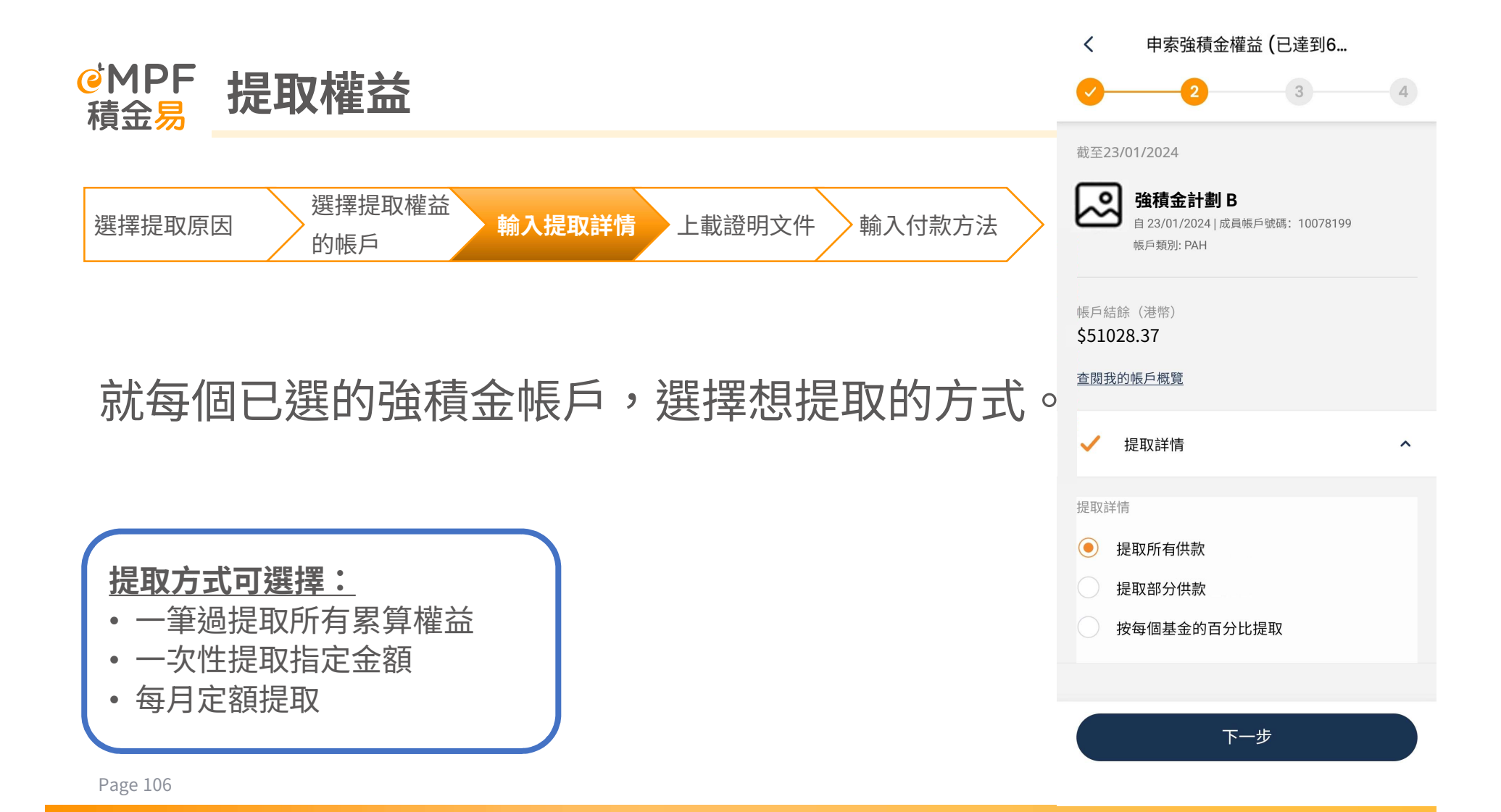
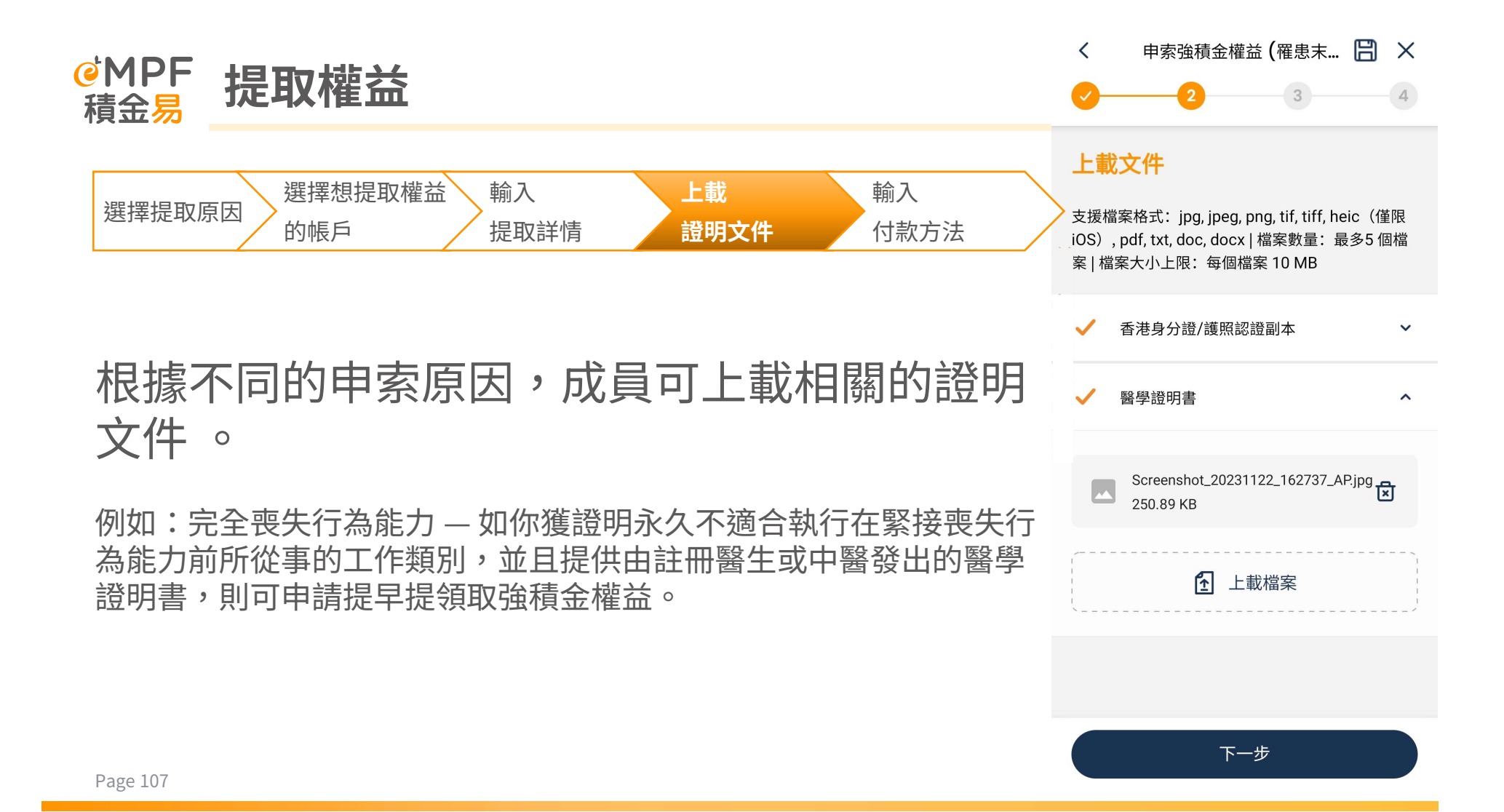

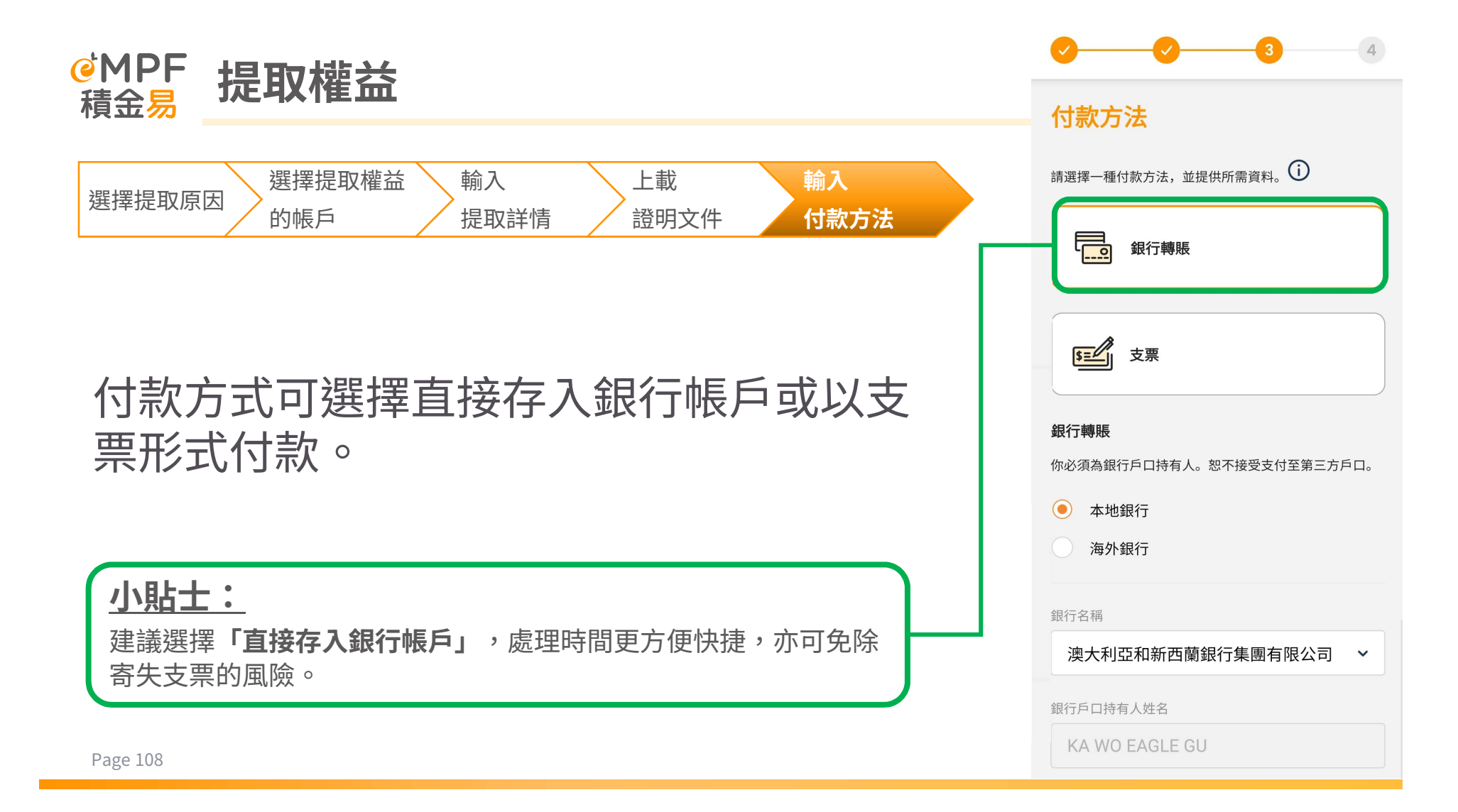

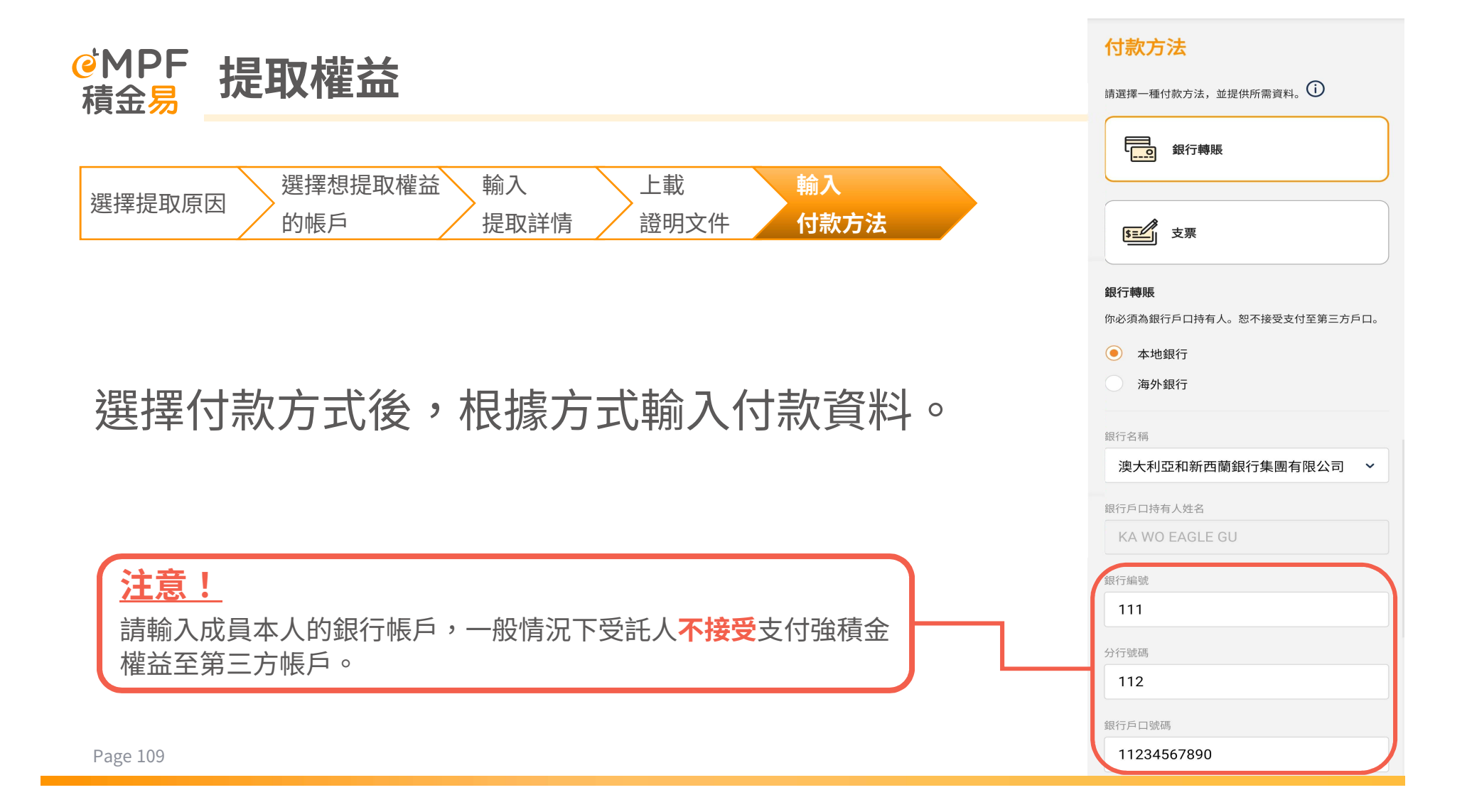

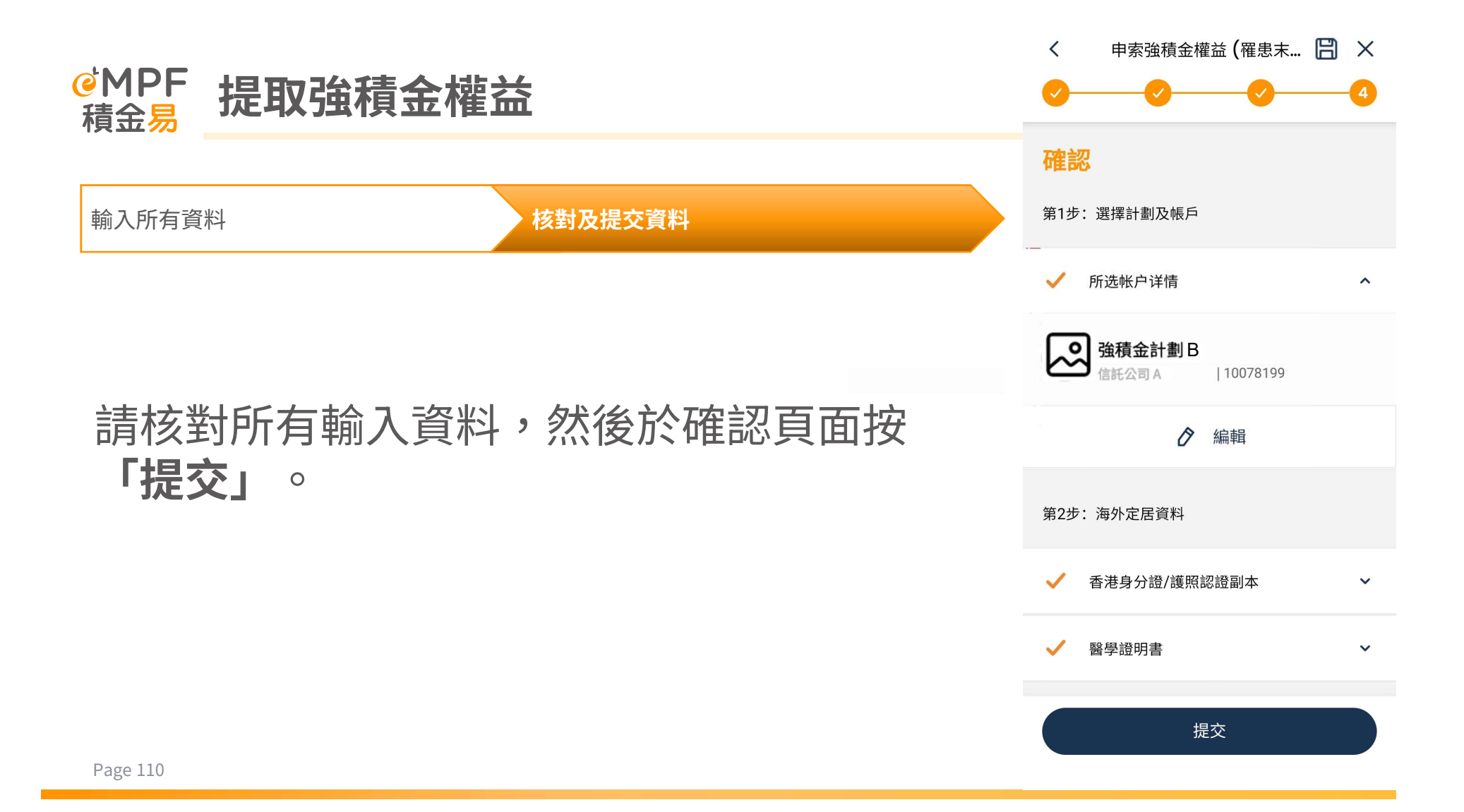

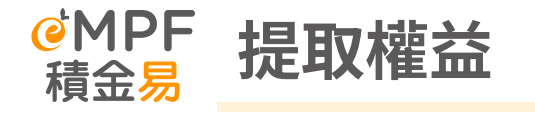

輸入所有資料

核對及提交資料

## 成功提交指示後,可到**「我的記錄」**頁面查 閱相關指示詳情。

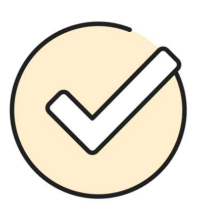

### 已提交申索要求

參考編號: WGD2508421000007559 | 提交日期及時 間: 22/12/2023, 15:31

你的申索要求已提交。當處理完成後,我們會通知 你。你亦可於<u>「我的紀錄」</u>查閱申請狀態。為確保 我們能與你保持聯繫,請緊記到「帳戶管理 > 積金 易帳戶管理」頁面中查看及更新你的聯絡資料。

#### 請上載下列證明文件。部分文件可能需要認證副本 ① 或正本,如適用,請將認證副本或正本遞交或 郵寄至積金易服務中心

⊙ 查閱積金易服務中心地址

Level 8, Tower 1, Kowloon Commerce Centre, 51 Kwai Cheong Road, Kwai Chung, Hong Kong.

#### ⊙ N/A

Level 8, Tower 1, Kowloon Commerce Centre, 51 Kwai Cheong Road, Kwai Chung, Hong Kong.

## <sup>ℯ</sup>MPF 提取權益 – 自願性供款

## 若成員希望提取自願性供款,可於**「提取強 積金權益」**頁面,選擇**「提取自願性供款」**。

### 提取權益

<

請選擇你想執行的提取類別。

### 申索強積金權益

如你年滿65歲,或符合法例訂明 的特定情況,你可申請提取由強 制性供款和可扣稅自願性供款累 積的權益。

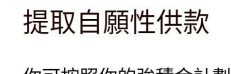

你可按照你的強積金計劃的管限 規則,申請提取自願性供款。

#### 退還暫存帳戶結餘

暫存帳戶用以保存超過你所需供 款的供款金額。你可以隨時申請 退還暫存帳戶內的結餘。

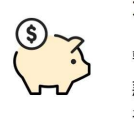

7

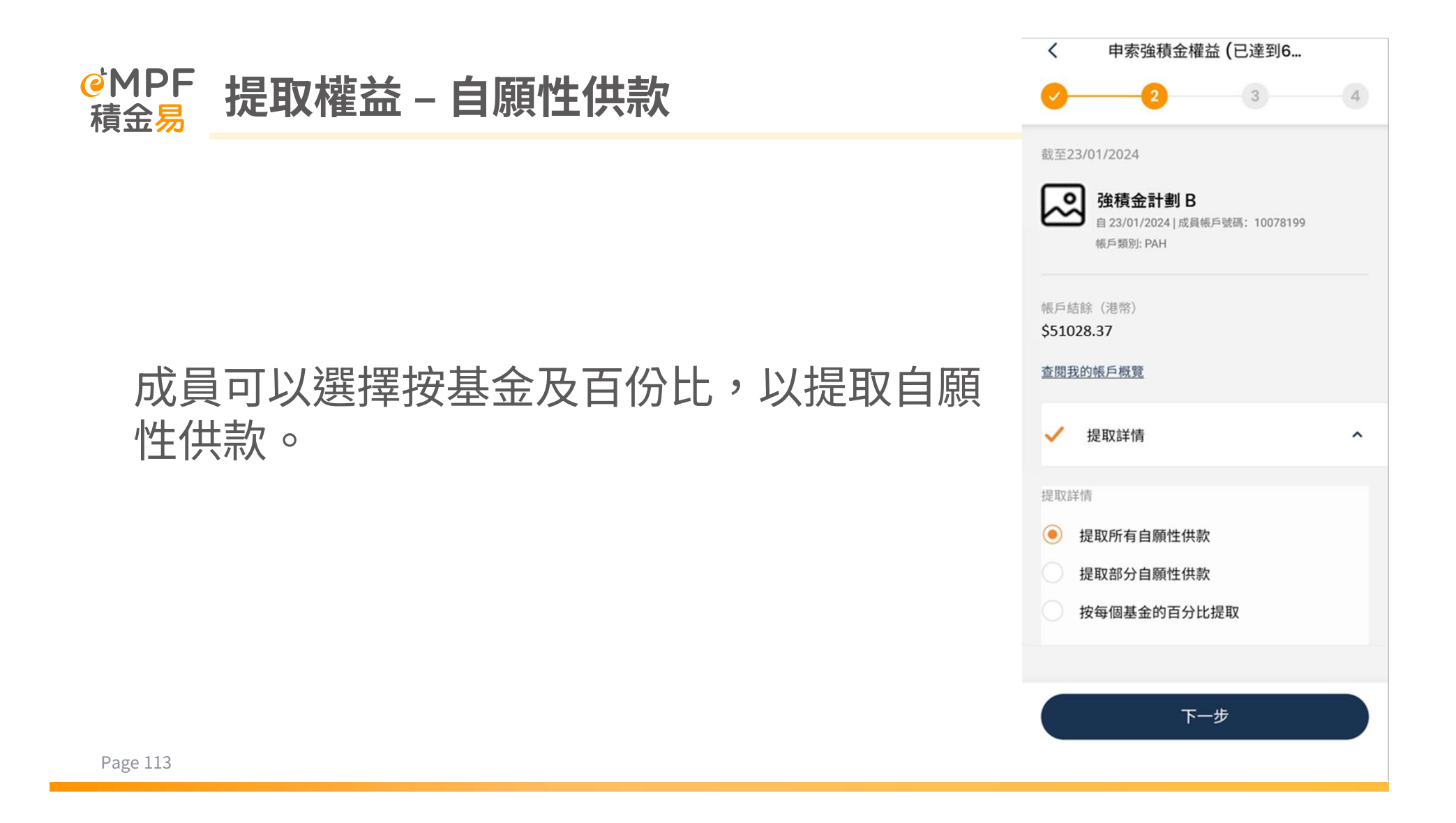

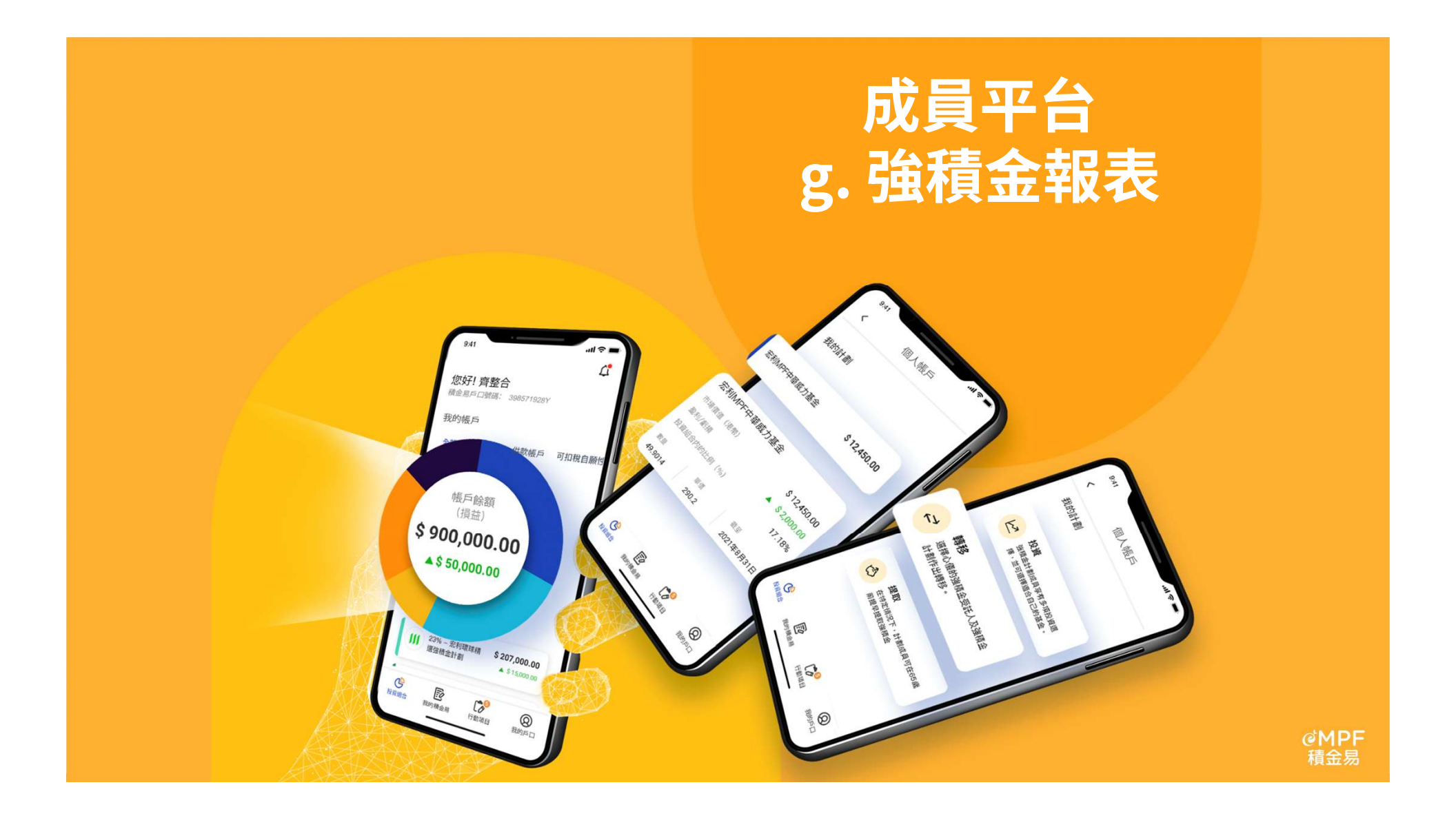

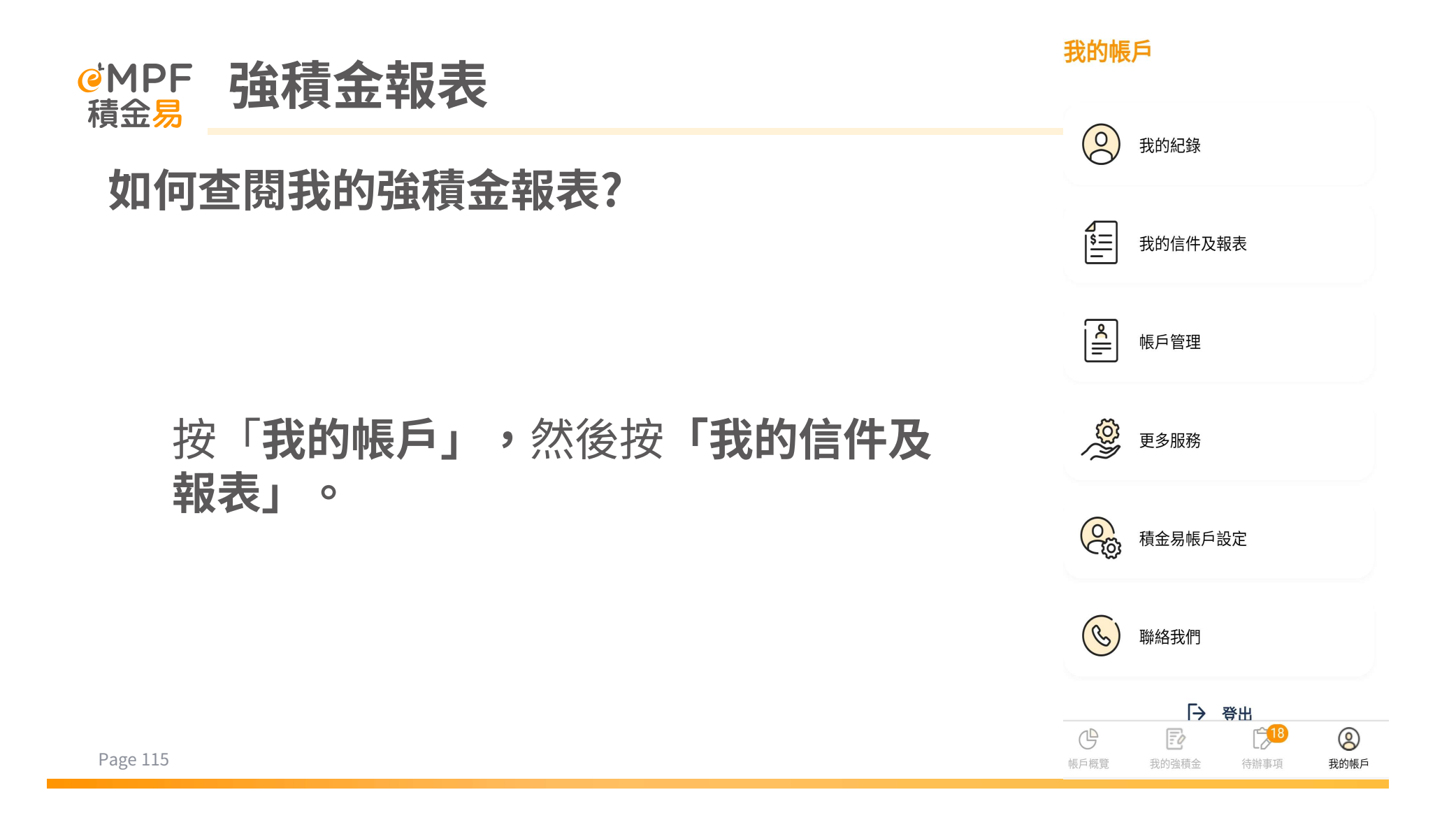

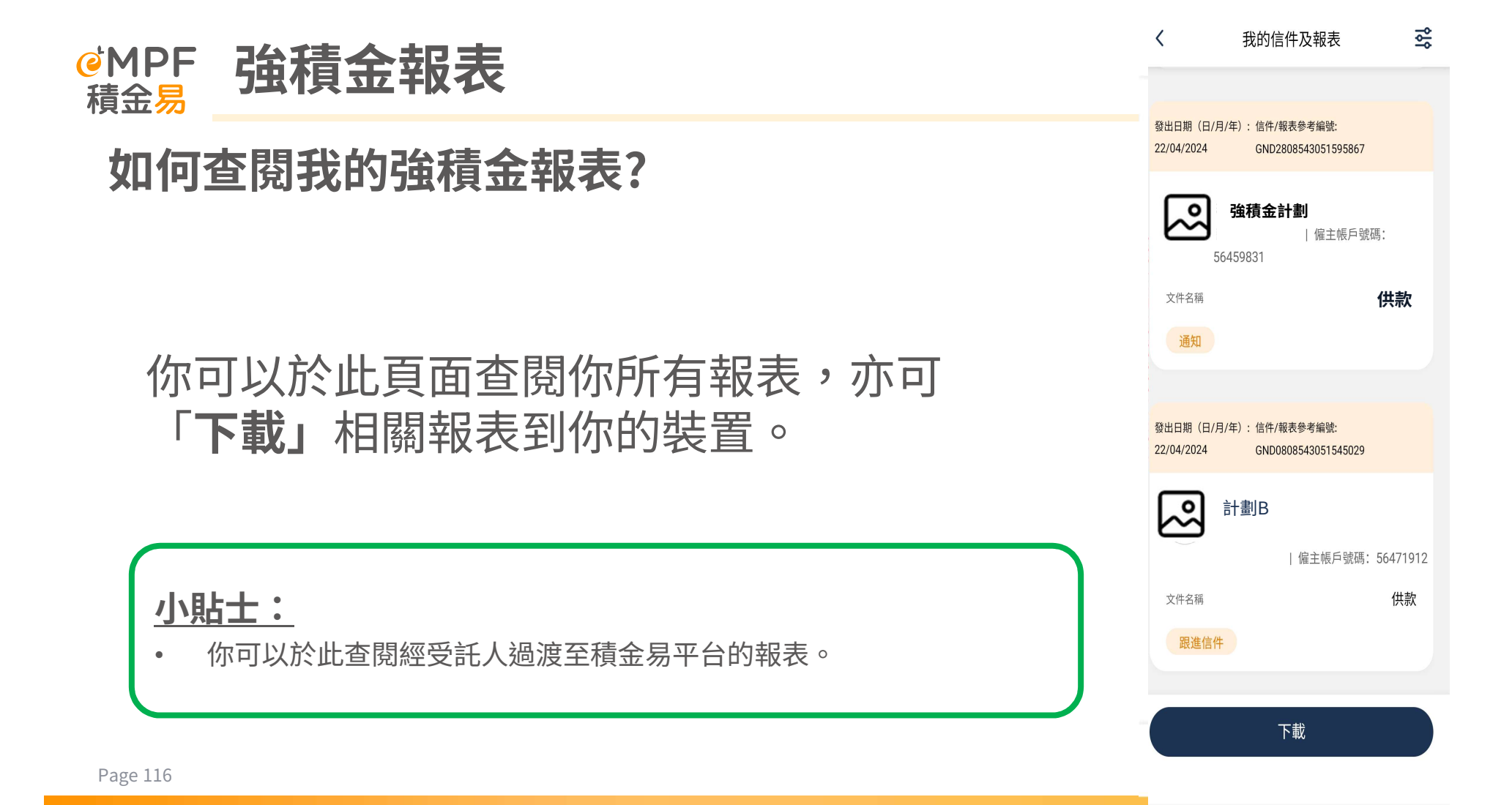

|                                     | 重設                                       | 筛選 ★ |
|-------------------------------------|------------------------------------------|------|
| @MPF 強積金報表                          | 計劃名稱                                     | ^    |
| 加何本問我的没持令起主?                        | 所有計劃                                     |      |
|                                     | <b>計劃A</b><br>受託人:<br>僱主帳戶號碼: 56435079   |      |
|                                     | 帳戶狀態: ACTIVE                             |      |
|                                     | 受託人:<br>僱主帳戶號碼: 56441550<br>帳戶狀態: ACTIVE |      |
| 你你可以透過計劃 <b>石柵、我衣魚別以口</b><br>期以作篩躍, | 類別                                       | ^    |
|                                     | 周年权益报表                                   |      |
|                                     | 投诉及查询<br>                                |      |
|                                     | 發出時期                                     | ^    |
|                                     | 選擇期間                                     | Ë    |
| Page 117                            | 顯示                                       | 5結果  |

# 5. 全方位支援服務

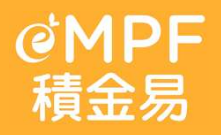

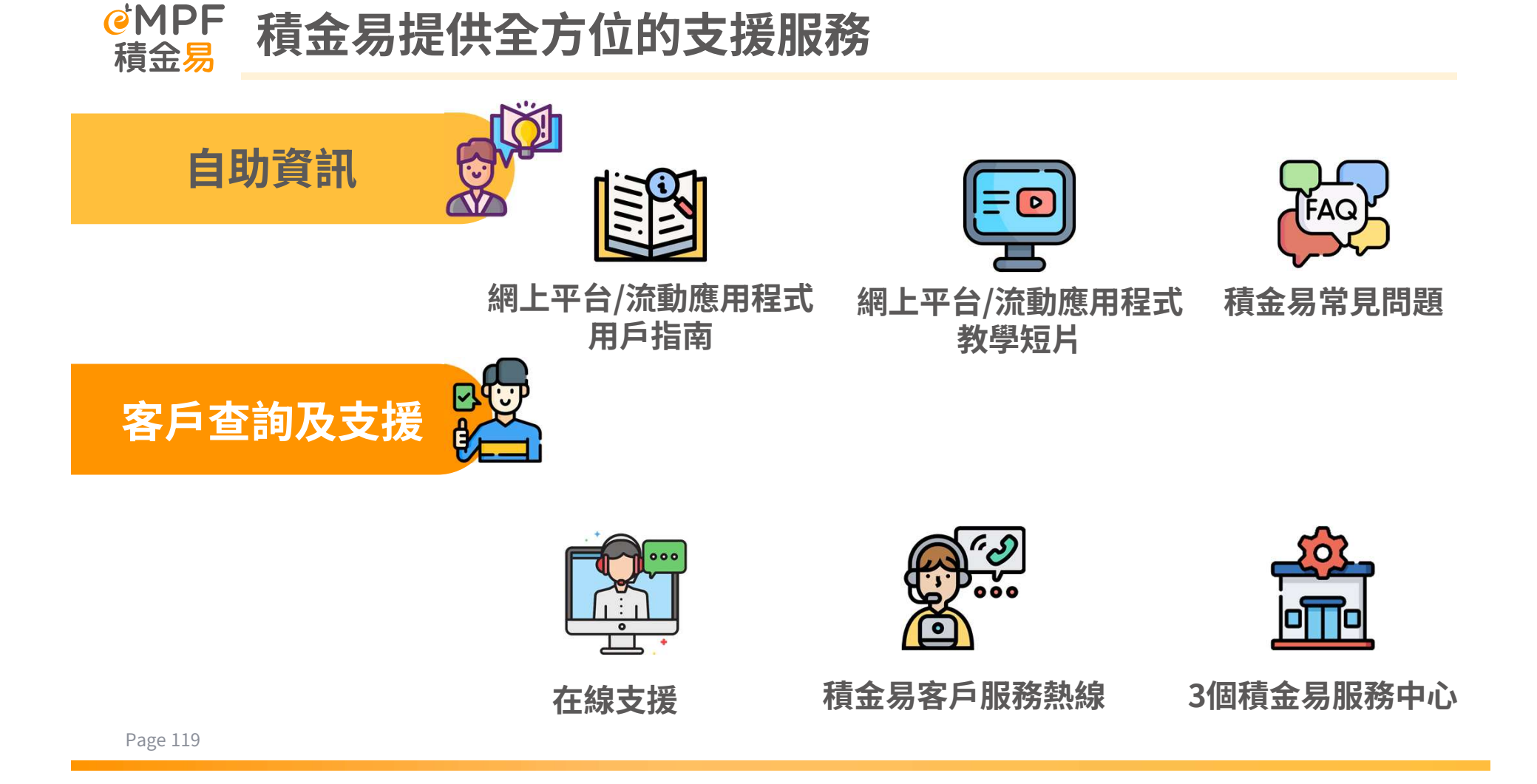

# @MPF 其他平台功能演示

推出實用易懂的使用指南和教學短片,專為不諳科技的計劃成員提供逐步學習指引,以協助他們了解「積 金易」平台的各項功能。

▶ 透過積金易流動應用程式繼續註冊

× postering

(市谷市市営業)(10市市谷市営業) 17545年10、1986年4月7545年1

EE1149 (11/9/4)

註冊

0

✓ 個人詳細論和

先生

8

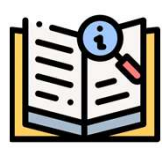

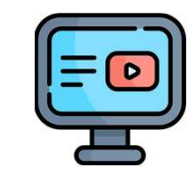

網上平台/流動應用程式 使用指南

| 網上平台/流動應用程式 |
|-------------|
| 教學短片        |

直接從積金易網站下載上述宣傳教材
在受託人通訊包中加入積金易網站的超連結

積金易網頁上線時只包含部份使用指南及教學短片,其餘的使用指南及影片會逐步上傳

動填上。請確認已填上的資料正確無 电压 供文 Im 誤並輸入餘下所需的資料包括聯絡資 CHAN 料及地址等,然後按 下一步。 89 (83) Tai Man J 245.03 推进 钟文 78 × 1814 ✓ 通訊方式 大文 0.1127(0) 小貼士:請緊記按電郵地址和/或手 -----旁的「驗證」按鈕以驗證你的電 郵地址和/或手機號碼。你將分別透 過電子郵件和/或短訊收取一次性驗 输入驗證碼 通输入我的以電影智慧形 chi com的能想法。 證碼,輸入驗證碼便可完成驗證。 chan +852 - 9123456 80 ROOM 1812 -通訊方式 通訊方式

滑動

8 當你以「智方便」或「電子身分驗證」成 功通過驗證後,部分個人資料將會被自

Page 120

注意!

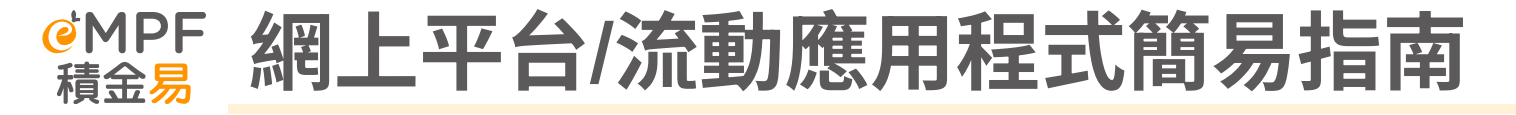

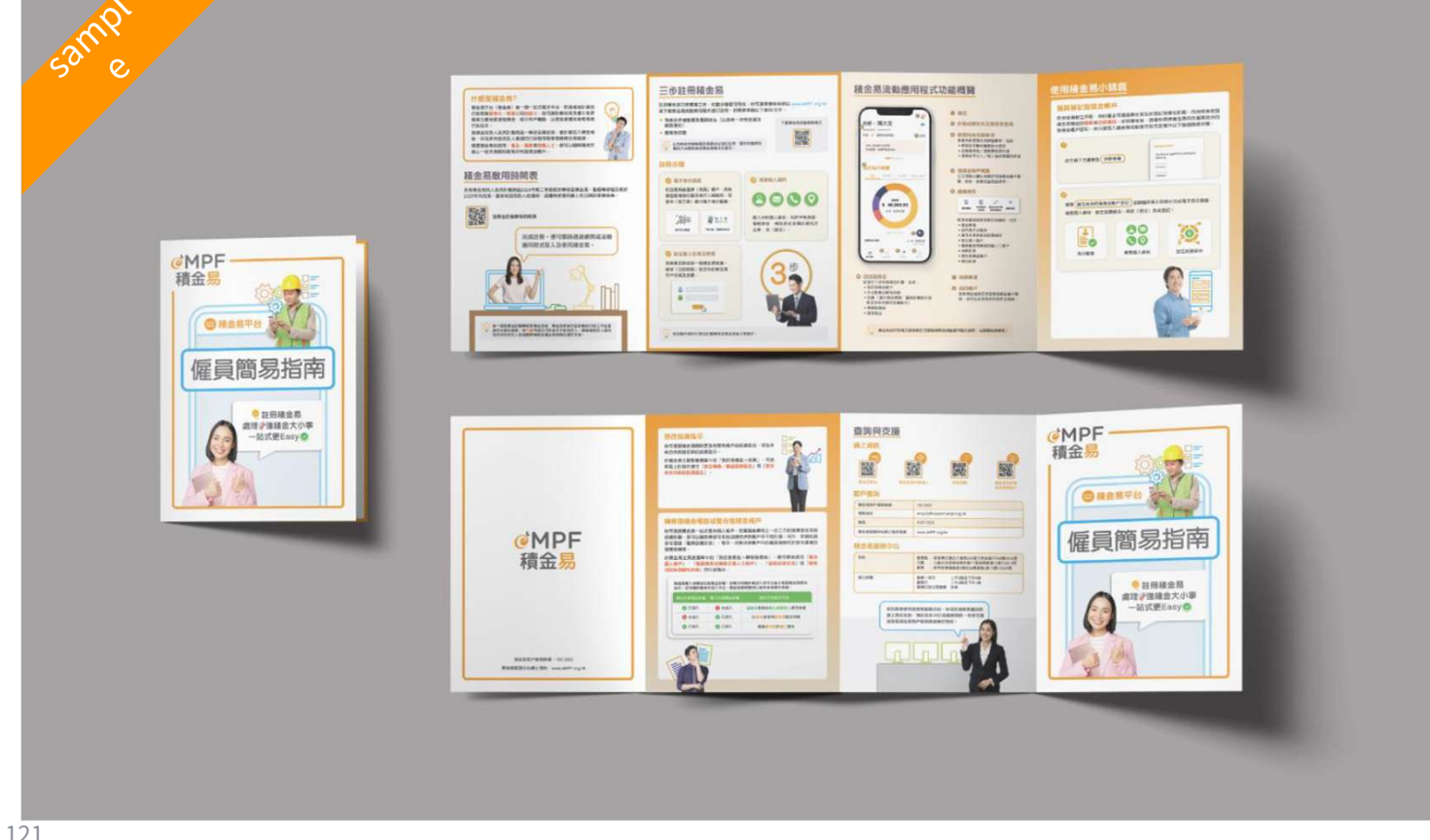

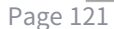

## @MPF 網上平台/流動應用程式教學短片

### ▶ 有不同的教學短片讓僱主及計劃成員了解如何經積金易平台操作

#### [成員(僱員/自僱人士)篇]新手開設積金易教學 ▶ 全部播放

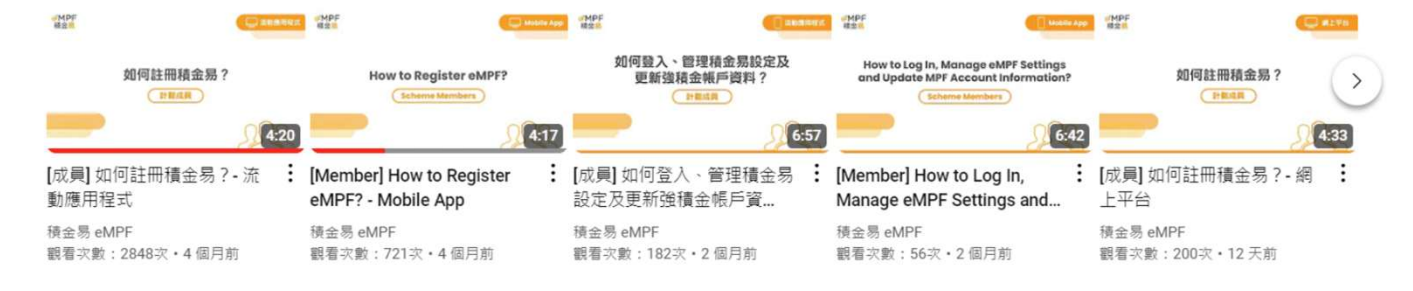

#### 【成員 (僱員/ 自僱人士)篇】 僱員管理強積金教學 ▶ 全部播放

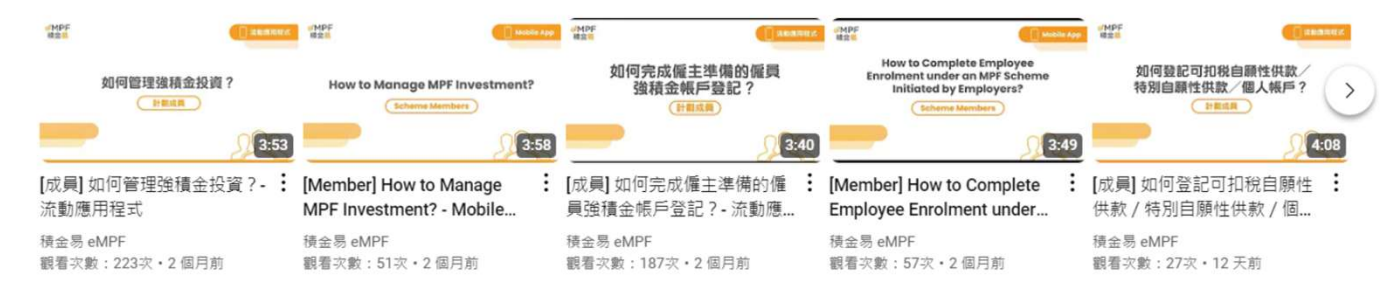

|                                            | <u>重設</u>        | × |
|--------------------------------------------|------------------|---|
| @MPF 強積金報表<br><sub>積金易</sub>               | 計劃名稱             | ^ |
| 加何本問我的没持个起事?                               | 所有計劃             |   |
|                                            | 計劃A              |   |
|                                            | 受託人:             |   |
|                                            | 僱主帳戶號碼: 56435079 |   |
|                                            | 帳戶狀態: ACTIVE     |   |
|                                            | 計劃B              |   |
|                                            | 受託人:             |   |
|                                            | 僱主帳戶號碼: 56441550 |   |
|                                            | 帳戶狀態: ACTIVE     |   |
| 你你可以透過 <b>計劃省稱、我衣無別以口</b><br>期以佐袋器,寻找的雨起主。 | 類別               | ^ |
| 别以TF即选,导化所需報衣。                             | 周年权益报表           |   |
|                                            | 投诉及查询            |   |
|                                            | 供款               |   |
|                                            | 發出時期             | ^ |
|                                            | 選擇期間             |   |
|                                            | -                | Ë |
| Page 123                                   | 顯示結果             |   |

# <sup>ℯMPF</sup> 客戶查詢及支援

### 查詢方式

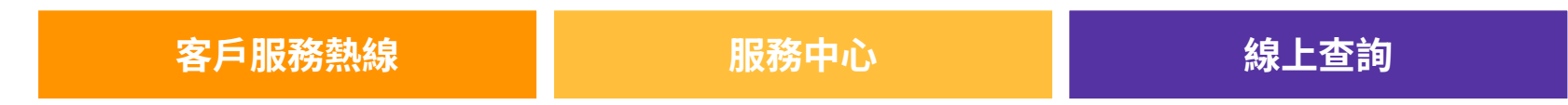

## 若成員於使用平台時,遇到任何問題或疑惑,並希望與積金易平台 取得聯繫,可以透過積金易平台上的「**聯絡我們」**功能尋求協助。

## <sup>eMPF</sup> <sub>積金易</sub>客戶查詢及支援

| 查詢途徑    | 詳情                                                                                                    | 服務時間                                                              |  |
|---------|----------------------------------------------------------------------------------------------------|-------------------------------------------------------------------|--|
| 客戶服務熱線  | 183 2622                                                                                                    | 星期一至五: 上午9時 至 下午7時<br>星期六: 上午9時 至 下午1時<br>(星期日及公眾假期除外)            |  |
| 電郵地址    | enquiry@support.empf.org.hk                                                                                                    |                                                                   |  |
| 傳真      | 3197 2922                                                                                                    |                                                                   |  |
| 積金易服務中心 | <b>香港島</b><br>香港灣仔皇后大道東248號大新金融中心6樓601B室<br><u>九龍</u><br>九龍尖沙咀東部麼地道77號華懋廣場12樓1205-6室<br><u>新界</u><br>新界荃灣楊屋道8號如心廣場第2座18樓1802A室 | <b>[開放時間]</b><br>星期一至五:上午9時至下午6時<br>星期六:上午9時至下午1時<br>(星期日及公眾假期除外) |  |

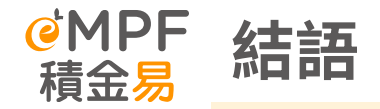

- 積金易提供一站式平台服務給計劃成員,
   為計劃成員帶來更節省時間、成本的強積
   金服務體驗。
- 計劃成員及早瞭解如何使用積金易平台, 有助妥善做好退休計劃。

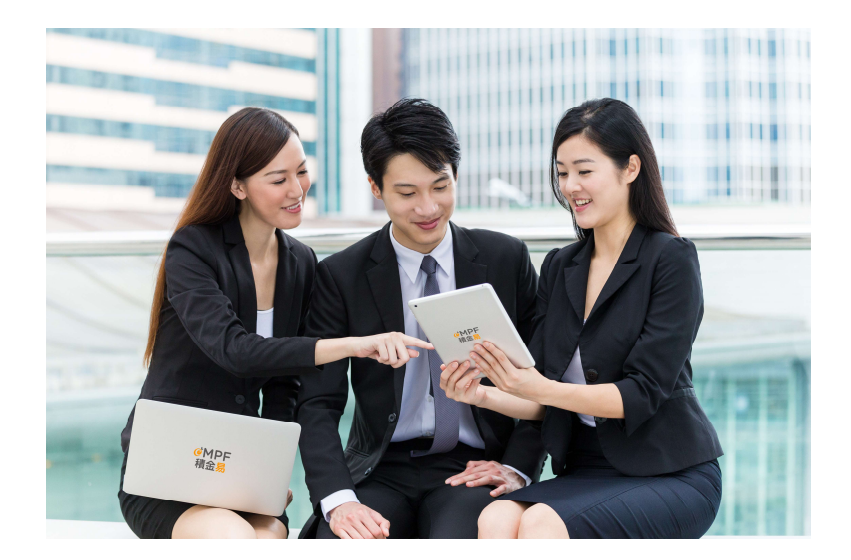

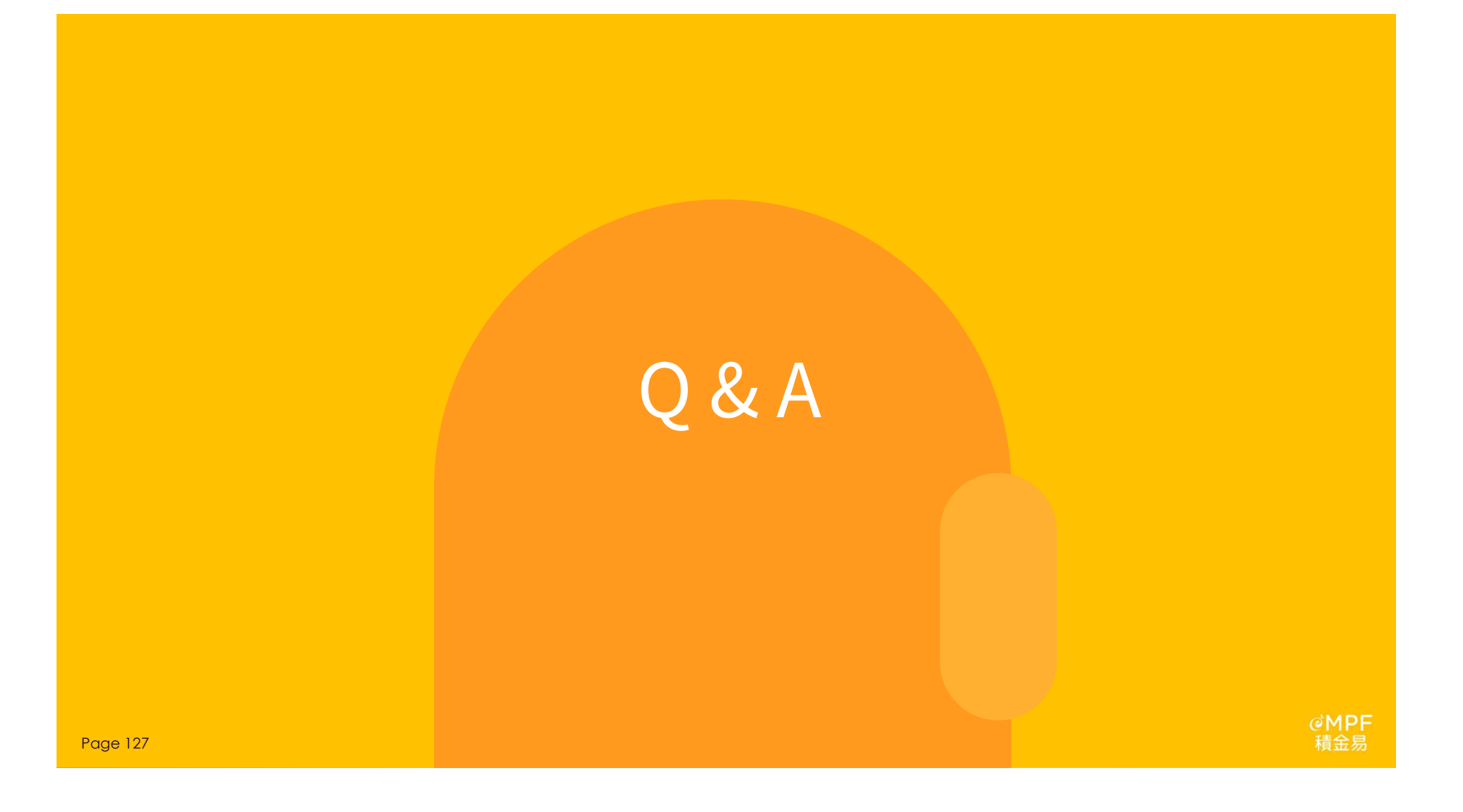